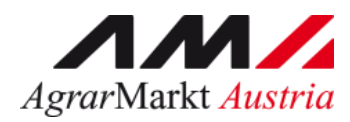

# ONLINE - ERFASSUNG Meldewesen Obst und Gemüse

STAND: 06.11.2023 - Version 07

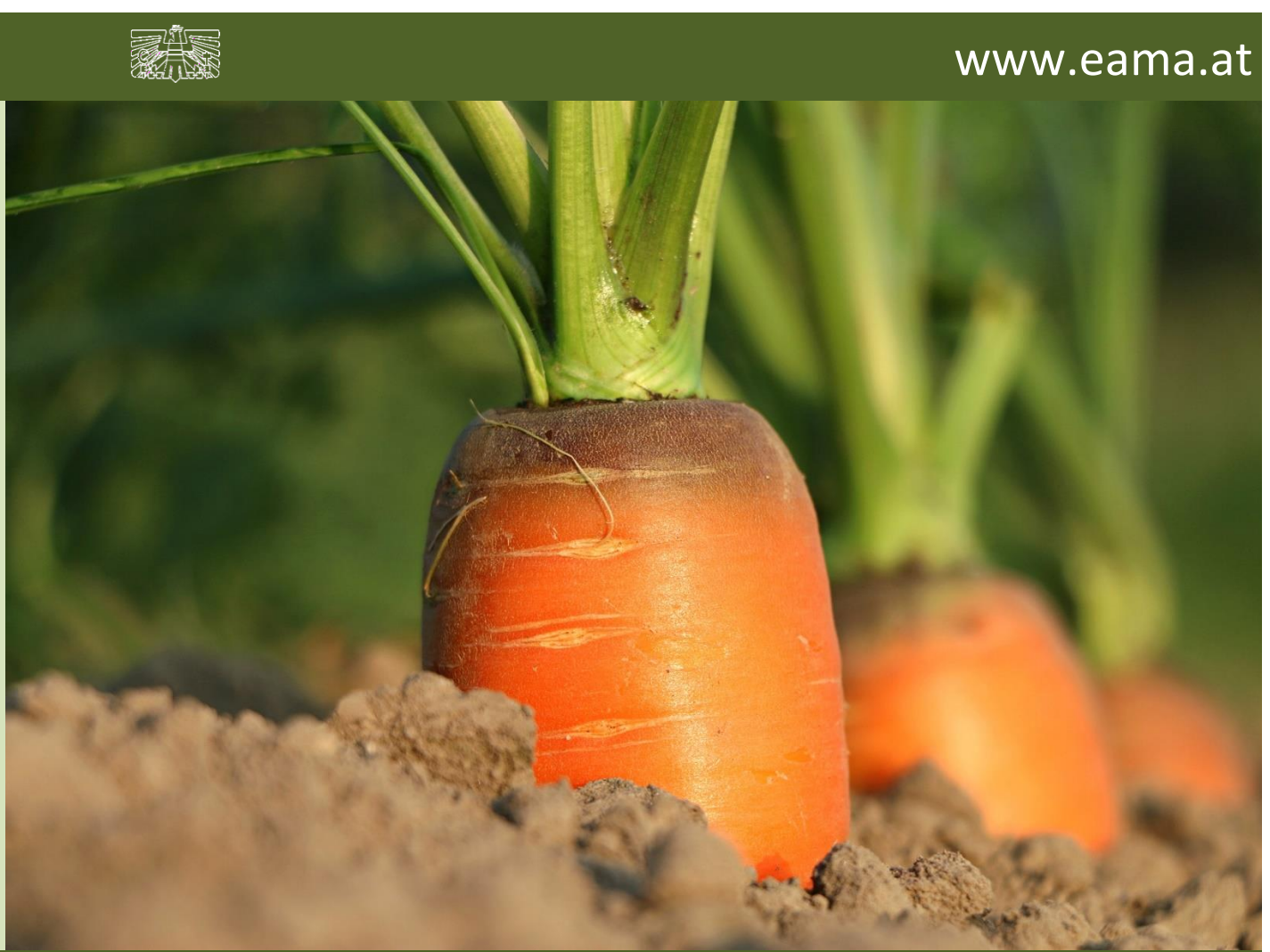

Zertifiziertes Qualitätsmanagement-System nach ÖNORM EN ISO 9001 REG. Nr. 01537/0 Zertifiziertes Informationssicherheits-Managementsystem nach ÖNORM ISO/IEC 27001 REG Nr. 35/0 Zertifiziertes Umweltmanagement-System nach EMAS REG Nr. AT-000680 und ÖNORM EN ISO 14001 REG Nr. 02982/0

# Inhalt

| 1<br>2 |            | Einleitung |                                                   |          |
|--------|------------|------------|---------------------------------------------------|----------|
| 3      | 2          | Ben<br>₁   | Line -Lagerstand                                  | 5        |
|        | ა.<br>ე    | ו<br>ר     | Ennertung                                         |          |
|        | ა.<br>ე    | 2<br>2     | Meldung pröfen                                    |          |
|        | ა.<br>ი    | ა<br>⊿     | Meldung ansishern                                 | 11       |
|        | 3.4<br>2.1 | 4          | Meldung speicnern                                 |          |
|        | 3.:<br>2.: | с<br>С     | weigeng senden                                    |          |
|        | 3.0        | 6<br>7     | Nullmelaung senden.                               | 14       |
|        | 3.         | /<br>0     | Erntejanr abschlieisen                            | 15       |
|        | 3.         | 8<br>3.8.1 | E-Mail zur Sendebestatigung<br>Auswahl der E-Mail | 17<br>17 |
|        |            | 3.8.2      | 2 Neuanlage oder Änderung der E-Mail              | 17       |
|        |            | 3.8.3      | 8 Keine E-Mail als Sendebestätigung               | 18       |
|        | 3.9        | 9          | Datei hochladen                                   | 18       |
|        | 3.         | 10         | Vorlage zum Hochladen der CSV-Datei               | 21       |
|        | 3.         | 11         | Meldung löschen                                   | 22       |
|        | 3.         | 12         | Drucken                                           | 22       |
|        | 3.         | 13         | Meldung ändern                                    | 23       |
|        | 3.         | 14         | Meldeprofil konfigurieren                         | 23       |
| 4      |            | Ben        | utzeroberfläche – Wochenmeldung                   | 26       |
|        | 4.         | 1          | Einleitung                                        | 26       |
|        | 4.         | 2          | Meldung erfassen                                  | 28       |
|        | 4.:        | 3          | Meldung prüfen                                    | 30       |
|        | 4.4        | 4          | Meldung speichern                                 | 31       |
|        | 4.         | 5          | Meldung senden                                    | 32       |
|        | 4.         | 6          | Erntejahr abschließen                             | 33       |
|        | 4.         | 7          | E-Mail zur Sendebestätigung                       | 35       |
|        |            | 4.7.1      | Auswani der E-Mail                                | 35       |
|        |            | 4.7.2      | 2 Neuanlage oder Anderung der E-Mail              | 35       |
|        |            | 4.7.3      | Keine E-Mail als Sendebestätigung                 | 36       |
|        | 4.8        | 8          | Dater hochladen                                   | 36       |
|        | 4.9        | 9          | Vorlage zum Hochladen der CSV-Datei               | 38       |
|        | 4.         | 10         | Meldung löschen                                   | 40       |
|        | 4.         | 11         | Drucken                                           | 40       |
|        | 4.         | 12         | Meldung ändern                                    | 41       |
| _      | 4.         | 13<br>D    | Meldeprofil konfigurieren                         | 42       |
| 5      | F          | sen⊧<br>₁  | utzerobernache – Monatsmeidung                    | 44<br>// |
|        | ວ.<br>ເ    | ו<br>ר     |                                                   | 44       |
|        | Э.<br>Г    | ∠<br>ว     | Meldung pröfen                                    | 40<br>40 |
|        | э.<br>г    | ა<br>1     | Meldung pruten                                    | 48       |
|        | 5.4        | 4          | ivielaung speichern                               | 48       |

| 5.5   | Meldung senden                        | 49 |
|-------|---------------------------------------|----|
| 5.6   | Erntejahr abschließen                 | 50 |
| 5.7   | E-Mail zur Sendebestätigung           | 52 |
| 5.7.  | 1 Auswahl der E-Mail                  | 52 |
| 5.7.2 | 2 Neuanlage oder Änderung der E-Mail  | 52 |
| 5.7.3 | 3 Keine E-Mail als Sendebestätigung   | 53 |
| 5.8   | Datei hochladen                       | 53 |
| 5.9   | Vorlage zum Hochladen der CSV-Datei   | 55 |
| 5.10  | Meldung löschen                       | 59 |
| 5.11  | Drucken                               | 59 |
| 5.12  | Meldung ändern                        | 60 |
| 5.13  | Meldeprofil Konfiguriern              | 61 |
| 6 Ben | nutzeroberfläche – Apfel-Preismeldung | 63 |
| 6.1   | Einleitung                            | 63 |
| 6.2   | Meldung erfassen                      | 65 |
| 6.3   | Meldung prüfen                        | 67 |
| 6.4   | Meldung speichern                     | 68 |
| 6.5   | Meldung senden                        | 69 |
| 6.6   | Erntejahr abschließen                 | 69 |
| 6.7   | E-Mail zur Sendebestätigung           | 71 |
| 6.7.  | 1 Auswahl der E-Mail                  | 71 |
| 6.7.2 | 2 Neuanlage oder Änderung der E-Mail  | 71 |
| 6.7.3 | 3 Keine E-Mail als Sendebestätigung   | 72 |
| 6.8   | Datei hochladen                       | 72 |
| 6.9   | Vorlage zum Hochladen der CSV-Datei   | 74 |
| 6.10  | Meldung löschen                       | 77 |
| 6.11  | Drucken                               | 77 |
| 6.12  | Meldung ändern                        | 78 |
| 6.13  | Meldeprofil konfigurieren             | 79 |
| 7 Abb | bildungsverzeichnis                   | 81 |
| 8 Rat | und Hilfe / Kontakt                   | 84 |

### 1 EINLEITUNG

Es freut uns, dass Sie Ihre Obst-, Gemüse- und Kartoffelmeldungen anhand der Online-Erfassung durchführen. Sie benutzen damit den zurzeit modernsten Kommunikationsweg zwischen KundInnen und Behörde und helfen uns rasch, unbürokratisch und effizient zu arbeiten.

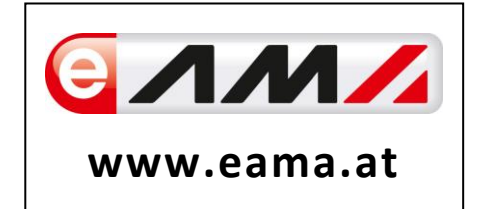

Um Ihnen einen einfachen Umgang mit unserem System gewähren zu können, finden Sie auf den nächsten Seiten eine kompakte und übersichtliche Erklärung zu den jeweiligen Funktionen, gegliedert in den vier Meldungsarten (Lagerstand, Wochenmeldung, Monatsmeldung und Apfel-Preismeldung).

Vielen Dank für Ihre Mitarbeit!

### 2 TECHNISCHE VORAUSSETZUNGEN

Für die technischen Voraussetzungen aller eAMA-Anwendungen hat die AMA eine online verfügbare Seite eingerichtet. Bitte entnehmen Sie hier die notwendigen Informationen:

https://www.ama.at/Fachliche-Informationen/eAMA-Das-Internetserviceportal/Technische-Hilfe

Für den Ausdruck von diversen Meldungen benötigen Sie keine weiteren Programme oder Installationen.

# 3 BENUTZEROBERFLÄCHE –LAGERSTAND

### 3.1 EINLEITUNG

Die Meldung des Lagerstandes erfolgt monatlich. Es sind immer die Lagerbestände zum 1. des Monats anzugeben und bis spätestens 15. des Folgemonats an die AMA zu senden.

Im Obst-, Gemüse- und Kartoffelmeldeprogramm eingestiegen, werden Ihnen, links in der grün hinterlegten Box, die für Sie zugewiesenen Meldungen angezeigt. Durch das Anklicken von "Lagerstand" erscheint die dazugehörige Erfassungsmaske.

| RinderNET Flachen Milchqua                                                                                                    | ität Eingaben AMB Markttransparenz Zuckerrube Kundendaten                                                                                                    |
|----------------------------------------------------------------------------------------------------|----------------------------------------------------------------------------------------------------|
| Markttransparenz                                                                                                    | Willkommen im eAMA-Portal für Markt- und Preismeldungen,                                                                                                    |
| Meldungsübersicht<br>Auswertungen<br>Meldenzofi<br>Obst und Gemüse<br>Lagerstand<br>Wochenmeldung<br>Monatsmeldung<br>Apfel-Preismeldung<br>Apfel-Nachzahlung<br>Datei-Import | es freut uns, dass Sie die Online-Erfassung der Agrarmarkt Austria nutzen. Den entsprechenden Einstieg finden Sie in der blau hinterlegten Box.<br>Mit Ihrer Meldung leisten Sie einen wichtigen Beitrag zur Markttransparenz und stellen eine nachhaltige <u>Marktinformation für Ihren Sektor</u> sicher. Die bundesweit erhobenen Daten sind<br>die Basis für den periodisch erscheinenden Marktbericht der AMA.<br>Mochten Sie laufend über aktuelle Berichte und Entwicklungen informiert werden, können Sie mit wenigen Schritten den <u>Newsletter</u> für Ihre gewünschte Marktinformation abonnieren.<br>Um Ihnen den Einstieg und Umgang mit der elektronischen Erfassung zu erleichtern, stellen wir Ihnen ein ausführliches Benutzerhandbuch zur Verfügung. Dieses beinhaltet<br>Informationen zum Programmaufbau, dessen Funktion und Struktur:<br>• Benutzerhandbuch Getreide & Olsaaten<br>• Benutzerhandbuch Vieh & Fleisch |
| Vieh und Fleisch<br>Rinder<br>Rinder bio.<br>Schweine<br>Schafe und Ziegen<br>Lebendrinder<br>Datei-Import                                                                    | Benutzerhandbuch Eier & Gefügel     Benutzerhandbuch Lebensmitteleinzelhandel & Verarbeitungsbetriebe     Benutzerhandbuch Lebensmitteleinzelhandel & Verarbeitungsbetriebe     Benutzerhandbuch Düngemittel     Benutzerhandbuch Futtermittel     Benutzerhandbuch Dürektvermarktung Mitch                                                                                                    |

Abbildung 1: Startseite - grün hinterlegte Box

Nach der Auswahl des gewünschten Bereiches erscheint neben dem Begriff in der grün hinterlegten Box ein kleiner, blauer Pfeil. Dieser zeigt Ihnen den ausgewählten Menüpunkt an.

## Obst und Gemüse → Lagerstand Wochenmeldung <u>Monatsmeldung</u> Apfel-Preismeldung Apfel-Nachzahlung Datei-Import

Ist die gewünschte Erfassungsmaske ausgewählt, wird der nächst fällige Meldezeitraum angezeigt und Sie können Ihre gewünschten Daten erfassen.

Abbildung 2: Menüpunkte – blauer Pfeil

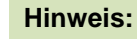

Haben Sie ausschließlich den Lagerstand an die AMA zu melden, so wird für Sie nur der Menüpunkt "Lagerstand" und "Datei-Import" in der grün hinterlegten Box ersichtlich sein. Falls Sie die notwendige Erfassungsmaske nicht angezeigt bekommen, ersuchen wir Sie mit uns Kontakt aufzunehmen. (siehe Seite 75)

Um auf die Startseite zurück zu gelangen, müssen Sie <u>"Markttransparenz"</u> (dunkelgrün hinterlegt) anklicken.

|     | <u>Markttransparenz</u>                              |
|-----|------------------------------------------------------|
| r r | Meldungsübersicht                                    |
|     | Auswertungen<br>Meldeprofil                          |
|     | Obst und Gemüse<br>Lagerstand                        |
|     | Wocnenmeidung<br>Monatsmeldung<br>Anfel-Preismeldung |
|     | Apfel-Nachzahlung<br>Datei-Import                    |

Abbildung 3: Menüpunkte - Rückkehr zur Startseite

### Folgende Informationen:

- → Meldung erfassen
- Meldung pr
  üfen
- → Meldung speichern
- → <u>Meldung senden</u>
- → Nullmeldung senden
- → Erntejahr abschließen
- → E-Mail zur Sendebestätigung
- → Datei Hochladen
- → Vorlage zum Hochladen der CSV-Datei
- → <u>Drucken</u>
- → Meldung ändern

Zum Erfassen der Meldung klicken Sie zuerst auf den Menüpunkt "Lagerstand", welcher links in der grün hinterlegten Box steht. Nach der Auswahl wird der nächst fällige Meldezeitraum vorbelegt.

#### Hinweis:

Haben Sie bereits eine gesendete Meldung für den aktuellen Monat hinterlegt, so werden Ihnen diese Daten angezeigt. Müssen Sie jedoch noch eine aktuelle Meldung erfassen, so bekommen Sie die Erzeugnisse der letzten Meldung ohne Mengen vorgeschlagen.

| Lagerstand                                                |               |          |        |                        | Export: Drucken       |  |
|-----------------------------------------------------------|---------------|----------|--------|------------------------|-----------------------|--|
| Meldefrist: monatlich, spätestens bis 15. des Folgemonats |               |          |        |                        |                       |  |
| Jahr 2021                                                 |               | E        | E-Mail | Keine E-Mail vorhanden | •                     |  |
| Monat                                                     | September     | <b>*</b> |        | Candabaatätiawaa       | neue E-Mail           |  |
| Kategorie Apfel/Birne                                     |               |          |        | Sendebestatigung       | U Ja 🛡 Nein           |  |
| Bewirtschaftung                                           | konventionell |          |        |                        |                       |  |
| Mengen in Tonne                                           | n             |          |        | Meldung n              | och nicht gespeichert |  |
|                                                           | Produkt       | Vormonat |        | Menge                  | -<br>-                |  |
| Arlet                                                     |               | 0,000    |        |                        |                       |  |
| Boskoop                                                   |               | 0,000    |        |                        |                       |  |
| Braeburn                                                  |               | 0,000    |        |                        |                       |  |
| Elstar                                                    |               | 0,000    |        |                        |                       |  |
| Evelina                                                   |               | 0,000    |        |                        |                       |  |
| Fuji                                                      |               | 0,000    |        |                        |                       |  |
| Gala                                                      |               | 0,000    |        |                        |                       |  |
| Golden Delicious                                          |               | 0,000    |        |                        |                       |  |

Abbildung 4: Benutzeroberfläche Lagerstand - Erfassungsmaske noch nicht gesendeter Meldung

Das aktuelle Erfassungsjahr und Monat wird automatisch vorgeschlagen, jedoch besteht auch die Möglichkeit alle Jahre, in welchen bereits Meldungen erfasst wurden, erneut aufzurufen.

Möchten Sie auf Ihre Einträge der letzten Monate zugreifen, so können Sie anhand dem Feld "Monat" in Ihre bereits gesendeten Meldungen, innerhalb des ausgewählten Erfassungsjahres, Einsicht nehmen.

| Lagerstand                                                |               |                        | Export: Drucken |
|-----------------------------------------------------------|---------------|------------------------|-----------------|
| Meldefrist: monatlich, spätestens bis 15. des Folgemonats |               |                        |                 |
| Jahr                                                      | 2021          | E-Mail Keine E-Mail vo | handen 🗸        |
| Monat                                                     | September     | Sendebest              | neue E-Mai      |
| Kategorie                                                 | Apfel/Birne   |                        | Ja O Ja         |
| Bewirtschaftung                                           | konventionell |                        |                 |

Abbildung 5: Benutzeroberfläche Lagerstand - Erfassungsjahr und Monat

Für die Meldung des aktuellen Monats können nach der Auswahl der Kategorie (Apfel/Birne oder Gemüse/Kartoffel) die einzelnen Bewirtschaftungen erfasst werden.

| Lagerstand      | rstand                                     |        |                        |             |
|-----------------|--------------------------------------------|--------|------------------------|-------------|
| Meldefrist: mon | atlich, spätestens bis 15. des Folgemonats |        |                        |             |
| Jahr            | 2021                                       | E-Mail | Keine E-Mail vorhanden | •           |
| Monat           | September                                  |        |                        | neue E-Mail |
|                 |                                            |        | Sendebestätigung       | 🔾 Ja 🔍 Nein |
| Kategorie       | Apfel/Birne                                |        |                        |             |
| Bewirtschaftung | konventionell                              |        |                        |             |
|                 |                                            |        |                        |             |

Abbildung 6: Benutzeroberfläche Lagestand – Meldung erfassen

| Meldefrist: monatlich, spätestens bis 15. des Folgemonats |               |   |  |
|-----------------------------------------------------------|---------------|---|--|
| Jahr                                                      | 2021          | • |  |
| Monat                                                     | September     | • |  |
| Kategorie                                                 | Apfel/Birne   | • |  |
| Bewirtschaftu                                             | konventionell |   |  |
| biologisch                                                |               |   |  |

Durch Klicken auf den grünen Pfeil bei "Bewirtschaftung" können die einzelnen Bewirtschaftungsarten ausgewählt werden.

Abbildung 7: Benutzeroberfläche Lagerstand - Meldung erfassen

Das Eingabefeld "Menge" ist ein sogenanntes Pflichtfeld und muss vollständig befüllt werden.

| Mengen in Tonnen | Meldung noch nicht gespeichert |                         |  |  |
|------------------|--------------------------------|-------------------------|--|--|
| Produkt          | Vormonat                       | Menge                   |  |  |
| Arlet            | 0,000                          |                         |  |  |
| Boskoop          | 0,000                          |                         |  |  |
| Braeburn         | 0,000                          | []                      |  |  |
| Elstar           | 0,000                          | Max. 3 Nachkommastellen |  |  |
| Evelina          | 0,000                          |                         |  |  |
| Fuji             | 0,000                          |                         |  |  |
|                  |                                |                         |  |  |

Abbildung 8: Benutzeroberfläche Lagerstand - Nachkommastellen

Der Lagerstand ist numerisch in Tonnen einzutragen.

Die Spalte "Vormonat" wird automatisch befüllt und zeigt Ihnen die gemeldeten Mengen des Vormonats an.

| Pinova                                   | 0,000                                    |       |  |  |  |  |
|------------------------------------------|------------------------------------------|-------|--|--|--|--|
| Red Delicious                            | 0,000                                    |       |  |  |  |  |
| Red Jonaprince                           | 0,000                                    |       |  |  |  |  |
| Тораz                                    | 0,000                                    |       |  |  |  |  |
| Sonstige Äpfel                           | 0,000                                    |       |  |  |  |  |
| SUMME Apfel (berechnet)                  | 0,000                                    | •     |  |  |  |  |
| Produkt                                  | Vormonat                                 | Menge |  |  |  |  |
| Williams Christbirne                     | 0,000                                    |       |  |  |  |  |
| Uta                                      | 0,000                                    |       |  |  |  |  |
| Boscs Flaschenbirne                      | 0,000                                    |       |  |  |  |  |
| Sonstige Birnen                          | 0,000                                    |       |  |  |  |  |
| SUMME Birne (berechnet)                  | 0,000                                    |       |  |  |  |  |
| Meldung prüfen Meldung speichern Meldung | g senden Meldung löschen                 |       |  |  |  |  |
| Nullmeldung senden Erntejahr abschließen | Nullmeldung senden Erntejahr abschließen |       |  |  |  |  |

Abbildung 9: Benutzeroberfläche Lagerstand - Gesamtsummen

Die Gesamtsumme der Apfel- oder Birnensorten wird automatisch berechnet und muss nicht eingetragen werden.

**Wichtig:** Sollten Sie eine Apfel- oder Birnensorte einlagern, welche nicht explizit aufgelistet ist, dann ist diese als "Sonstige Äpfel" bzw. "Sonstige Birnen" zu melden.

#### Hinweis:

Werden zum Zeitpunkt der Meldung Umstellerware vermarktet, bitten wir Sie diese als "biologisch" zu betrachten und entsprechend einzutragen.

Haben einzelne Erzeugnisse keinen Lagerstand mehr, sind in der Spalte "Menge" der jeweiligen Sorten keine Daten zu erfassen.

Wurde die Bewirtschaftungsart erfasst, so ist es sinnvoll, zuerst über den Button "Meldung prüfen" auf Fehler (z.B. Anzahl der Vor- und Nachkommastellen) zu überprüfen und im Anschluss mit "Meldung speichern" die Daten zu sichern. Danach können Sie mit der weiteren "Bewirtschaftung" oder "Kategorie" nach dem gleichen Prinzip vorgehen. Sind Sie am Ende der Erfassung angelangt, können Sie mit dem Button "Meldung senden" alle bisher gespeicherten Meldung abschicken.

#### Hinweis:

Besitzen Sie keine Erzeugnisse mehr im Lager, dann sollte das Erntejahr abgeschlossen werden. Somit brauchen Sie bis zum Ende des Erntejahres (Sept.) keine Meldung mehr erfassen.

### 3.3 MELDUNG PRÜFEN

Mithilfe des Buttons "Meldung prüfen" können Sie Ihre erfassten Daten sowohl für neu erstellte, als auch für gesendete Meldungen, prüfen, wobei die Meldung nicht gesendet wird. Hinweise zur Art des Fehlers werden oberhalb der Tabelle angezeigt. Die betroffene fehlerhafte Spalte wird rot umrandet. Eingaben mit Fehlermeldungen können weder gespeichert noch gesendet werden.

| Lagerstand Export: Druck      |                                                           |                     |        |                        |                                   |  |  |  |
|-------------------------------|-----------------------------------------------------------|---------------------|--------|------------------------|-----------------------------------|--|--|--|
| Meldefrist: mon               | Meldefrist: monatlich, spätestens bis 15. des Folgemonats |                     |        |                        |                                   |  |  |  |
| Arlet / Bit                   | te nicht mehr als 3 Nachkomm                              | astellen eintragen. |        |                        |                                   |  |  |  |
| Jahr                          | 2021                                                      | • E                 | E-Mail | Keine E-Mail vorhanden | -                                 |  |  |  |
| Monat                         | Juli                                                      |                     |        | Sendebestätigung       | <u>neue E-Mail</u><br>O Ja 💿 Nein |  |  |  |
| Kategorie                     | Apfel/Birne                                               | ▼                   |        |                        |                                   |  |  |  |
| Bewirtschaftung konventionell |                                                           |                     |        |                        |                                   |  |  |  |
| Mengen in Tonne               | en                                                        |                     |        | Meldung no             | och nicht gespeichert             |  |  |  |
|                               | Produkt                                                   | Vormonat            |        | Menge                  | <b>^</b>                          |  |  |  |
| Arlet                         |                                                           | 0,000               |        |                        | 1000,1234                         |  |  |  |
| Boskoop                       |                                                           | 0,000               |        |                        |                                   |  |  |  |
| Braeburn                      |                                                           | 0,000               |        |                        |                                   |  |  |  |

Abbildung 10: Benutzeroberfläche Lagerstand - Fehlermeldung

#### Hinweis:

Haben Sie Werte nicht bzw. fehlerhaft erfasst, wird eine Fehlermeldung angezeigt, welche Sie genau darauf hinweist, welche Eingabe vervollständigt oder geändert werden muss. Nach der Korrektur können Sie erneut prüfen oder senden.

#### 3.4 MELDUNG SPEICHERN

Nach dem Erfassen und vor dem Wechsel in die nächste Kategorie oder Bewirtschaftung, ist es wichtig die Meldung mit dem Button "Meldung speichern" zu sichern.

| Sonstige Sorten                                                                        | 0,000 |  |
|----------------------------------------------------------------------------------------|-------|--|
| SUMME Birne (berechnet)                                                                | 0,000 |  |
| Meldung prüfer Meldung speichern Meldung s<br>Nullmeldung senden Erntejahr abschließen |       |  |

Abbildung 11: Benutzeroberfläche Lagerstand – Meldung speichern

| Lagerstan      | d                                |               | Export: Drucken                                   |
|----------------|----------------------------------|---------------|---------------------------------------------------|
| Meldefrist: m  | onatlich, spätestens bis 15. des | s Folgemonats |                                                   |
| Jahr           | 2021                             | •             | E-Mail Keine E-Mail vorhanden 🗸                   |
| Monat          | Juli                             | •             | <u>neue E-Mai</u><br>Sendebestätigung O Ja O Nein |
| Kategorie      | Apfel/Birne                      | <b>•</b>      |                                                   |
| Bewirtschaftur | g konventionell (gespeichert)    | <b>M</b>      |                                                   |
| Mengen in Tor  | nnen                             |               | Meldung gespeichert                               |
|                | Produkt                          | Vormonat      | Menge                                             |
| Arlet          |                                  | 0,00          | 0 1000,000                                        |
| Boskoop        |                                  | 0,00          | 0                                                 |
| Braeburg       |                                  | 0.00          |                                                   |

Abbildung 12: Benutzeroberfläche Lagerstand – Hinweis Meldung speichern

Die gespeicherte Bewirtschaftung wird mit dem Hinweis "(gespeichert)" versehen.

Bei der Tabelle direkt steht oberhalb der Spalte "Menge" rechts der Status "Meldung gespeichert".

Bitte beachten Sie, dass gespeicherte Eingaben noch nicht an die AMA gesendet wurden!

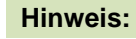

Bereits getätigte Eingaben welche vor dem Wechsel in eine andere Kategorie nicht gespeichert wurden, werden nicht gesendet. Sollte dieser Fall eintreten, erfolgt vor der tatsächlichen Übermittlung der Daten ein Warnhinweis.

### 3.5 MELDUNG SENDEN

Haben Sie die Erfassung abgeschlossen und Ihre Eingabe nochmal überprüft und für richtig und vollständig befunden, können Sie nun mit dem Button "Meldung senden" abschließen. Nur so gelangen die Daten in die AMA!

#### Das erfolgreiche Senden erkennen Sie anhand drei Gegebenheiten:

- 1. Grün hinterlegter Hinweis "Meldung erfolgreich gesendet"
- 2. Bestätigungstext "gesendet", welcher nach Neuladung der eAMA-Seite neben Ihrem Monat und der gesendeten Bewirtschaftung erscheint
- 3. Bestätigungsemail (vorausgesetzt, Sie haben eine E-Mail-Adresse hinzugefügt → mehr auf S.16)
- 4. Status rechts oberhalb der Tabelle: "Meldung gesendet am TT.MM.JJJJ"

| Lagerstand                                                |                          |          |         |                        |                 | en                  |
|-----------------------------------------------------------|--------------------------|----------|---------|------------------------|-----------------|---------------------|
| Meldefrist: monatlich, spätestens bis 15. des Folgemonats |                          |          |         |                        |                 |                     |
| Meldung                                                   | erfolgreich gesendet     |          |         |                        |                 |                     |
| Jahr                                                      | 2021                     | ▼ E      | -Mail H | Keine E-Mail vorhanden |                 | •                   |
| Monat                                                     | September (gesendet)     | •        |         | Sendebestätigung       | <u>neue E-N</u> | <u>1ail</u><br>Iein |
| Kategorie                                                 | Apfel/Birne              | <b>*</b> |         |                        |                 |                     |
| Bewirtschaftung                                           | konventionell (gesendet) | <b>*</b> |         |                        |                 |                     |
| Mengen in Tonnen Meldung gesendet am 09.09.2021           |                          |          |         |                        |                 |                     |
|                                                           | Produkt                  | Vormonat |         | Menge                  | Ŷ               |                     |
| Arlet                                                     |                          | 0,000    |         |                        | 1000,000        |                     |
| Boskoop                                                   |                          | 0.000    |         |                        |                 |                     |

Abbildung 13: Benutzeroberfläche Lagerstand - Erkennung der gesendeten Meldungen It. Punkt 1,2 & 4

### 3.6 NULLMELDUNG SENDEN

"Nullmeldung senden" dient dazu, eine Meldung mit einem Klick für einen gewünschten Zeitraum/Kategorie und Bewirtschaftung, in welchen keine Mengen verkauft worden sind, (Urlaub, Krankheit, etc.), abzusenden.

Bei allen zum Zeitbereich, Kategorie und Bewirtschaftung angezeigten Erzeugnissen wird die Menge auf "0" gesetzt und mit dem ausgewählten Monat an die AMA gesendet.

**Wichtig:** Der nächst fällige Zeitraum wird nicht automatisch als Nullmeldung angenommen, sondern es muss eine neue Meldung erfolgen.

Nach dem Klick auf "Nullmeldung senden" erscheint eine Sicherheitsabfrage. Hier wird überprüft, ob auch wirklich eine Nullmeldung übermittelt werden soll. Nach "Ja" werden die Daten an die AMA gesendet.

| Lagerstand    | 1                                |                              |       |                        | Export: Drucken   |
|---------------|----------------------------------|------------------------------|-------|------------------------|-------------------|
| Meldefrist: m | onatlich, snätestens bis 15, des | Folgemonats                  |       |                        |                   |
| Abser         | E                                | 3estätigung                  |       |                        |                   |
| Jahr          |                                  |                              | -Mail | Keine E-Mail vorhanden | <b>•</b>          |
| Monat         | Absenden einer Nullmelo          | lung                         |       |                        | neue E-Mail       |
| Kategorie     | Wollen Sie wirklich              | eine Nullmeldung abschicken? |       | Sendebestätigung       | 🔾 Ja 💽 Nein       |
| Bewirtschaftu |                                  |                              |       |                        |                   |
| Mengen in To  | (                                | Ja Nein                      |       | Meldung nod            | nicht gespeichert |
| Hengerin it   |                                  |                              |       | Heldung Hod            |                   |
|               | Produkt                          | Vormonat                     |       | Menge                  | ~                 |
| Evelina       |                                  | 0,000                        |       |                        | ^                 |
| Fuji          |                                  | 0,000                        |       |                        |                   |
| Gala          |                                  | 0,000                        |       |                        |                   |

Abbildung 14: Benutzeroberfläche Lagerstand - Nullmeldung gesendet

# Hinweis:

Die Nullmeldung bezieht sich ausschließlich auf das Formular, in dem Sie sich befinden!

### 3.7 ERNTEJAHR ABSCHLIEßEN

Haben Sie keine Erzeugnisse mehr eingelagert und die neue Saison beginnt erst in ein paar Monaten, brauchen Sie nicht für jeden Monat eine Nullmeldung an die AMA schicken.

Anhand des Buttons "Erntejahr abschließen" wird für Sie das aktuelle Monat, wenn noch keine Daten eingegeben wurden, und alle anderen, <u>verbleibenden Monate</u>, bis zum Ende des Erntejahres (September), automatisch eine <u>"Nullmeldung"</u> erstellt.

Haben Sie Mengen zum aktuellen Monat erfasst und drücken auf "Erntejahr abschließen" werden die eingegeben Daten für diesen Monat übermittelt und für die restlichen Monate bis zum Saisonende werden Nullmeldungen gesendet.

| Lagerstand                         |                                                           |          |                               |                    |  |  |  |
|------------------------------------|-----------------------------------------------------------|----------|-------------------------------|--------------------|--|--|--|
| Meldefrist: mon                    | Meldefrist: monatlich, spätestens bis 15. des Folgemonats |          |                               |                    |  |  |  |
| O Absenden eines Jahresabschlusses |                                                           |          |                               |                    |  |  |  |
| Meldung                            | erfolgreich gesendet                                      |          |                               |                    |  |  |  |
| Jahr                               | 2021                                                      | E        | E-Mail Keine E-Mail vorhanden | •                  |  |  |  |
| Monat                              | September (gesendet)                                      | <b>•</b> |                               | neue E-Mail        |  |  |  |
| Kategorie                          | Apfel/Birne                                               | <b>•</b> | Sendebestätigung              | 🔾 Ja 🔍 Nein        |  |  |  |
| Bewirtschaftung                    | konventionell (gesendet)                                  | ×        |                               |                    |  |  |  |
| Mengen in Tonne                    | en                                                        |          | М                             | eldung gesendet am |  |  |  |
|                                    | Produkt                                                   | Vormonat | Menge                         | <b>^</b>           |  |  |  |
| Arlet                              |                                                           | 0,000    |                               | 0,000              |  |  |  |
| Boskoop                            |                                                           | 0,000    |                               | 0,000              |  |  |  |
| Braeburn                           |                                                           | 0,000    |                               | 0,000              |  |  |  |
| Elstar                             |                                                           | 0,000    |                               | 0,000              |  |  |  |
| Evelina                            |                                                           | 0,000    |                               | 0,000              |  |  |  |

Abbildung 15: Benutzeroberfläche Lagerstand - Erntejahrabschluss

Beispiel: Wenn Sie im Monat April das Erntejahr abschließen, so erfolgt eine Nullmeldung der Monate April (sollten keine Mengen eingegeben sein) bis September.

Das Prinzip entspricht dem selben wie bei "Nullmeldung senden", nur für mehrere Monate. Trotz Abschluss des Erntejahres können Sie das aktuelle, aber auch die gesendeten Meldungen, ändern (siehe Kapitel: Meldung ändern).

### Korrekturen, welche die Zukunft betreffen, sind nicht gestattet.

Für alle weiteren Monate brauchen Sie somit keine Meldungen an die AMA zu senden und beginnen erst wieder mit dem Start der neuen Saison im Oktober.

Nach Betätigung des Buttons werden Sie zur Sicherheit noch einmal gefragt, ob Sie Ihr Erntejahr wirklich abschließen möchten. Beantworten Sie diese Abfrage mit "ja", dann haben Sie erfolgreich beendet.

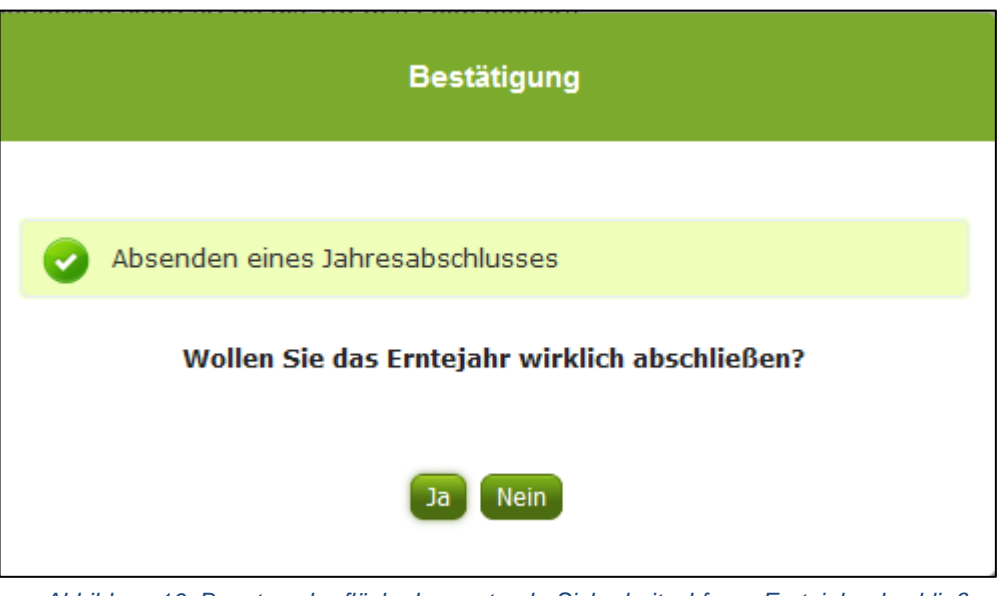

Abbildung 16: Benutzeroberfläche Lagerstand - Sicherheitsabfrage Erntejahr abschließen

### 3.8 E-MAIL ZUR SENDEBESTÄTIGUNG

Bei "Meldung senden" haben Sie die Möglichkeit eine Bestätigungsemail zu erhalten. Somit bekommen Sie die Rückmeldung für eine erfolgreiche Übermittlung Ihrer Daten.

#### 3.8.1 AUSWAHL DER E-MAIL

Eine E-Mail kann nur empfangen werden, wenn eine E-Mail-Adresse im Feld "E-Mail zur Sendebestätigung" ausgewählt wurde. Nach einmaligen Auswählen bleibt diese Adresse für alle weiteren Meldungen gespeichert.

| Lagerstand      |                                            | Export: Drucken                      |
|-----------------|--------------------------------------------|--------------------------------------|
| Meldefrist: mon | atlich, spätestens bis 15. des Folgemonats |                                      |
| Jahr            | 2021                                       | E-Mail_obst.gemuesemeldung@ama.gv.at |
| Monat           | September (gesendet)                       | Sendebestätigung O Ja O Nein         |
| Kategorie       | Gemüse/Kartoffel 🗸                         |                                      |
| Bewirtschaftung | konventionell                              |                                      |

Abbildung 17: Benutzeroberfläche Lagerstand – Auswahl der E-Mail-Adresse

### 3.8.2 NEUANLAGE ODER ÄNDERUNG DER E-MAIL

Sollte der Fall eintreffen, dass noch keine Mailadresse angelegt ist oder Sie Ihre jetzige ändern möchten, gelangen Sie mit dem Link "neue E-Mail" zu Ihren Kontaktdaten. Hier können Sie neue Erreichbarkeiten hinzufügen

| Lagerstand                                            | Export: Drucken                                                                | ] |
|-------------------------------------------------------|--------------------------------------------------------------------------------|---|
| Meldefrist: mon                                       | atlich, spätestens bis 15. des Folgemonats                                     |   |
| Jahr                                                  | 2021 E-Mail obst.gemuesemeldung@ama.gvat                                       |   |
| Monat                                                 | September (gesendet)                                                           |   |
| Kategorie                                             | Gemüse/Kartoffel                                                               |   |
| Bewirtschaftung                                       | konventionell                                                                  |   |
| Telefon /                                             | E-Mail-Adresse KONTAKTDATEN                                                    |   |
| → EMAIL                                               | max.mustermann@gmx.at Unbestätigt <u>Bestätigungsmail neu versenden</u> X      |   |
| Erreichbarke<br>TELEFON<br>MOBILTELEI<br>FAX<br>EMAIL | eachten Sie:                                                                   |   |
| → Ihre                                                | Telekommunikationsdaten ermöglichen uns, rasch mit Ihnen in Kontakt zu treten. |   |

Abbildung 18: Benutzeroberfläche Lagerstand - Eingabe neuer Erreichbarkeiten

Möchten Sie keine E-Mails nach jeder erfolgreichen Meldung erhalten, brauchen Sie nur die Checkbox bei "Sendebestätigung" auf "Nein" setzen.

| Lagerstand      |                                            |                               | Export: Drucken                   |
|-----------------|--------------------------------------------|-------------------------------|-----------------------------------|
| Meldefrist: mon | atlich, spätestens bis 15. des Folgemonats |                               |                                   |
| Jahr            | 2021 🗸                                     | E-Mail Keine E-Mail vorhanden | <b>*</b>                          |
| Monat           | September (gesendet)                       | Sendebestätigung              | <u>neue E-Mail</u><br>O Ja 💿 Nein |
| Kategorie       | Gemüse/Kartoffel                           |                               |                                   |
| Bewirtschaftung | konventionell                              |                               |                                   |

Abbildung 19: Benutzeroberfläche Lagerstand - Keine E-Mail zur Sendebestätigung

### 3.9 DATEI HOCHLADEN

Möchten Sie Ihre Meldung nicht händisch erfassen, so können Sie Ihre Dateien im CSV-Format über den Menüpunkt "Datei-Import" hochladen. Mit nur einem Klick können die Lagerstandsmeldungen für alle Kategorien und Bewirtschaftungsarten, aber auch alle Preismeldungen, wenn vorhanden, gleichzeitig eingespielt und an die AMA gesendet werden.

| Datei-Import Obst und Gemüse       |  |
|------------------------------------|--|
| Meldungsdatei hochladen und senden |  |
|                                    |  |

Abbildung 20: Benutzeroberfläche Lagerstand – Datei Import

Beim Klicken des Buttons "Meldungsdatei hochladen und senden", öffnet sich das Fenster "CSV Hochladen". Über die Schaltfläche "Durchsuchen" können Sie Ihre lokal gespeicherte CSV-Datei auswählen, danach auf "Öffnen" und auf "Hochladen" klicken.

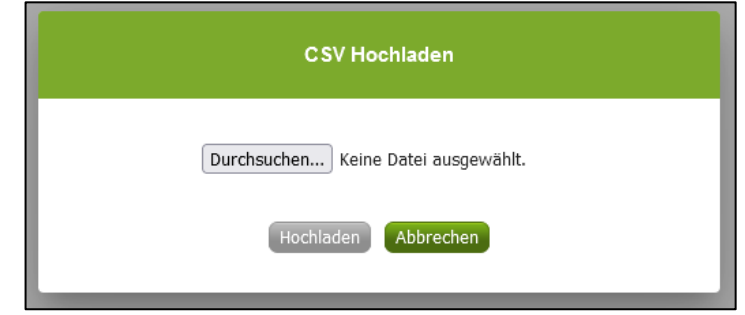

Abbildung 21: Benutzeroberfläche Lagerstand – CSV Hochladen

Durch Betätigung des Buttons "Hochladen" werden Ihre Daten an die AMA gesendet. Wurden die Daten fehlerfrei eingespielt, so erhalten Sie den Hinweis "Der Import wurde verarbeitet.

| Datei-Import Obst und Gemüse       |  |
|------------------------------------|--|
| Oer Import wurde verarbeitet       |  |
| Meldungsdatei hochladen und senden |  |

Abbildung 22: Benutzeroberfläche Lagerstand – Datei-Import verarbeitet

#### Folgende Fehlermeldungen können nach dem Hochladen auftreten:

<u>WARNHINWEIS (in orange):</u> "Beim Import wurden Unstimmigkeiten erkannt. Der Import wurde trotzdem verarbeitet. Warnungen siehe Fehlerdatei".

| Datei-Import Obst und Gemüse                                                                                      |
|----------------------------------------------------------------------------------------------------|
| 🔔 Beim Import wurden Unstimmigkeiten erkannt. Der Import wurde trotzdem verarbeitet. Warnungen siehe Fehlerdatei. |
| Meldungsdatei hochladen und senden Fehlermeldungsdatei herunterladen                                              |

Abbildung 23: Benutzeroberfläche Lagerstand – Warnhinweis Datei-Import

Klicken Sie auf "Fehlermeldungsdatei herunterladen" um herauszufinden, welche Warnungen gefunden wurden.

Treten beim Import Warnhinweise auf, so wurden die Daten zwar an die AMA gesendet, jedoch werden Sie auf mögliche Unstimmigkeiten hingewiesen, die Sie entweder direkt in der Erfassungsmaske (Menüpunkt: Lagerstand) oder über ein weiteres Upload korrigieren können. Sie können Änderungen auch direkt in die Fehlermeldungsdatei vornehmen, die Spalte mit den Warnhinweisen löschen und die Datei neu hochladen. FEHLERMELDUNG (in rot): "Der Import wurde nicht verarbeitet. Fehlermeldungen siehe Fehlerdatei."

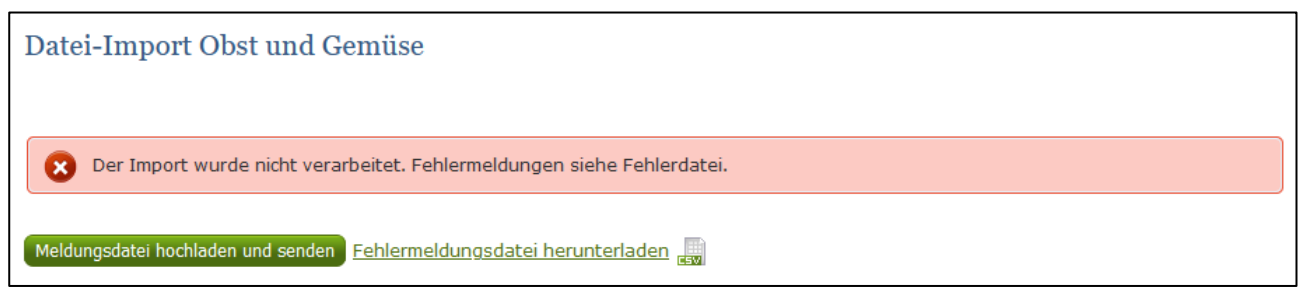

Abbildung 24: Benutzeroberfläche Lagerstand – Fehlermeldung Datei-Import

Bei dieser Fehlermeldung werden Ihre Daten nicht an die AMA gesendet. Die Fehler müssen in der CSV-Datei korrigiert werden. Danach können Sie die Datei erneut hochladen und senden.

Klicken Sie auf "Fehlermeldungsdatei herunterladen" um herauszufinden, um welchen Fehler es sich handelt. Sie können Fehler auch direkt in der Fehlermeldungsdatei korrigieren, die Spalte mit dem Fehlerhinweis löschen und die Datei neu hochladen.

#### Folgende Fehler sind möglich:

- Falsches Format des Meldezeitraums (TT.MM.JJJJ)
- Ungültige KlientInnennummer
- Falsches EDV-Kürzel des Erzeugnisses
- Menge enthält mehr als drei Nachkommastellen
- Datei enthält nicht die erforderliche Anzahl der Spalten

### 3.10 VORLAGE ZUM HOCHLADEN DER CSV-DATEI

|   | А          | В        | С       | D    |
|---|------------|----------|---------|------|
| 1 | 01.08.2021 | 12345678 | LS_AR_B | 100  |
| 2 | 01.08.2021 | 12345678 | LS_AR_K | 200  |
| З | 01.08.2021 | 12345678 | LS_EV_B | 100  |
| 4 | 01.08.2021 | 12345678 | LS_JO_B | 500  |
| 5 | 01.08.2021 | 12345678 | LS_JO_K | 600  |
| 6 | 01.08.2021 | 12345678 | LS_KA_B | 1000 |
| 7 | 01.08.2021 | 12345678 | LS_BO_K | 500  |
|   |            |          |         |      |

Für den erfolgreichen Datei-Import ist der folgende Aufbau mit <u>4 Spalten</u> zwingend erforderlich:

Abbildung 25: Benutzeroberfläche Lagerstand – CSV-Vorlage

1. Monat – Spalte A : Monatsersten; 01.MM.JJJJ

z.B. für August: 01.08.2021

- 2. KlientInnennummer Spalte B: entspricht der KlientInnennummer für das Login
- 3. EDV-Kürzel Erzeugnis Spalte C: folgende Abkürzungen für die Erzeugnisse:

| Produkt-Code | Produkt-Bezeichnung      | Produkt-Code | Produkt-Bezeichnung  |
|--------------|--------------------------|--------------|----------------------|
| LS_AR_B      | BIO-Arlet                | LS_AR_K      | Arlet                |
| LS_BK_B      | BIO-Boskoop              | LS_BK_K      | Boskoop              |
| LS_BR_B      | BIO-Braeburn             | LS_BR_K      | Braeburn             |
| LS_EL_B      | BIO-Elstar               | LS_EL_K      | Elstar               |
| LS_EV_B      | BIO-Evelina              | LS_EV_K      | Evelina              |
| LS_FU_B      | BIO-Fuji                 | LS_FU_K      | Fuji                 |
| LS_GA_B      | BIO-Gala                 | LS_GA_K      | Gala                 |
| LS_GO_B      | BIO-Golden Delicious     | LS_GO_K      | Golden Delicious     |
| LS_GR_B      | BIO-Granny Smith         | LS_GR_K      | Granny Smith         |
| LS_ID_B      | BIO-Idared               | LS_ID_K      | Idared               |
| LS_JO_B      | BIO-Jonagold             | LS_JO_K      | Jonagold             |
| LS_KO_B      | BIO-Kronprinz Rudolf     | LS_KO_K      | Kronprinz Rudolf     |
| LS_PI_B      | BIO-Pinova               | LS_PI_K      | Pinova               |
| LS_RD_B      | BIO-Red Delicious        | LS_RD_K      | Red Delicious        |
| LS_RE_B      | BIO-Red Jonaprince       | LS_RE_K      | Red Jonaprince       |
| LS_TO_B      | BIO-Topaz                | LS_TO_K      | Topaz                |
| LS_SO_B      | BIO-Sonstige Äpfel       | LS_SO_K      | Sonstige Äpfel       |
| LS_WI_B      | BIO-Williams Christbirne | LS_WI_K      | Williams Christbirne |
| LS_UT_B      | BIO-Uta                  | LS_UT_K      | Uta                  |
| LS_BO_B      | BIO-Boscs Flaschenbirne  | LS_BO_K      | Boscs Flaschenbirne  |
| LS_SS_B      | BIO-Sonstige Birnen      | LS_SS_K      | Sonstige Birnen      |
| LS_KA_B      | BIO-Karotten             | LS_KA_K      | Karotten             |
| LS_SP_B      | BIO-Speisekartoffel      | LS_SP_K      | Speisekartoffel      |
| LS_ZW_B      | BIO-Zwiebel              | <br>LS_ZW_K  | Zwiebel              |

Abbildung 26: Benutzeroberfläche Lagerstand – EDV-Kürzel

4. Menge – Spalte D: in Tonnen, maximal 3 Nachkommastellen

### 3.11 MELDUNG LÖSCHEN

Daten können entweder direkt in der Zeile – oder falls die gesamte Bewirtschaftungsart falsch eingegeben wurde – über den Button "Meldung löschen" gelöscht werden. In diesem Fall werden alle Daten des jeweiligen Formulars entfernt.

| Meldung prüfen Meldung senden Meldung löschen<br>Nullmeldung senden Erntejahr abschließen |                                                               |
|-------------------------------------------------------------------------------------------|---------------------------------------------------------------|
|                                                                                           | Abbildung 27: Benutzeroberfläche Lagerstand – Meldung löschen |

### 3.12 DRUCKEN

Um Ihre Meldungen drucken zu können, bieten wir die Funktion "Drucken" an, welche rechts oben ersichtlich ist. Das jeweilige Datenblatt kann pro Kategorie und Bewirtschaftung als PDF-Datei exportiert und anschließend gespeichert bzw. gedruckt werden. Der Druck der gesamten Meldung pro Zeitraum kann im Menüpunkt "Meldungsübersicht" vorgenommen werden.

| Lagerstand      |                                         |          |        | Export: Drucken             |
|-----------------|-----------------------------------------|----------|--------|-----------------------------|
| Meldefrist: mor | natlich, spätestens bis 15. des Folgemo | onats    |        |                             |
| Jahr            | 2021                                    | <b>*</b> | E-Mail | christina.dunst@ama.gv.at   |
| Monat           | September (gesendet)                    | <b>*</b> |        | <u>neue E-Mail</u>          |
| Kategorie       | Apfel/Birne                             | <b>~</b> |        | Schuebesedugung O Ja O Nein |

Abbildung 28: Benutzeroberfläche Lagerstand - Auswahl Drucken

### 3.13 MELDUNG ÄNDERN

Möchten Sie Änderungen vornehmen oder Eingabefehler nach dem Absenden korrigieren, so können Sie diese Korrekturen ein Monat rückwirkend vornehmen. Nach Ablauf dieses Zeitraums gelten die Meldungen als gesperrt und können nicht mehr korrigiert werden.

Innerhalb des Korrekturzeitraums können Sie Daten direkt in der Maske ändern und mit dem Button "Meldung senden" erneut schicken.

| Bestätigung                            |
|----------------------------------------|
|                                        |
| Öberschreiben einer gesendeten Meldung |
| Wollen Sie trotzdem senden?            |
| JaNein                                 |

Sie erhalten eine Sicherheitsabfrage, ob Sie die bereits gesendete Meldung überschreiben möchten und können mit der Auswahl "Ja" die Mengen korrigieren.

Abbildung 29: Benutzeroberfläche Lagerstand – Bestätigung Meldung ändern

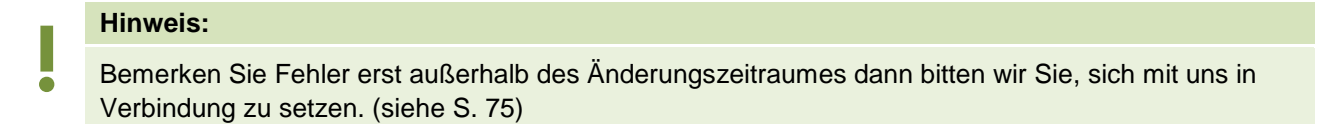

### 3.14 MELDEPROFIL KONFIGURIEREN

Mit der Konfiguration des Meldeprofils können Meldungsarten, Produkte sowie die Bewirtschaftungsart eingegrenzt werden. Das Meldeprofil ist standardmäßig so angelegt, dass alle Meldungsarten, die dem Meldebetrieb zur Verfügung stehen, in der Meldemaske angezeigt werden. Um schneller und fehlerfreier melden zu können besteht die Möglichkeit, das Meldeprofil durch gezielte Eingrenzungen, zu konfigurieren. In der grün hinterlegten Menüführung finden Sie deshalb den Menüpunkt Meldeprofil.

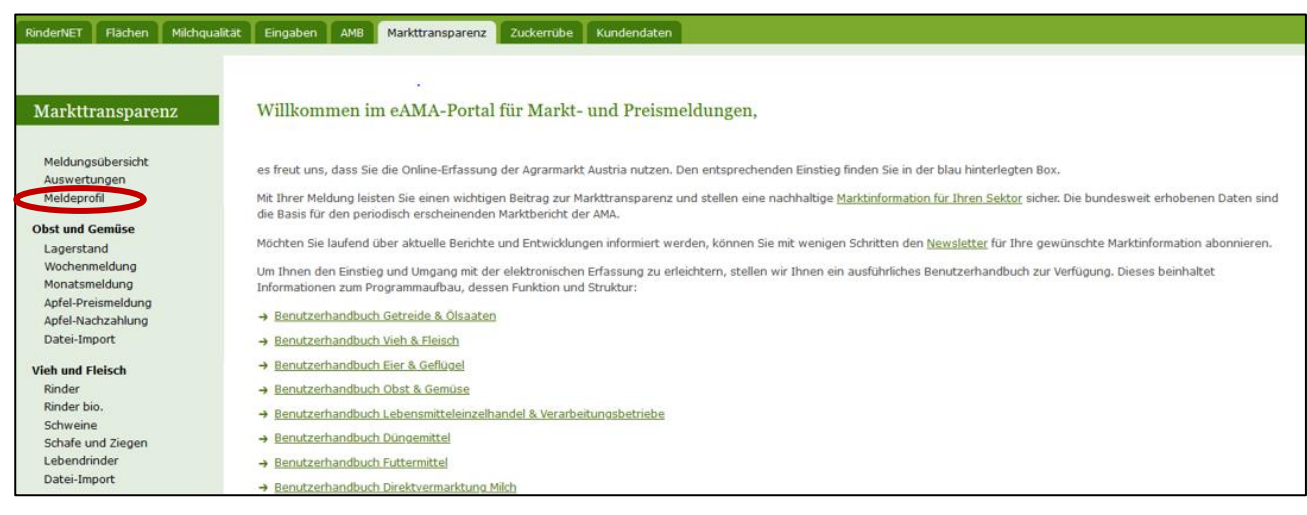

Abbildung 30: Benutzeroberfläche Meldeprofil – Lagerstand

| file inden sie ein Hend, i | n dem man den Meldebereich ko | onfigurieren kann. Gewiss | se Bereiche sind nic | ht konfigurierbar. |                  |
|----------------------------|-------------------------------|---------------------------|----------------------|--------------------|------------------|
| Meldebereich:              | Teilmeidebereich:             |                           |                      |                    |                  |
| Obst und Gemüse            | Lagerstand                    | Anzeigen                  | Alle Anwählen        | Alle Abwählen      | Auswahl Speichen |
|                            |                               |                           |                      |                    |                  |
| V V Apfel/Birne            |                               |                           |                      |                    |                  |
| > 🔽 konventionell          |                               |                           |                      |                    |                  |
| > 🔽 biologisch             |                               |                           |                      |                    |                  |
| Gemüse/Kartoffel           |                               |                           |                      |                    |                  |
|                            |                               |                           |                      |                    |                  |
| > konventionell            |                               |                           |                      |                    |                  |

Abbildung 31: Benutzeroberfläche Meldeprofil – Lagerstand

Für die Konfiguration im Bereich Lagerstand muss zunächst der Meldebereich Obst und Gemüse und der Teilmeldebereich Lagerstand ausgewählt werden. Danach können durch einen Klick auf den Haken die Produkte und die Bewirtschaftungsart ausgewählt werden.

| Hier miden sie ein Menu, in      | dem man den Melde                  | bereich konfigurier | en kann. Gewis | se Bereiche sind r | nicht konfigurierba | Ę                 |
|----------------------------------|------------------------------------|---------------------|----------------|--------------------|---------------------|-------------------|
| Meldebereich:<br>Obst und Gemüse | Teilmeldebereich: -     Lagerstand | •                   | Anzeigen       | Alle Anwählen      | Alle Abwähl 🖣       | Auswahl Speichern |
| > Apfel/Birne                    |                                    |                     |                |                    |                     |                   |

Abbildung 32: Benutzeroberfläche Meldeprofil – Konfiguration speichern

Nachdem ausgewählt wurde was zukünftig in der Meldemaske erscheinen soll, muss die Auswahl mit dem Button "Auswahl speichern" bestätigt werden.

| Profil wurde gesp        | eichert.                                         |                                                 |
|--------------------------|--------------------------------------------------|-------------------------------------------------|
|                          |                                                  |                                                 |
| leideprofil              |                                                  |                                                 |
|                          |                                                  |                                                 |
|                          |                                                  |                                                 |
| Hier finden sie ein Meni | , in dem man den Meldebereich konfigurieren kar  | nn. Gewisse Bereiche sind nicht konfigurierbar. |
| Hier finden sie ein Meni | i, in dem man den Meldebereich konfigurieren kar | nn. Gewisse Bereiche sind nicht konfigurierbar. |

Abbildung 33: Benutzeroberfläche Meldeprofil – Konfiguration Bestätigung

Das erfolgreiche konfigurieren des Meldeprofils erkennen Sie an der grün hinterlegten Meldung "Profil wurde gespeichert". Wenn Sie dann den Bereich Lagerstand im Menü auswählen, finden Sie ausschließlich jene Produkte und die Bewirtschaftungsart die von Ihnen gewählt wurden.

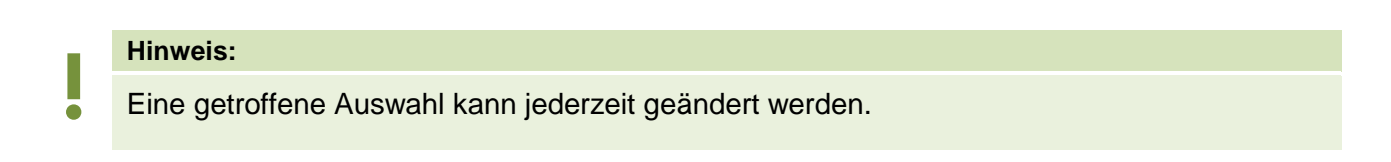

# 4 BENUTZEROBERFLÄCHE – WOCHENMELDUNG

### 4.1 EINLEITUNG

Die Erfassung Ihrer Wochenmeldung ist wöchentlich durchzuführen. Ihre Eingabe der Vorwoche kann bis spätestens Dienstag der Folgewoche erfolgen.

Aufgrund der unterschiedlichsten Erntesaisonen kann eine lückenhafte Preismeldung entstehen, dabei ist jedoch die Vorgangsweise zu beachten (siehe <u>Erntejahr abgeschlossen</u>)

Im Obst-, Gemüse- und Kartoffelmeldeprogramm eingestiegen, werden Ihnen, links in der grün hinterlegten Box, die für Sie zugewiesenen Meldungen angezeigt. Durch das Anklicken von "Wochenmeldung" erscheint die dazugehörige Erfassungsmaske.

| RinderNET Flächen Milchqu               | alität Eingaben AMB Markttransparenz Zuckerrübe Kundendaten                                                                                                    |
|-----------------------------------------|----------------------------------------------------------------------------------------------------|
|                                         |                                                                                                    |
| Markttransparenz                        | Willkommen im eAMA-Portal für Markt- und Preismeldungen,                                                                                                    |
| Meldungsübersicht<br>Auswertungen       | es freut uns, dass Sie die Online-Erfassung der Agrarmarkt Austria nutzen. Den entsprechenden Einstieg finden Sie in der blau hinterlegten Box.                                                                                                    |
| herdeprom                               | Mit Ihrer Meldung leisten Sie einen wichtigen Beitrag zur Markttransparenz und stellen eine nachhaltige <u>Marktinformation für Ihren Sektor</u> sicher. Die bundesweit erhobenen Daten s<br>die Basis für den periodisch erscheinenden Marktbericht der AMA. |
| Obst und Gemüse<br>Lagerstand           | Möchten Sie laufend über aktuelle Berichte und Entwicklungen informiert werden, können Sie mit wenigen Schritten den Newsletter für Ihre gewünschte Marktinformation abonniere                                                                                |
| Wochenmeldung<br>Monatsmeldung          | Um Ihnen den Einstieg und Umgang mit der elektronischen Erfassung zu erleichtern, stellen wir Ihnen ein ausführliches Benutzerhandbuch zur Verfügung. Dieses beinhaltet<br>Informationen zum Programmaufbau, dessen Funktion und Struktur:                    |
| Apfel-Preismeldung<br>Apfel-Nachzahlung | → Benutzerhandbuch Getreide & Ölsaaten                                                                                                    |
| Datei-Import                            | → Benutzerhandbuch Vieh & Fleisch                                                                                                    |
| Vieh und Fleisch                        | → Benutzerhandbuch Eier & Geflügel                                                                                                    |
| Rinder                                  | → Benutzerhandbuch Obst & Gemüse                                                                                                    |
| Rinder bio.                             | → Benutzerhandbuch Lebensmitteleinzelhandel & Verarbeitunosbetriebe                                                                                                    |
| Schweine<br>Schafe und Ziegen           | → Benutzerhandbuch Düngemittel                                                                                                    |
| Lebendrinder                            | → Benutzerhandbuch Futtermittel                                                                                                    |
| Datei-Import                            | Benutzerhandbuch Direktvermarktung Milch                                                                                                    |

Abbildung 34: Startseite - grün hinterlegte Box

Nach Auswahl des gewünschten Bereiches erscheint neben dem Begriff in der grün hinterlegten Box ein kleiner, blauer Pfeil. Dieser zeigt Ihnen den ausgewählten Menüpunkt an.

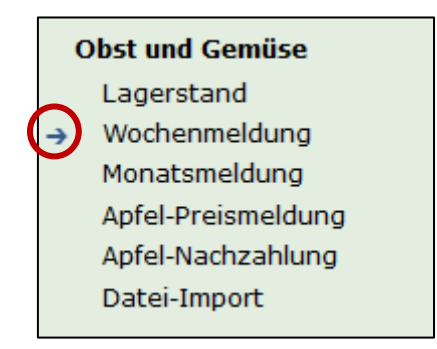

Abbildung 35: Menüpunkte - blauer Pfeil

Nach der Auswahl der gewünschten Meldung wird der nächst fällige Meldezeitraum angezeigt und Sie können Ihre gewünschten Daten erfassen.

#### Hinweis:

Haben Sie ausschließlich die gewichteten Vermarktungspreise der Wochenmeldung an die AMA zu melden, so wird für Sie nur der Menüpunkt "Wochenmeldung" und "Datei-Import" in der grün hinterlegten Box ersichtlich sein.

Falls Sie die notwendige Erfassungsmaske nicht angezeigt bekommen, ersuchen wir Sie mit uns in Kontakt aufzunehmen. (siehe Seite 75)

Um auf die Startseite zurück zu gelangen, müssen Sie **"Markttransparenz"** (dunkelgrün hinterlegt) anklicken.

| <u>Markttransparenz</u>                          |
|--------------------------------------------------|
| Meldungsübersicht<br>Auswertungen<br>Meldeprofil |
| Obst und Gemüse<br>Lagerstand                    |
| Wochenmeldung<br>Monatsmeldung                   |
| Apfel-Nachzahlung<br>Datei-Import                |

Abbildung 36: Menüpunkte - Rückkehr zur Startseite

#### Folgende Informationen:

- → Meldung erfassen
- Meldung pr
  üfen
- → <u>Meldung speichern</u>
- → Meldung senden
- → Erntejahr abschließen
- → E-Mail zur Sendebestätigung
- Datei Hochladen
- → Vorlage zum Hochladen der CSV-Datei
- → Drucken
- Meldung ändern

Zum Erfassen der Meldung klicken Sie zuerst auf den Menüpunkt "Wochenmeldung", welcher links in der grün hinterlegten Box stehen. Nach der Auswahl wird der nächst fällige Meldezeitraum vorbelegt.

#### Hinweis:

Haben Sie bereits eine gesendete Meldung für die aktuelle Woche, so werden Ihnen diese Daten angezeigt. Müssen Sie jedoch noch eine Meldung erfassen, so bekommen Sie die Erzeugnisse der letzten Meldung ohne Mengen und Preise vorgeschlagen. Liegt Ihre letzte Meldung schon einige Wochen aufgrund des Saisonendes zurück, so öffnet sich die Maske mit der letzten Kalenderwoche.

| Wochenme         | ldung                               |                     |      |                        | Export: Drucken      |
|------------------|-------------------------------------|---------------------|------|------------------------|----------------------|
| Meldefrist: wö   | chentlich, spätestens bis Diensta   | ag der Folgewoche   |      |                        |                      |
| Jahr             | 2021                                | ► E-1               | Mail | Keine E-Mail vorhanden | <b>•</b>             |
| Woche            | 36 (06.09.2021-12.09.2021)          | •                   |      | Sendebestätigung       | neue E-Mail          |
| Preisdefinition  | Ab-Hof-Preise Frischmarkt           |                     |      |                        |                      |
| Mengen in KG o   | der STK; Preise in EUR/KG oder EUR/ | STK                 |      | Meldung no             | ch nicht gespeichert |
|                  | Produkt                             | KONVENTIONELL Menge |      | KONVENTIONELL          | Preis                |
| Erdbeeren (kg)   |                                     |                     |      |                        |                      |
| Kirschen (kg)    |                                     |                     |      |                        |                      |
| Marillen (kg)    |                                     |                     |      |                        |                      |
| Pfirsiche und Ne | ktarinen (kg)                       |                     |      |                        |                      |
|                  | Produkt                             | BIO Menge           |      | BIO Preis              |                      |
| BIO-Erdbeeren (I | kg)                                 |                     |      |                        |                      |

Abbildung 37: Benutzeroberfläche Wochenmeldung

Das aktuelle Erfassungsjahr & Kalenderwoche wird automatisch vorgeschlagen, jedoch besteht auch die Möglichkeit alle Jahre, in welchen bereits Meldungen erfasst wurden, erneut aufzurufen.

Möchten Sie auf Ihre Einträge der letzten Wochen zugreifen, so können Sie anhand dem Feld "Woche" in Ihre bereits gesendeten Meldungen, innerhalb des ausgewählten Erfassungsjahres, Einsicht nehmen.

| Meldefrist: wö  | chentlich, spätestens bis Diensta | ag der Folgewoche |        |                        |             |
|-----------------|-----------------------------------|-------------------|--------|------------------------|-------------|
| Jahr            | 2021                              |                   | E-Mail | Keine E-Mail vorhanden | •           |
| Woche           | 36 (06.09.2021-12.09.2021)        |                   |        | Sendebestätigung       | neue E-Mail |
| Preisdefinition | Ab-Hof-Preise Frischmarkt         | *                 |        |                        |             |

Abbildung 38: Benutzeroberfläche Wochenmeldung - Erfassungsjahr und Kalenderwoche

Für die Meldung der aktuellen Kalenderwoche können nach der Auswahl der Preisdefinition (Ab-Hof-Frischmarkt, Ab-Hof Verarbeitung und Ab-Rampe Frischmarkt) die Mengen und Preise erfasst werden.

| ahr            | 2021 🗸                     | E-Mail Keine E-Mail vorhanden      |
|----------------|----------------------------|------------------------------------|
| /oche          | 36 (06.09.2021-12.09.2021) | neu                                |
|                |                            | Sendebestätigung 🔘 <sub>Ja</sub> ( |
| reisdefinition | Ab-Hof-Preise Frischmarkt  |                                    |

Durch Klicken auf den <u>grünen Pfeil</u> bei "Preisdefinition" können die einzelnen Bewirtschaftungsarten ausgewählt werden.

Die Eingabefelder "Menge" und "Preis" sind sogenannte Pflichtfelder und muss vollständig befüllt werden.

| Mengen in KG oder STK; Preise in EUR/KG od | ier EUR/STK            | Meldung noch nicht gespeiche |
|--------------------------------------------|------------------------|------------------------------|
| Produkt                                    | KONVENTIONELL Menge    | KONVENTIONELL Preis          |
| Erdbeeren (kg)                             |                        |                              |
| Kirschen (kg)                              |                        |                              |
| Marillen (kg)                              | Keine Nachkommastellen | Max. 2 Nachkommastellen      |
| Pfirsiche und Nektarinen (kg)              | []                     |                              |
| Produkt                                    | BIO Menge              | BIO Preis                    |
| BIO-Erdbeeren (kg)                         |                        |                              |
| DIO (Grank en (lun)                        |                        |                              |

Abbildung 40: Benutzeroberfläche Wochenmeldung - Nachkommastellen

Je nach Erzeugnis ist die Menge in STK oder in KG anzugeben und der Preis somit in € pro STK oder in € pro KG.

#### Hinweis:

Sollten Sie zurzeit der Meldung Umstellerware vermarkten, bitten wir Sie diese als "biologisch" zu betrachten und entsprechend einzutragen.

Wurde eine Preisdefinition erfasst, so ist es sinnvoll, zuerst über den Button "Meldung prüfen" die eingegebenen Daten auf Fehler (z.B. Anzahl der Vor- und Nachkommastellen) zu überprüfen und im Anschluss mit "Meldung speichern" die Daten zu sichern. Danach können Sie mit einer weiteren Preisedefinition nach dem gleichen Prinzip vorgehen. Sind Sie am Ende der Erfassung angelangt, können Sie mit dem Button "Meldung senden" alle bisher gespeicherten Meldung abschicken.

#### Hinweis:

Besitzen Sie keine Vermarktungsware mehr, sollte das Erntejahr abgeschlossen werden.

### 4.3 MELDUNG PRÜFEN

Mithilfe des Buttons "Meldung prüfen" können Sie Ihre erfassten Daten sowohl für neu erstellte, als auch für gesendete Meldungen, prüfen, wobei die Meldung nicht gesendet wird. Hinweise zur Art des Fehlers werden oberhalb der Tabelle angezeigt. Die betroffene fehlerhafte Spalte wird rot umrandet. Eingaben mit Fehlermeldungen können weder gespeichert noch gesendet werden.

| Wochenme          | ldung                                |                         |                             | Export: Drucken       |
|-------------------|--------------------------------------|-------------------------|-----------------------------|-----------------------|
| Meldefrist: wöc   | hentlich, spätestens bis Dienstag    | der Folgewoche          |                             |                       |
| 🗴 Marillen (      | (kg) / Bitte nicht mehr als 2 Nach   | kommastellen eintragen. |                             |                       |
| Jahr              | 2021                                 | I                       | 1ail Keine E-Mail vorhanden | •                     |
| Woche             | 35 (30.08.2021-05.09.2021)           | <br>▼                   | Sendebestätigung            | neue E-Mail           |
| Preisdefinition   | Ab-Hof-Preise Frischmarkt            | <b>*</b>                |                             |                       |
| Mengen in KG od   | ler STK; Preise in EUR/KG oder EUR/S | гк                      | Meldung n                   | och nicht gespeichert |
|                   | Produkt                              | KONVENTIONELL Menge     | KONVENTIONEL                | . Preis               |
| Erdbeeren (kg)    |                                      | 1000                    |                             | 6,50                  |
| Kirschen (kg)     |                                      |                         |                             |                       |
| Marillen (kg)     |                                      | 1000                    |                             | 4,567                 |
| Pfirsiche und Net | ttarinen (kg)                        |                         |                             |                       |

Abbildung 41: Benutzeroberfläche Wochenmeldung - Fehlermeldung

#### Hinweis:

Haben Sie Werte nicht bzw. fehlerhaft erfasst, wird eine Fehlermeldung angezeigt, welche Sie genau darauf hinweist, welche Eingabe vervollständigt oder geändert werden muss. Nach der Korrektur können Sie erneut prüfen oder senden.

### 4.4 MELDUNG SPEICHERN

Nach dem Erfassen und vor dem Wechsel in die nächste Preisdefinition, ist es wichtig die Meldung mit dem Button "Meldung speichern" zu sichern.

| Meldung prüfen Meldung speichern Meldung senden Meldung löschen<br>Erntejahr abschließen                                           |
|----------------------------------------------------------------------------------------------------|
| Mit dem Absenden der Meldung erklärt der meldepflichtige Betrieb, dass er alle Angaben wahrheitsgemäß und vollständig gemacht hat. |

Abbildung 42: Benutzeroberfläche Wochenmeldung – Meldung speichern

| Wochenme         | eldung                               |                     |                             | Export: Drucken                   |
|------------------|--------------------------------------|---------------------|-----------------------------|-----------------------------------|
| Meldefrist: wö   | chentlich, spätestens bis Dienstag   | der Folgewoche      |                             |                                   |
| Jahr             | 2021                                 | ▼ E-                | Mail Keine E-Mail vorhanden | •                                 |
| Woche            | 35 (30.08.2021-05.09.2021)           | <b>*</b>            | Sendebestätigung            | <u>neue E-Mail</u><br>O Ja 💿 Nein |
| Preisdefinition  | Ab-Hof-Preise Frischmarkt (gespeic   | hert)               |                             |                                   |
| Mengen in KG o   | der STK; Preise in EUR/KG oder EUR/S | ГК                  | $\langle$                   | Meldung gespeichert               |
|                  | Produkt                              | KONVENTIONELL Menge | KONVENTIONEL                | L Preis                           |
| Erdbeeren (kg)   |                                      | 1000                |                             | 6,50                              |
| Kirschen (kg)    |                                      |                     |                             |                                   |
| Marillen (kg)    |                                      | 1000                |                             | 4,50                              |
| Pfirsiche und Ne | ektarinen (kg)                       |                     |                             |                                   |

Abbildung 43: Benutzeroberfläche Wochenmeldung – Hinweis Meldung speichern

Die gespeicherte Bewirtschaftung wird mit dem Hinweis "(gespeichert)" versehen. Bei der Tabelle direkt steht oberhalb der Spalte "Preis" rechts der Status "Meldung gespeichert".

Bitte beachten Sie, dass gespeicherte Eingaben noch nicht an die AMA gesendet wurden!

#### Hinweis:

Bereits getätigte Eingaben welche vor dem Wechsel in eine andere Kategorie nicht gespeichert wurden, werden <u>nicht</u> gesendet. Sollte dieser Fall eintreten, erfolgt vor der tatsächlichen Übermittlung der Daten ein Warnhinweis.

### 4.5 MELDUNG SENDEN

Haben Sie die Erfassung abgeschlossen und Ihre Eingabe nochmal überprüft und für richtig und vollständig befunden, können Sie nun mit dem Button "Meldung senden" abschließen. Nur so gelangen die Daten in die AMA!

#### Das erfolgreiche Senden erkennen Sie anhand drei Gegebenheiten:

- 1. Grün hinterlegter Hinweis "Meldung erfolgreich gesendet"
- 2. Bestätigungstext "gesendet", welcher nach Neuladung der eAMA-Seite neben Ihrer Woche und der gesendeten Preisdefinition erscheint
- 3. Bestätigungsemail (vorausgesetzt, Sie haben eine E-Mail-Adresse hinzugefügt → mehr auf S.30)
- 4. Status rechts oberhalb der Tabelle: "Meldung gesendet am TT.MM.JJJJ"

| Wochenn        | neldung                             |                     |      |                           | Export: Drucken            |
|----------------|-------------------------------------|---------------------|------|---------------------------|----------------------------|
| Meldefrist:    | wöchentlich, spätestens bis Dier    | stag der Folgewoche |      |                           |                            |
| Jahr           | 2021                                |                     | E-Ma | il Keine E-Mail vorhanden | •                          |
| Woche          | 35 (30.08.2021-05.09.2021) (        | jesendet)           |      | Sendebestätigung          | neue E-Mail<br>O Ja 💿 Nein |
| Preisdefinitio | Ab-Hof-Preise Frischmarkt (ge       | esendet)            |      |                           |                            |
| Mengen in K    | G oder STK; Preise in EUR/KG oder E | UR/STK              |      | Meldung ges               | endet am 21.12.2021        |
|                | Produkt                             | KONVENTIONELL M     | enge | KONVENTIONELL             | . Preis                    |
| Erdbeeren (    | (g)                                 |                     | 1000 |                           | 6,50                       |
| Kirschen (kg   | )                                   |                     |      |                           |                            |
| Marillen (kg)  |                                     |                     | 1000 |                           | 4,50                       |
| Pfirsiche und  | l Nektarinen (kg)                   |                     |      |                           |                            |

Abbildung 44: Benutzeroberfläche Wochenmeldung - Erkennung der gesendeten Meldungen It. Punkt 1,2 & 4

### 4.6 ERNTEJAHR ABSCHLIEßEN

Haben Sie keine Erzeugnisse mehr eingelagert und die neue Saison beginnt erst in ein paar Monaten, brauchen Sie nicht für jede Woche eine Leermeldung an die AMA schicken.

Anhand des Buttons "Erntejahr abschließen" wird die aktuelle Woche, wenn noch keine Daten eingegeben wurden, automatisch als <u>Leermeldung</u> gesendet.

Haben Sie Preise und Mengen erfasst und drücken auf "Erntejahr abschließen" werden die eingegeben Daten für diese Woche übermittelt und gleichzeitig wird bei Ihrem Betrieb intern das Erntejahr abgeschlossen.

| Wochenme          | ldung                                |                           |                             | Export: Drucken                   |
|-------------------|--------------------------------------|---------------------------|-----------------------------|-----------------------------------|
| Meldefrist: wöc   | hentlich, spätestens bis Dienstag    | der Folgewoche            |                             |                                   |
| Uberschr          | reiben einer gesendeten Meldung      | mit einem Jahresabschluss |                             |                                   |
| Meldung           | erfolgreich gesendet                 |                           |                             |                                   |
| Jahr              | 2021                                 | ▼ E-N                     | 1ail Keine E-Mail vorhanden | •                                 |
| Woche             | 50 (13.12.2021-19.12.2021) (gesen    | det)                      | Sendebestätigung            | <u>neue E-Mail</u><br>O Ja 💿 Nein |
| Preisdefinition   | Ab-Hof-Preise Frischmarkt (gesend    | et)                       |                             |                                   |
| Mengen in KG od   | der STK; Preise in EUR/KG oder EUR/S | тк                        | Meldung ges                 | endet am 21.12.2021               |
|                   | Produkt                              | KONVENTIONELL Menge       | KONVENTIONEL                | . Preis                           |
| Erdbeeren (kg)    |                                      | 1000                      |                             | 6,50                              |
| Kirschen (kg)     |                                      |                           |                             |                                   |
| Marillen (kg)     |                                      |                           |                             |                                   |
| Pfirsiche und Nel | ktarinen (kg)                        |                           |                             |                                   |

Abbildung 45: Benutzeroberfläche Wochenmeldung - Erntejahrabschluss

Trotz Abschluss des Erntejahres können Sie das aktuelle, aber auch die gesendeten Meldungen, ändern (siehe Kapitel: Meldung ändern).

#### Korrekturen, welche die Zukunft betreffen, sind nicht gestattet.

Für alle weiteren Wochen brauchen Sie somit keine Meldungen an die AMA zu senden und beginnen erst wieder mit dem Start der neuen Saison.

Nach Betätigung des Buttons werden Sie zur Sicherheit noch einmal gefragt, ob Sie Ihr Erntejahr wirklich abschließen möchten. Beantworten Sie diese Abfrage mit "Ja", haben Sie erfolgreich abgeschlossen.

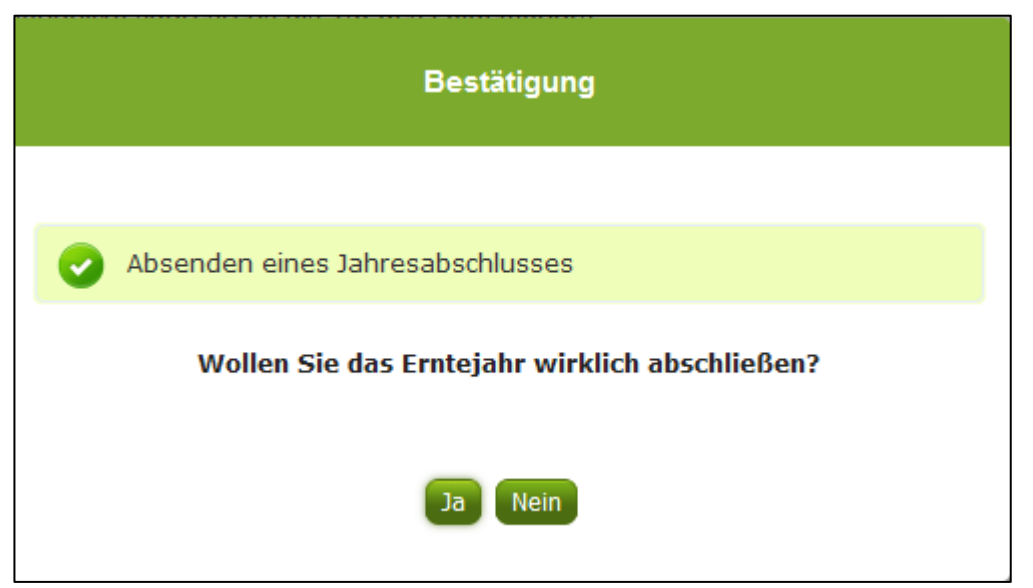

Abbildung 46: Benutzeroberfläche Wochenmeldung - Sicherheitsabfrage Erntejahr abschließen

### 4.7 E-MAIL ZUR SENDEBESTÄTIGUNG

Bei "Meldung senden" haben Sie die Möglichkeit eine Bestätigungsemail zu erhalten. Somit bekommen Sie die Rückmeldung für eine erfolgreiche Übermittlung der Daten.

### 4.7.1 AUSWAHL DER E-MAIL

Eine E-Mail kann nur empfangen werden, wenn eine E-Mail-Adresse im Feld "E-Mail zur Sendebestätigung" ausgewählt wurde. Nach einmaligen Auswählen bleibt diese Adresse für alle weiteren Meldungen gespeichert.

| Wochen      | meldung                                             | Export: Drucken               |
|-------------|-----------------------------------------------------|-------------------------------|
| Meldefrist: | wöchentlich, spätestens bis Dienstag der Folgewoche | E-Mail Keine E-Mail vorbanden |
| Woche       | 2021                                                | neue E-Mail                   |
| inoune -    | 55 (55.55.252 + 12.55.252 +) (§5561166)             | Sendebestätigung 🛛 Ja 🖲 Nein  |

Abbildung 47: Benutzeroberfläche Wochenmeldung – Auswahl der E-Mail-Adresse

### 4.7.2 NEUANLAGE ODER ÄNDERUNG DER E-MAIL

Sollte der Fall eintreffen, dass noch keine Mailadresse angelegt ist oder Sie Ihre jetzige ändern möchten, gelangen Sie mit dem Link "neue E-Mail" zu Ihren Kontaktdaten. Hier können Sie neue Erreichbarkeiten hinzufügen.

| Wochen                                      | neldung                                                                | Export: Drucke                 |  |
|---------------------------------------------|------------------------------------------------------------------------|--------------------------------|--|
| Meldefrist:                                 | wöchentlich, spätestens bis Dienstag der Folgewoche                    |                                |  |
| Jahr                                        | 2021                                                                   | E-Mail Keine E-Mail vorhanden  |  |
| Woche                                       | 36 (06.09.2021-12.09.2021) (gesendet)                                  | Sendebestätigung               |  |
| Telefor                                     | n / E-Mail-Adresse                                                     | KONTAKTDATEN                   |  |
| Bitte kont                                  | ollieren Sie Ihre angegebenen Daten genau und ändern Sie diese gegeben | ienfalls.                      |  |
| → EMAI                                      | max.mustermann@gmx.at Unbestätigt <u>Besta</u>                         | itigungsmail neu versenden 🛛 🗙 |  |
| Erreich<br>TELEFC<br>MOBILT<br>FAX<br>EMAIL | arkeit einfügen<br>N<br>ELEFON<br>tte beachten Sie:                    |                                |  |
| -<br>-                                      | Ihre Telekommunikationsdaten ermöglichen uns, rasch mit Ihnen in Konta | akt zu treten.                 |  |

Abbildung 48: Benutzeroberfläche Wochenmeldung - Eingabe neuer Erreichbarkeiten

Möchten Sie keine E-Mails nach jeder erfolgreichen Meldung erhalten, brauchen Sie nur

| Wochenme        | dung                                             | Export: Druck                 | (en                 |
|-----------------|--------------------------------------------------|-------------------------------|---------------------|
| Meldefrist: wöd | hentlich, spätestens bis Dienstag der Folgewoche |                               |                     |
| Jahr            | 2021 🗸                                           | E-Mail Keine E-Mail vorhanden | •                   |
| Woche           | 36 (06.09.2021-12.09.2021) (gesendet)            | Sendebestätigung 🔿 Ja 💿 n     | <u>Maii</u><br>Nein |

Abbildung 49: Benutzeroberfläche Wochenmeldung - Keine E-Mail zur Sendebestätigung

die Checkbox bei "Sendebestätigung" auf "Nein" setzen.

#### 4.8 DATEI HOCHLADEN

Möchten Sie Ihre Meldung nicht händisch erfassen, so können Sie Ihre Dateien im CSV-Format über den Menüpunkt "Datei-Import" hochladen. Mit nur einem Klick können die Preismeldungen für alle Preisdefinitionen gleichzeitig eingespielt und an die AMA gesendet werden.

| Datei-Import Obst und             | Gemüse |  |  |
|-----------------------------------|--------|--|--|
| Meldungsdatei hochladen und sende | en     |  |  |
|                                   |        |  |  |

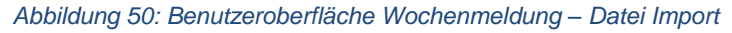

Beim Klicken des Buttons "Meldungsdatei hochladen und senden", öffnet sich das Fenster "CSV Hochladen". Über die Schaltfläche "Durchsuchen" können Sie Ihre lokal gespeicherte CSV-Datei auswählen, danach auf "Öffnen" und auf "Hochladen" klicken.

| CSV Hochladen                        |
|--------------------------------------|
| Durchsuchen) Keine Datei ausgewählt. |
| Hochladen Abbrechen                  |

Abbildung 51: Benutzeroberfläche Wochenmeldung – CSV Hochladen
Durch Betätigung des Buttons "Hochladen" werden Ihre Daten an die AMA gesendet. Wurden die Daten fehlerfrei eingespielt, so erhalten Sie den Hinweis "Der Import wurde verarbeitet."

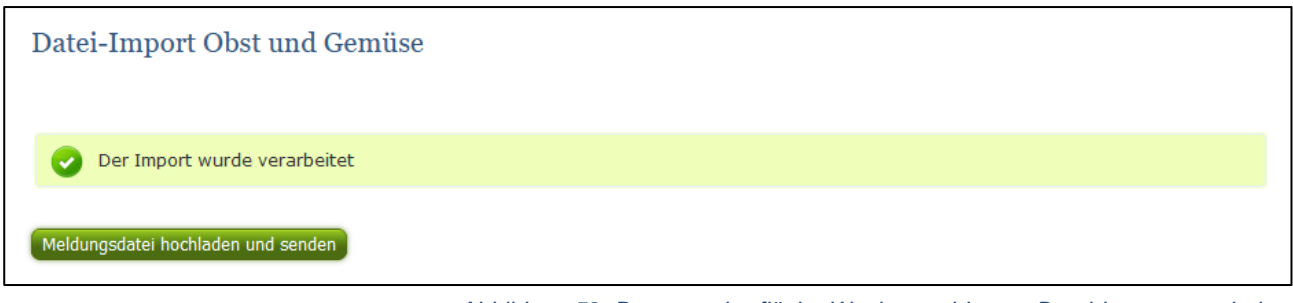

Abbildung 52: Benutzeroberfläche Wochenmeldung – Datei-Import verarbeitet

### Folgende Fehlermeldungen können nach dem Hochladen auftreten:

<u>WARNHISWEIS (in orange):</u> "Beim Import wurden Unstimmigkeiten erkannt. Der Import wurde trotzdem verarbeitet. Warnungen siehe Fehlerdatei".

| Datei-Import Obst und Gemüse                                                                                      |
|----------------------------------------------------------------------------------------------------|
| 🔔 Beim Import wurden Unstimmigkeiten erkannt. Der Import wurde trotzdem verarbeitet. Warnungen siehe Fehlerdatei. |
| Meldungsdatei hochladen und senden Eehlermeldungsdatei herunterladen                                              |

Abbildung 53: Benutzeroberfläche Wochenmeldung – Warnhinweis Datei-Import

Klicken Sie auf "Fehlermeldungsdatei herunterladen" um herauszufinden, welche Warnungen gefunden wurden.

Treten beim Import Warnhinweise auf, so wurden die Daten zwar an die AMA gesendet, jedoch werden Sie auf mögliche Unstimmigkeiten hingewiesen, die Sie entweder direkt in der Erfassungsmaske (Menüpunkt: Lagerstand) oder über ein weiteres Upload korrigieren können. Sie können Änderungen auch direkt in die Fehlermeldungsdatei vornehmen, die Spalte mit den Warnhinweisen löschen und die Datei neu hochladen.

#### Folgender Warnhinweis ist möglich:

• Der eingegebene Preis ist unter oder über dem üblichen Marktniveau.

FEHLERMELDUNG (in rot): "Der Import wurde nicht verarbeitet. Fehlermeldungen siehe Fehlerdatei."

| Datei-Import Obst und Gemüse                                                |
|-----------------------------------------------------------------------------|
| Der Import wurde nicht verarbeitet. Fehlermeldungen siehe Fehlerdatei.      |
| Meldungsdatei hochladen und senden <u>Fehlermeldungsdatei herunterladen</u> |

Abbildung 54: Benutzeroberfläche Wochenmeldung – Fehlermeldung Datei-Import

Bei dieser Fehlermeldung werden Ihre Daten nicht an die AMA gesendet. Die Fehler müssen in der CSV-Datei korrigiert werden. Danach können Sie die Datei erneut hochladen und senden.

Klicken Sie auf "Fehlermeldungsdatei herunterladen" um herauszufinden, um welchen Fehler es sich handelt. Sie können Fehler auch direkt in der Fehlermeldungsdatei korrigieren, die Spalte mit dem Fehlerhinweis löschen und die Datei neu hochladen.

### Folgende Fehler sind möglich:

- Falsches Format des Meldezeitraums (TT.MM.JJJJ)
- Ungültige KlientInnennummer
- Falsches EDV-Kürzel des Erzeugnisses
- Menge enthält mehr als drei Nachkommastellen
- Preis enthält mehr als zwei Nachkommastellen
- Datei enthält nicht die erforderliche Anzahl der Spalten

# 4.9 VORLAGE ZUM HOCHLADEN DER CSV-DATEI

Für den erfolgreichen Datei-Import ist der folgende Aufbau mit <u>5 Spalten</u> zwingend erforderlich

| 23.08.2021 | 12345678 | OG_EB_FK | 100 | 3 |
|------------|----------|----------|-----|---|
| 23.08.2021 | 12345678 | OG_EB_FB | 100 | 3 |
| 23.08.2021 | 12345678 | OG_EB_VK | 100 | 1 |
| 23.08.2021 | 12345678 | OG_EB_RB | 100 | 3 |
| 23.08.2021 | 12345678 | OG_EB_RK | 100 | 4 |
| 23.08.2021 | 12345678 | OG_HA_VB | 100 | 1 |
| 23.08.2021 | 12345678 | OG_HA_VK | 100 | 1 |
|            |          |          |     |   |

Abbildung 55: Benutzeroberfläche Wochenmeldung – CSV-Vorlage

 Kalenderwoche – Spalte A : Datum eines Tages der Meldewoche im Format TT.MM.JJJJ z.B. für die KW 36: 06.09.2021

- 2. KlientInnennummer Spalte B: entspricht der KlientInnennummer für das Login
- 3. **EDV-Kürzel Erzeugnis** *Spalte C* : folgende Abkürzungen für die Erzeugnisse:
- 4. Menge Spalte D : in STK oder KG, maximal 3 Nachkommastellen
- 5. **Preis** Spalte E : in € pro STK od. in € pro KG, maximal 2 Nachkommastellen

| Formular                                    | ✓ Produkt-Code | Produkt-Bezeichnung               |
|---------------------------------------------|----------------|-----------------------------------|
| OG Ab-Hof-Preise Frischmarkt Wochenmeldung  | OG_EI_FB       | BIO-Eissalat (Stk)                |
| OG Ab-Hof-Preise Frischmarkt Wochenmeldung  | OG_EB_FB       | BIO-Erdbeeren (kg)                |
| OG Ab-Hof-Preise Frischmarkt Wochenmeldung  | OG_HA_FB       | BIO-Häuptelsalat (Stk)            |
| OG Ab-Hof-Preise Frischmarkt Wochenmeldung  | OG_KI_FB       | BIO-Kirschen (kg)                 |
| OG Ab-Hof-Preise Frischmarkt Wochenmeldung  | OG_MA_FB       | BIO-Marillen (kg)                 |
| OG Ab-Hof-Preise Frischmarkt Wochenmeldung  | OG_PN_FB       | BIO-Pfirsiche und Nektarinen (kg) |
| OG Ab-Hof-Preise Frischmarkt Wochenmeldung  | OG_SG_FB       | BIO-Spargel grün (kg)             |
| OG Ab-Hof-Preise Frischmarkt Wochenmeldung  | OG_SW_FB       | BIO-Spargel weiß (kg)             |
| OG Ab-Hof-Preise Frischmarkt Wochenmeldung  | OG_EI_FK       | Eissalat (Stk)                    |
| OG Ab-Hof-Preise Frischmarkt Wochenmeldung  | OG_EB_FK       | Erdbeeren (kg)                    |
| OG Ab-Hof-Preise Frischmarkt Wochenmeldung  | OG_HA_FK       | Häuptelsalat (Stk)                |
| OG Ab-Hof-Preise Frischmarkt Wochenmeldung  | OG_KI_FK       | Kirschen (kg)                     |
| OG Ab-Hof-Preise Frischmarkt Wochenmeldung  | OG_MA_FK       | Marillen (kg)                     |
| OG Ab-Hof-Preise Frischmarkt Wochenmeldung  | OG_PN_FK       | Pfirsiche und Nektarinen (kg)     |
| OG Ab-Hof-Preise Frischmarkt Wochenmeldung  | OG_SG_FK       | Spargel grün (kg)                 |
| OG Ab-Hof-Preise Frischmarkt Wochenmeldung  | OG_SW_FK       | Spargel weiß (kg)                 |
| OG Ab-Hof-Preise Verarbeitung Wochenmeldung | OG_EI_VB       | BIO-Eissalat (Stk)                |
| OG Ab-Hof-Preise Verarbeitung Wochenmeldung | OG_EB_VB       | BIO-Erdbeeren (kg)                |
| OG Ab-Hof-Preise Verarbeitung Wochenmeldung | OG_HA_VB       | BIO-Häuptelsalat (Stk)            |
| OG Ab-Hof-Preise Verarbeitung Wochenmeldung | OG_KI_VB       | BIO-Kirschen (kg)                 |
| OG Ab-Hof-Preise Verarbeitung Wochenmeldung | OG_MA_VB       | BIO-Marillen (kg)                 |
| OG Ab-Hof-Preise Verarbeitung Wochenmeldung | OG_PN_VB       | BIO-Pfirsiche und Nektarinen (kg) |
| OG Ab-Hof-Preise Verarbeitung Wochenmeldung | OG_SG_VB       | BIO-Spargel grün (kg)             |
| OG Ab-Hof-Preise Verarbeitung Wochenmeldung | OG_SW_VB       | BIO-Spargel weiß (kg)             |
| OG Ab-Hof-Preise Verarbeitung Wochenmeldung | OG_EI_VK       | Eissalat (Stk)                    |
| OG Ab-Hof-Preise Verarbeitung Wochenmeldung | OG_EB_VK       | Erdbeeren (kg)                    |
| OG Ab-Hof-Preise Verarbeitung Wochenmeldung | OG_HA_VK       | Häuptelsalat (Stk)                |
| OG Ab-Hof-Preise Verarbeitung Wochenmeldung | OG_KI_VK       | Kirschen (kg)                     |
| OG Ab-Hof-Preise Verarbeitung Wochenmeldung | OG_MA_VK       | Marillen (kg)                     |
| OG Ab-Hof-Preise Verarbeitung Wochenmeldung | OG_PN_VK       | Pfirsiche und Nektarinen (kg)     |
| OG Ab-Hof-Preise Verarbeitung Wochenmeldung | OG_SG_VK       | Spargel grün (kg)                 |
| OG Ab-Hof-Preise Verarbeitung Wochenmeldung | OG_SW_VK       | Spargel weiß (kg)                 |

Abbildung 56: Benutzeroberfläche Wochenmeldung – EDV-Kürzel Ab-Hof-Preise Frischmarkt & Verarbeitung

| OG Ab-Rampe-Preise Wochenmeldung | OG_EI_RB | BIO-Eissalat (Stk)                |
|----------------------------------|----------|-----------------------------------|
| OG Ab-Rampe-Preise Wochenmeldung | OG_EB_RB | BIO-Erdbeeren (kg)                |
| OG Ab-Rampe-Preise Wochenmeldung | OG_HA_RB | BIO-Häuptelsalat (Stk)            |
| OG Ab-Rampe-Preise Wochenmeldung | OG_KI_RB | BIO-Kirschen (kg)                 |
| OG Ab-Rampe-Preise Wochenmeldung | OG_MA_RB | BIO-Marillen (kg)                 |
| OG Ab-Rampe-Preise Wochenmeldung | OG_PN_RB | BIO-Pfirsiche und Nektarinen (kg) |
| OG Ab-Rampe-Preise Wochenmeldung | OG_SG_RB | BIO-Spargel grün (kg)             |
| OG Ab-Rampe-Preise Wochenmeldung | OG_SW_RB | BIO-Spargel weiß (kg)             |
| OG Ab-Rampe-Preise Wochenmeldung | OG_EI_RK | Eissalat (Stk)                    |
| OG Ab-Rampe-Preise Wochenmeldung | OG_EB_RK | Erdbeeren (kg)                    |
| OG Ab-Rampe-Preise Wochenmeldung | OG_HA_RK | Häuptelsalat (Stk)                |
| OG Ab-Rampe-Preise Wochenmeldung | OG_KI_RK | Kirschen (kg)                     |
| OG Ab-Rampe-Preise Wochenmeldung | OG_MA_RK | Marillen (kg)                     |
| OG Ab-Rampe-Preise Wochenmeldung | OG_PN_RK | Pfirsiche und Nektarinen (kg)     |
| OG Ab-Rampe-Preise Wochenmeldung | OG_SG_RK | Spargel grün (kg)                 |
| OG Ab-Rampe-Preise Wochenmeldung | OG_SW_RK | Spargel weiß (kg)                 |
|                                  |          |                                   |

Abbildung 57: Benutzeroberfläche Wochenmeldung – EDV-Kürzel Ab-Rampe-Preise Frischmarkt

# 4.10 MELDUNG LÖSCHEN

Daten können entweder direkt in der Zeile – oder falls die gesamte Preisdefinition falsch eingegeben wurde – über den Button "Meldung löschen" gelöscht werden. In diesem Fall werden alle Daten des jeweiligen Formulars entfernt.

| Meldung prüfen Meldung sendt n Meldung löschen<br>Erntejahr abschließen                                                            |
|----------------------------------------------------------------------------------------------------|
| Mit dem Absenden der Meldung erklärt der meldepflichtige Betrieb, dass er alle Angaben wahrheitsgemäß und vollständig gemacht hat. |

Abbildung 58: Benutzeroberfläche Wochenmeldung – Meldung löschen

## 4.11 DRUCKEN

Um Ihre Meldungen drucken zu können, bieten wir die Funktion "Drucken" an, welche rechts oben ersichtlich ist. Das jeweilige Datenblatt kann pro Preisdefinition als PDF-Datei exportiert und anschließend gespeichert bzw. gedruckt werden. Der Druck der gesamten Meldung pro Zeitraum kann im Menüpunkt "Meldungsübersicht" vorgenommen werden.

| Wochenmel       | dung                                  |            |        |                        | Export: Drucken                   |
|-----------------|---------------------------------------|------------|--------|------------------------|-----------------------------------|
| Meldefrist: wöc | hentlich, spätestens bis Dienstag der | Folgewoche |        |                        |                                   |
| Jahr            | 2021                                  | <b>•</b>   | E-Mail | Keine E-Mail vorhanden | •                                 |
| Woche           | 36 (06.09.2021-12.09.2021) (gesendet) | •          |        | Sendebestätigung       | <u>neue E-Mail</u><br>O Ja 💿 Nein |
| Preisdefinition | Ab-Hof-Preise Frischmarkt (gesendet)  | •          |        |                        |                                   |

Abbildung 59: Benutzeroberfläche Wochenmeldung - Auswahl Drucken

# 4.12 MELDUNG ÄNDERN

Möchten Sie Änderungen vornehmen oder Eingabefehler nach dem Absenden korrigieren, so können Sie diese Korrekturen zwei Wochen rückwirkend vornehmen. Nach Ablauf dieses Zeitraums gelten die Meldungen als gesperrt und können nicht mehr korrigiert werden.

Innerhalb des Korrekturzeitraums können Sie Daten direkt in der Maske ändern und mit dem Button "Meldung senden" erneut schicken.

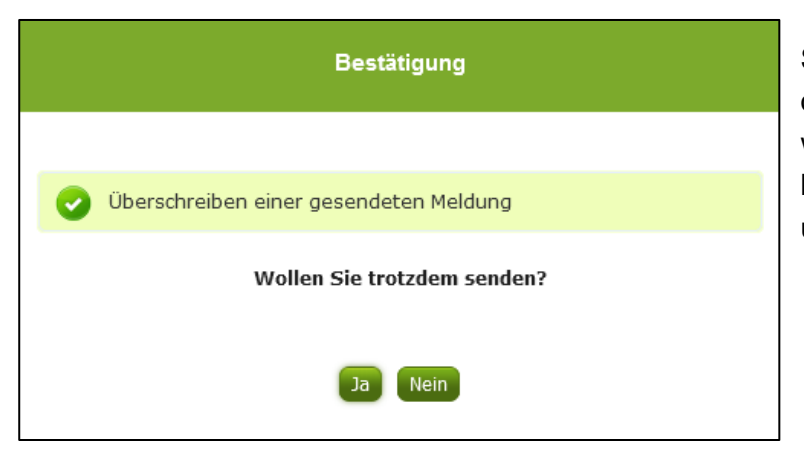

Sie erhalten eine Sicherheitsabfrage, ob Sie die bereits gesendete Meldung wirklich überschreiben möchten und können mit der Auswahl "Ja" die Preise und Mengen korrigieren.

Abbildung 60: Benutzeroberfläche Wochenmeldung – Bestätigung Meldung ändern

#### Hinweis:

Bemerken Sie Fehler erst außerhalb des Änderungszeitraumes dann bitten wir Sie, sich mit uns in Verbindung zu setzen. (siehe S. 75)

# 4.13 MELDEPROFIL KONFIGURIEREN

Mit der Konfiguration des Meldeprofils können Meldungsarten, Produkte sowie die Bewirtschaftungsart eingegrenzt werden. Das Meldeprofil ist standardmäßig so angelegt, dass alle Meldungsarten, die dem Meldebetrieb zur Verfügung stehen, in der Meldemaske angezeigt werden. Um schneller und fehlerfreier melden zu können besteht die Möglichkeit, das Meldeprofil durch gezielte Eingrenzungen, zu konfigurieren. In der grün hinterlegten Menüführung finden Sie deshalb den Menüpunkt Meldeprofil.

| RinderNET Flächen Milchqua              | litat Eingaben AMB Markttransparenz Zuckernübe Kundendaten                                                                                                    |
|-----------------------------------------|----------------------------------------------------------------------------------------------------|
|                                         |                                                                                                    |
| Markttransparenz                        | Willkommen im eAMA-Portal für Markt- und Preismeldungen,                                                                                                    |
| Meldungsübersicht<br>Auswertungen       | es freut uns, dass Sie die Online-Erfassung der Agrarmarkt Austria nutzen. Den entsprechenden Einstieg finden Sie in der blau hinterlegten Box.                                                                                                    |
| Meldeprofil                             | Mit Ihrer Meldung leisten Sie einen wichtigen Beitrag zur Markttransparenz und stellen eine nachhaltige Marktinformation für Ihren Sektor sicher. Die bundesweit erhobenen Daten sind die Basis für den periodisch erscheinenden Marktbericht der AMA. |
| Obst und Gemüse<br>Lagerstand           | Möchten Sie laufend über aktuelle Berichte und Entwicklungen informiert werden, können Sie mit wenigen Schritten den Newsletter für Ihre gewünschte Marktinformation abonnieren.                                                                       |
| Wochenmeldung<br>Monatsmeldung          | Um Ihnen den Einstieg und Umgang mit der elektronischen Erfassung zu erleichtern, stellen wir Ihnen ein ausführliches Benutzerhandbuch zur Verfügung. Dieses beinhaltet<br>Informationen zum Programmaufbau, dessen Funktion und Struktur:             |
| Apfel-Preismeldung<br>Apfel-Nachzahlung | → Benutzerhandbuch Getreide & Olsaaten                                                                                                    |
| Datei-Import                            | → Benutzerhandbuch Vieh & Fleisch                                                                                                    |
| Vieh und Fleisch                        | → Benutzerhandbuch Eier & Geflügel                                                                                                    |
| Rinder                                  | → Benutzerhandbuch Obst & Gemüse                                                                                                    |
| Rinder bio.<br>Schweine                 | Benutzerhandbuch Lebensmitteleinzelhandel & Verarbeitungsbetriebe                                                                                                    |
| Schafe und Ziegen                       | Benutzerhandbuch Düngemittel                                                                                                    |
| Lebendrinder                            | → Benutzerhandbuch Futtermitte                                                                                                    |
| Datei-Import                            | → Renutzerhandbuch Direktvermarktung Milch                                                                                                    |

Abbildung 61: Benutzeroberfläche Meldeprofil – Wochenmeldung

| ier finden sie ein Menü, in dem man den Meldebereich | konfigurieren kann. Gewisse Bereiche sind nicht konfigurierbar. |
|------------------------------------------------------|-----------------------------------------------------------------|
| Meldebereich:<br>Obst und Gemüse                     | Anzeigen Alle Anwählen Alle Abwählen Auswahl Speichern          |
| > 🗸 Ab-Hof-Preise Frischmarkt                        |                                                                 |
| > 🗹 Ab-Hof-Preise Verarbeitung                       |                                                                 |
| > Ab-Rampe-Preise                                    |                                                                 |

Abbildung 62: Benutzeroberfläche Meldeprofil – Wochenmeldung

Um die Konfiguration zu beginnen, muss der Meldebereich Obst und Gemüse und der Teilmeldebereich Wochenmeldung ausgewählt werden. Danach kann durch einen Klick auf den entsprechenden Haken die Art der Preismeldung und das Produkt ausgewählt werden.

| Meldenrofil                      |                        |                        |                   |                                 |
|----------------------------------|------------------------|------------------------|-------------------|---------------------------------|
| menteprom                        |                        |                        |                   |                                 |
|                                  |                        |                        |                   |                                 |
| Hier finden sie ein Menü, in den | n man den Meldebereich | konfigurieren kann. Ge | wisse Bereiche si | ind nicht konfigurierbar.       |
| Meldebereich:                    | C Teilmeldebereich:    |                        |                   |                                 |
| Obst und Gemüse                  | Wochenmeldung          | ✓ Anzeigen             | Alle Anwählen     | Alle Abwähles Auswahl Speichern |
|                                  |                        |                        |                   |                                 |
| Ab-Hof-Preise Frischmarkt        |                        |                        |                   |                                 |
| > Ab-Hof-Preise Verarbeitung     |                        |                        |                   |                                 |
| V Ab-Rampe-Preise                |                        |                        |                   |                                 |
| Erdbeeren (kg)                   |                        |                        |                   |                                 |
| Kirschen (kg)                    |                        |                        |                   |                                 |
| Marillen (kg)                    |                        |                        |                   |                                 |
| Pfirsiche und Nektarinen         | (kg)                   |                        |                   |                                 |
| BIO-Erdbeeren (kg)               |                        |                        |                   |                                 |
| BIO-Kirschen (kg)                |                        |                        |                   |                                 |
| BIO-Marillen (kg)                |                        |                        |                   |                                 |
| BIO-Pfirsiche und Nektari        | nen (kg)               |                        |                   |                                 |

Abbildung 63: Benutzeroberfläche Meldeprofil – Konfiguration speichern

Nachdem ausgewählt wurde was in der Meldemaske erscheinen soll, muss die Auswahl mit dem Button "Auswahl speichern" bestätigt werden.

| Profil wurde gespeiche         | ert.                     |                          |                    |                    |        |  |
|--------------------------------|--------------------------|--------------------------|--------------------|--------------------|--------|--|
| Meldeprofil                    |                          |                          |                    |                    |        |  |
| Hier finden sie ein Menü, in d | lem man den Meldebereich | n konfigurieren kann. Ge | wisse Bereiche sin | d nicht konfigurie | erbar. |  |
|                                |                          |                          |                    |                    |        |  |

Abbildung 64: Benutzeroberfläche Meldeprofil – Konfiguration Bestätigung

Das erfolgreiche konfigurieren des Meldeprofils erkennen Sie an der grün hinterlegten Meldung "Profil wurde gespeichert". Wenn Sie dann den Bereich Wochenmeldung im Menü auswählen, finden Sie ausschließlich jene Preismeldungen und die Produkte die von Ihnen gewählt wurden.

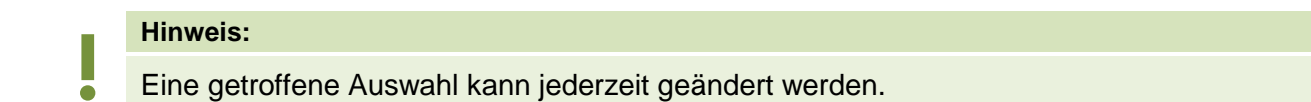

# 5 BENUTZEROBERFLÄCHE – MONATSMELDUNG

# 5.1 EINLEITUNG

Die Erfassung Ihrer Preismeldung ist monatlich durchzuführen. Ihre Eingabe des Vormonats kann bis spätestens 15. des Folgemonats erfolgen.

Aufgrund der unterschiedlichsten Erntesaisonen kann eine lückenhafte Preismeldung entstehen, dabei ist jedoch die Vorgangsweise zu beachten (siehe <u>Erntejahr abgeschlossen</u>)

Im Obst-, Gemüse- und Kartoffelmeldeprogramm eingestiegen, werden Ihnen, links in der grün hinterlegten Box, die für Sie zugewiesenen Meldungen angezeigt. Durch das Anklicken von "Monatsmeldung" erscheint die dazugehörige Erfassungsmaske.

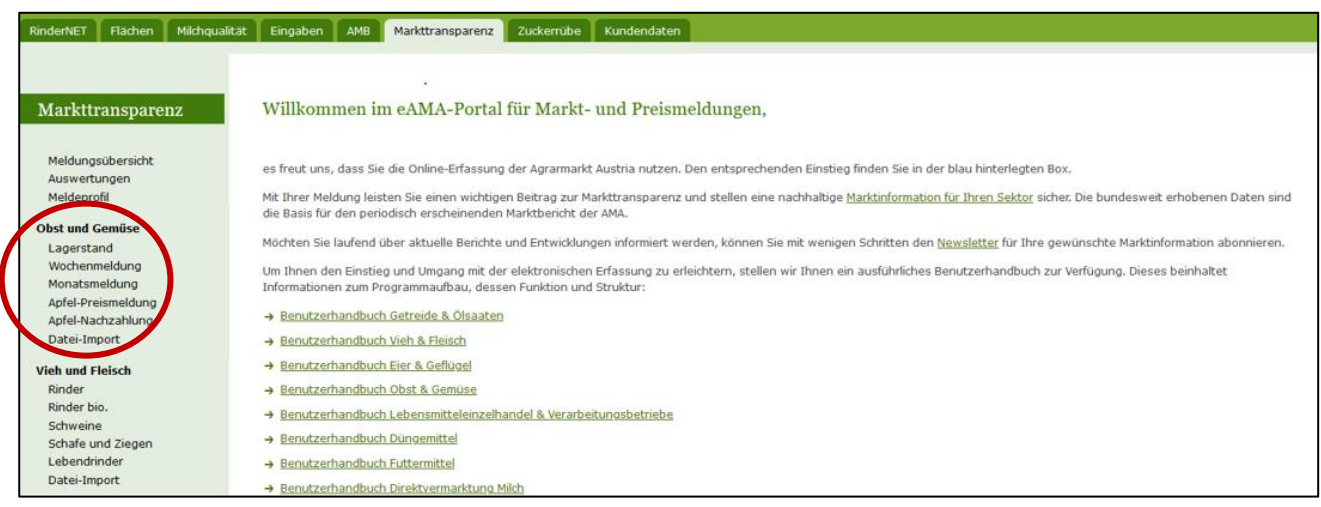

Abbildung 65: Startseite - grün hinterlegte Box

Nach Auswahl des gewünschten Bereiches erscheint neben dem Begriff in der grün hinterlegten Box ein kleiner, blauer Pfeil. Dieser zeigt Ihnen den ausgewählten Menüpunkt an.

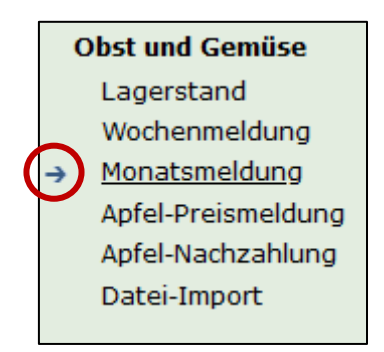

Abbildung 66: Menüpunkte - blauer Pfeil

Ist die gewünschte Erfassungsmaske ausgewählt, wird der nächst fällige Meldezeitraum angezeigt und Sie können Ihre Daten erfassen.

### Hinweis:

Haben Sie ausschließlich die gewichteten Vermarktungspreise der Monatsmeldung an die AMA zu melden, so wird für Sie nur der Menüpunkt "Monatsmeldung" und "Datei-Import" in der grün hinterlegten Box ersichtlich sein.

Falls Sie die notwendige Erfassungsmaske nicht angezeigt bekommen, ersuchen wir Sie mit uns in Kontakt aufzunehmen. (siehe Seite 75)

Um auf die Startseite zurück zu gelangen, müssen Sie <u>"Markttransparenz"</u> (dunkelgrün hinterlegt) anklicken.

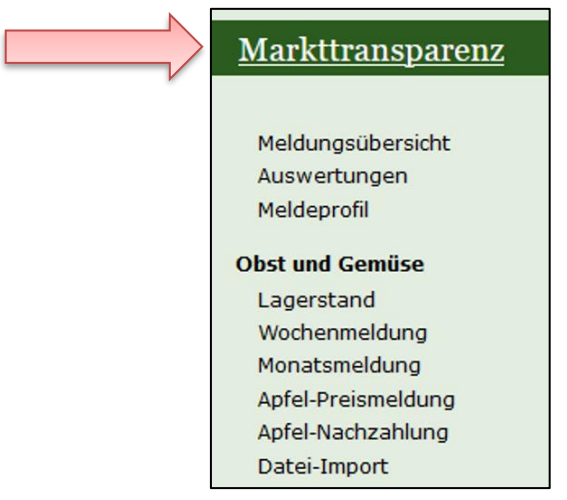

Abbildung 67: Menüpunkte - Rückkehr zur Startseite

### Folgende Informationen:

- → Meldung erfassen
- Meldung pr
  üfen
- Meldung speichern
- Meldung senden
- → Erntejahr abschließen
- → E-Mail zur Sendebestätigung
- Datei Hochladen
- → Vorlage zum Hochladen der CSV-Datei
- Drucken
- Meldung ändern

# 5.2 MELDUNG ERFASSEN

Zum Erfassen der Meldung klicken Sie zuerst auf den Menüpunkt "Monatsmeldung", welcher links in der grün hinterlegten Box stehen. Nach der Auswahl wird der nächst fällige Meldezeitraum vorbelegt.

| Monatsmel           | dung                                |                     |      |                        | Export: Drucken                   |
|---------------------|-------------------------------------|---------------------|------|------------------------|-----------------------------------|
| Meldefrist: mor     | natlich, spätestens bis 15. des F   | olgemonats          |      |                        |                                   |
| Jahr                | 2021                                | E-N                 | 4ail | Keine E-Mail vorhanden | •                                 |
| Monat               | August                              | •                   |      | Sendebestätigung       | <u>neue E-Mail</u><br>O Ja 💿 Nein |
| Preisdefinition     | Ab-Hof-Preise Frischmarkt           | <b>*</b>            |      |                        |                                   |
| Kategorie           | Obst                                | ▼                   |      |                        |                                   |
| Mengen in KG od     | der STK; Preise in EUR/KG oder EUR/ | STK                 |      | Meldung noo            | h nicht gespeichert               |
|                     | Produkt                             | KONVENTIONELL Menge |      | KONVENTIONELL          | Preis                             |
| Williams Christbirn | ne (kg)                             |                     |      |                        |                                   |
| Uta (kg)            |                                     |                     |      |                        |                                   |
| Boscs Flaschenb     | irne (kg)                           |                     |      |                        |                                   |
| Sonstige Birnen (I  | kg)                                 |                     |      |                        |                                   |

#### Abbildung 68: Benutzeroberfläche Monatsmeldung

#### Hinweis:

Haben Sie bereits eine gesendete Meldung für den aktuellen Monat, so werden Ihnen diese Daten angezeigt. Müssen Sie jedoch noch eine Meldung erfassen, so bekommen Sie die Erzeugnisse der letzten Meldung ohne Mengen und Preise vorgeschlagen. Liegt Ihre letzte Meldung schon einige Monate aufgrund des Saisonendes zurück, so öffnet sich die Maske mit dem letzten Monat.

Das aktuelle Erfassungsjahr und Monat wird automatisch vorgeschlagen, jedoch besteht auch die Möglichkeit alle Jahre, in welchen bereits Meldungen erfasst wurden, erneut aufzurufen.

Möchten Sie auf Ihre Einträge der letzten Monate zugreifen, so können Sie anhand dem Feld "Monat" in Ihre bereits gesendeten Meldungen, innerhalb des ausgewählten Erfassungsjahres, Einsicht nehmen.

| 1 | Jahr            | 2021                        | E-Mail | Keine E-Mail vorhanden | •                                 |
|---|-----------------|-----------------------------|--------|------------------------|-----------------------------------|
|   | Monat           | August 🗸                    |        | Sendebestätigung       | <u>neue E-Mail</u><br>O Ja 💿 Nein |
|   | Preisdefinition | Ab-Hof-Preise Frischmarkt 🗸 |        |                        |                                   |
|   | Kategorie       | Obst 🗸                      |        |                        |                                   |

Abbildung 69: Benutzeroberfläche Monatsmeldung - Erfassungsjahr und Monat

Für die Meldung des aktuellen Monats können nach der Auswahl der Preisdefinition (Ab-Hof-Frischmarkt, Ab-Hof Verarbeitung und Ab-Rampe Frischmarkt) die jeweiligen Kategorien erfasst werden.

|                 | Jahr            | 2021                      | - E-Mai                        | Keine E-Mail vorhanden | •                |
|-----------------|-----------------|---------------------------|--------------------------------|------------------------|------------------|
|                 | Monat           | August                    | <b>•</b>                       |                        | neue E-Mail      |
|                 |                 |                           |                                | Sendebestätigung       | 🔾 Ja 💽 Nein      |
| (               | Preisdefinition | Ab-Hof-Preise Frischmarkt |                                |                        |                  |
| $\overline{\ }$ | Kategorie       | Obst                      |                                |                        |                  |
|                 |                 |                           | Abbildung 70: Poputzoroborflög | ha Manatamaldung       | Maldung orfangen |

Abbildung 70: Benutzeroberfläche Monatsmeldung – Meldung erfassen

Die Eingabefelder "Menge" und "Preis" sind sogenannte Pflichtfelder und muss vollständig befüllt werden

| Produkt                       | KONVENTIONELL Menge    | KONVENTIONELL Preis     |
|-------------------------------|------------------------|-------------------------|
| Williams Christbirne (kg)     |                        |                         |
| Uta (kg)                      |                        |                         |
| Boscs Flaschenbirne (kg)      | Keine Nachkommastellen | Max. 2 Nachkommastellen |
| Sonstige Birnen (kg)          |                        |                         |
| Heidelbeeren (kg)             |                        |                         |
| Stachelbeeren (kg)            |                        |                         |
| Walnüsse (kg)                 |                        |                         |
| Produkt                       | BIO Menge              | BIO Preis               |
| BIO-Williams Christbirne (kg) |                        |                         |

Abbildung 71: Benutzeroberfläche Monatsmeldung - Nachkommastellen

Je nach Erzeugnis ist die Menge in Stk., KG oder in Bund anzugeben und der Preis somit in € pro Stk., in € pro KG oder in € pro Bund.

#### Hinweis:

Sollten Sie zum Zeitpunkt der Meldung Umstellerware vermarkten, bitten wir Sie diese als "biologisch" zu betrachten und entsprechend einzutragen.

Wurde für eine Preisdefinition eine Kategorie erfasst, so ist es sinnvoll, zuerst über den Button "Meldung prüfen" die eingegebenen Daten auf Fehler (z.B. Anzahl der Vor- und Nachkommastellen) zu überprüfen und im Anschluss mit "Meldung speichern" die Daten zu sichern. Danach können Sie mit weiteren Preisdefinitionen und Kategorien nach dem gleichen Prinzip vorgehen. Sind Sie am Ende der Erfassung angelangt, können Sie mit dem Button "Meldung senden" alle bisher gespeicherten Meldung abschicken.

#### Hinweis:

Besitzen Sie keine Vermarktungsware mehr, sollte das Erntejahr abgeschlossen werden.

## 5.3 MELDUNG PRÜFEN

Mithilfe des Buttons "Meldung prüfen" können Sie Ihre erfassten Daten sowohl für neu erstellte, als auch für gesendete Meldungen, prüfen, wobei die Meldung nicht gesendet wird. Hinweise zur Art des Fehlers werden oberhalb der Tabelle angezeigt. Die betroffene fehlerhafte Spalte wird rot umrandet. Eingaben mit Fehlermeldungen können weder gespeichert noch gesendet werden.

| Monatsmel         | dung                                 |                                      |      |                        | Export: Drucken       |
|-------------------|--------------------------------------|--------------------------------------|------|------------------------|-----------------------|
| Meldefrist: mor   | natlich, spätestens bis 15. des Fol  | gemonats                             |      |                        |                       |
| 🛛 Williams        | Christbirne (kg) / Bitte nicht meh   | ır als 2 Nachkommastellen eintragen. |      |                        |                       |
| Jahr              | 2021                                 | ▼ E-                                 | Mail | Keine E-Mail vorhanden | •                     |
| Monat             | August                               |                                      |      | Sendebestätigung       | neue E-Mail           |
| Preisdefinition   | Ab-Hof-Preise Frischmarkt            | •                                    |      |                        |                       |
| Kategorie         | Obst                                 | <b>*</b>                             |      |                        |                       |
| Mengen in KG, S   | TK oder Bund; Preise in EUR/KG, EUR/ | /STK oder EUR/Bund                   |      | Meldung n              | och nicht gespeichert |
|                   | Produkt                              | KONVENTIONELL Menge                  |      | KONVENTIONELL          | Preis                 |
| Williams Christbi | me (kg)                              | 1000                                 |      |                        | 1,234                 |
| Uta (kg)          |                                      |                                      |      |                        |                       |
| Boscs Flaschenb   | birne (kg)                           |                                      |      |                        |                       |

Abbildung 72: Benutzeroberfläche Monatsmeldung - Fehlermeldung

#### Hinweis:

Haben Sie Werte nicht bzw. fehlerhaft erfasst, wird eine Fehlermeldung angezeigt, welche Sie genau darauf hinweist, welche Eingabe vervollständigt oder geändert werden muss. Nach der Korrektur können Sie erneut prüfen oder senden.

### 5.4 MELDUNG SPEICHERN

Nach dem Erfassen und vor dem Wechsel in die nächste Kategorie, ist es wichtig die Meldung mit dem Button "Meldung speichern" zu sichern.

| Meldung prüfen Meldung speichern Heldung senden Meldung löschen<br>Erntejahr abschließen                                           |
|----------------------------------------------------------------------------------------------------|
| Mit dem Absenden der Meldung erklärt der meldepflichtige Betrieb, dass er alle Angaben wahrheitsgemäß und vollständig gemacht hat. |

Abbildung 73: Benutzeroberfläche Monatsmeldung – Meldung speichern

| Monatsme         | ldung                                 |                     | Export: Drucken             |
|------------------|---------------------------------------|---------------------|-----------------------------|
| Meldefrist: mo   | natlich, spätestens bis 15. des Fol   | gemonats            |                             |
| Jahr             | 2021                                  | ▼ E-M               | 1ail Keine E-Mail vorhanden |
| Monat            | September                             | <b>•</b>            | Sendebestăția kar           |
| Preisdefinition  | Ab-Hof-Preise Frischmarkt             | ¥                   | Schuczestadyary O Ja O Neih |
| Kategorie        | Obst (gespeichert)                    | <b>*</b>            |                             |
| Mengen in KG, S  | STK oder Bund; Preise in EUR/KG, EUR/ | STK oder EUR/Bund   | Meldung gespeichert         |
|                  | Produkt                               | KONVENTIONELL Menge | KONVENTIONELL Preis         |
| Williams Christb | ime (kg)                              | 1000                | 1,00                        |
| Uta (kg)         |                                       |                     |                             |
| Boscs Flaschen   | birne (kg)                            |                     |                             |

Abbildung 74: Benutzeroberfläche Monatsmeldung – Hinweis Meldung speichern

Die gespeicherte Kategorie wird mit dem Hinweis "(gespeichert)" versehen. Bei der Tabelle direkt steht oberhalb der Spalte "Preis" rechts der Status "Meldung gespeichert".

Bitte beachten Sie, dass gespeicherte Eingaben noch nicht an die AMA gesendet wurden!

Hinweis:

Bereits getätigte Eingaben welche vor dem Wechsel in eine andere Kategorie nicht gespeichert wurden, werden <u>nicht</u> gesendet. Sollte dieser Fall eintreten, erfolgt vor der tatsächlichen Übermittlung der Daten ein Warnhinweis.

## 5.5 MELDUNG SENDEN

Haben Sie die Erfassung abgeschlossen und Ihre Eingabe nochmal überprüft und für richtig und vollständig befunden, können Sie nun mit dem Button "Meldung senden" abschließen. Nur so gelangen die Daten in die AMA!

### Das erfolgreiche Senden erkennen Sie anhand drei Gegebenheiten:

- 5. Grün hinterlegter Hinweis "Meldung erfolgreich gesendet"
- 6. Bestätigungstext "gesendet", welcher nach Neuladung der eAMA-Seite neben der Woche und der gesendeten Kategorie erscheint
- 7. Bestätigungsemail (vorausgesetzt, Sie haben eine E-Mail-Adresse hinzugefügt
   → mehr auf S.44)
- 8. Status rechts oberhalb der Tabelle: "Meldung gesendet am TT.MM.JJJJJ"

| Monatsmel         | ldung                                 |                     | Export: Drucken                                                          |
|-------------------|---------------------------------------|---------------------|--------------------------------------------------------------------------|
| Meldefrist: mo    | natlich, spätestens bis 15. des Fol   | gemonats            |                                                                          |
| Meldung           | ı erfolgreich gesendet                |                     |                                                                          |
| Jahr              | 2021                                  | E-N                 | 1ail Keine E-Mail vorhanden                                              |
| Monat             | Dezember (gesendet)                   |                     | <u>neue E-Mail</u><br>Sendebestätigung O <sub>Ja</sub> O <sub>Nein</sub> |
| Preisdefinition   | Ab-Hof-Preise Frischmarkt             |                     |                                                                          |
| Kategorie         | Obst (gesendet)                       |                     |                                                                          |
| Mengen in KG, S   | STK oder Bund; Preise in EUR/KG, EUR/ | /STK oder EUR/Bund  | Meldung gesendet am 21.12.2021                                           |
|                   | Produkt                               | KONVENTIONELL Menge | KONVENTIONELL Preis                                                      |
| Williams Christbi | ime (kg)                              | 1000                | 1,00                                                                     |
| Uta (kg)          |                                       |                     |                                                                          |
| Boscs Flaschent   | birne (kg)                            |                     |                                                                          |

Abbildung 75: Benutzeroberfläche Monatsmeldung - Erkennung der gesendeten Meldungen It. Punkt 1,2 & 4

## 5.6 ERNTEJAHR ABSCHLIEßEN

Haben Sie keine Erzeugnisse mehr eingelagert und die neue Saison beginnt erst in ein paar Monaten, brauchen Sie nicht für jeden Monat eine Leermeldung an die AMA schicken. Anhand des Buttons "Erntejahr abschließen" wird das aktuelle Monat, wenn noch keine Daten eingegeben wurden, automatisch als Leermeldung gesendet.

Haben Sie Preise und Mengen erfasst und drücken auf "Erntejahr abschließen" werden die eingegeben Daten für diesen Monat übermittelt und gleichzeitig wird bei Ihrem Betrieb intern das Erntejahr abgeschlossen.

| Monatsmeld      | lung                                                    |                               | Export: Drucken                   |
|-----------------|---------------------------------------------------------|-------------------------------|-----------------------------------|
| Meldefrist: mon | atlich, spätestens bis 15. des Folgemonats              |                               |                                   |
| Uberschre       | iben einer gesendeten Meldung mit einem Jahresabschluss | S                             |                                   |
| Meldung e       | erfolgreich gesendet                                    |                               |                                   |
| Jahr            | 2021                                                    | E-Mail Keine E-Mail vorhanden | •                                 |
| Monat           | Dezember (gesendet)                                     | Sendebestätigung              | <u>neue E-Mail</u><br>O Ja 💿 Nein |
| Preisdefinition | Ab-Hof-Preise Frischmarkt                               |                               |                                   |
| Kategorie       | Obst (gesendet)                                         |                               |                                   |

Abbildung 76: Benutzeroberfläche Monatsmeldung - Erntejahrabschluss

Trotz Abschluss des Erntejahres können Sie das aktuelle, aber auch die gesendeten Meldungen, ändern (siehe Kapitel: Meldung ändern).

### Korrekturen, welche die Zukunft betreffen, sind nicht gestattet.

Für alle weiteren Monate brauchen Sie somit keine Meldungen an die AMA zu senden und beginnen erst wieder mit dem Start der neuen Saison.

Nach Betätigung des Buttons werden Sie zur Sicherheit noch einmal gefragt, ob Sie Ihr Erntejahr wirklich abschließen möchten. Beantworten Sie diese Abfrage mit "ja", dann haben Sie erfolgreich beendet.

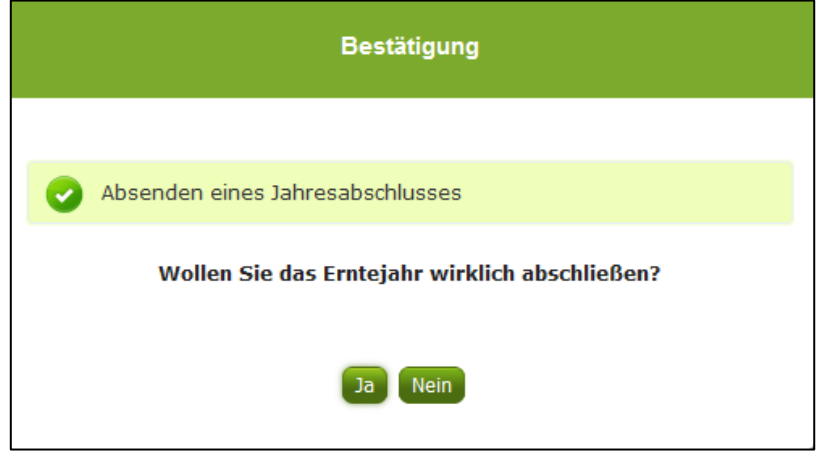

Abbildung 77: Benutzeroberfläche Monatsmeldung - Sicherheitsabfrage Erntejahr abschließen

# 5.7 E-MAIL ZUR SENDEBESTÄTIGUNG

Bei "Meldung senden" haben Sie die Möglichkeit eine Bestätigungsemail zu erhalten. Somit bekommen Sie die Rückmeldung für eine erfolgreiche Übermittlung Ihrer Daten.

## 5.7.1 AUSWAHL DER E-MAIL

Eine E-Mail kann dann nur empfangen werden, wenn eine E-Mail-Adresse im Feld "E-Mail zur Sendebestätigung" ausgewählt wurde. Nach einmaligen Auswählen bleibt diese Adresse für alle weiteren Meldungen gespeichert.

| Jahr            | 2021                      | E-Mail | Keine E-Mail vorhanden |          |
|-----------------|---------------------------|--------|------------------------|----------|
| Monat           | August (gesendet)         |        | Sondobostätigung       |          |
| Preisdefinition | Ab-Hof-Preise Frischmarkt |        | Sendebestatigung       | U Ja U N |
| Kategorie       | Obst (gesendet)           |        |                        |          |

Abbildung 78: Benutzeroberfläche Monatsmeldung – Auswahl der E-Mail-Adresse

## 5.7.2 NEUANLAGE ODER ÄNDERUNG DER E-MAIL

Sollte der Fall eintreffen, dass noch keine Mailadresse angelegt ist oder Sie Ihre jetzige ändern möchten, gelangen Sie mit dem Link "neue E-Mail" zu Ihren Kontaktdaten. Hier können Sie neue Erreichbarkeiten hinzufügen.

| Monatsmelo                                          | ung                                                                            | Export: Drucken                         |   |
|-----------------------------------------------------|--------------------------------------------------------------------------------|-----------------------------------------|---|
| Meldefrist: mon                                     | atlich, spätestens bis 15. des Folgemonats                                     |                                         |   |
| Jahr                                                | 2021 E-Mai                                                                     | Keine E-Mail vorhanden                  |   |
| Monat                                               | August (gesendet)                                                              | Sendebestätigung Ja Nein                |   |
| Telefon /                                           | E-Mail-Adresse                                                                 | KONTAKTDATEN                            |   |
| Bitte kontrollie                                    | ren Sie Ihre angegebenen Daten genau und ändern Sie diese gegebenenfalls.      |                                         |   |
| → EMAIL                                             | max.mustermann@gmx.at Unbestätigt <u>Bestätigungsmail ne</u>                   | u versenden 🗙                           | N |
| Erreichbark<br>TELEFON<br>MOBILTELE<br>FAX<br>EMAIL | it einfügen<br>:ON<br>reachten Sie:                                            |                                         |   |
| → Ihr                                               | Telekommunikationsdaten ermöglichen uns, rasch mit Ihnen in Kontakt zu treten. | Poarbeitung Ibror Apliagon zu vormeiden |   |

Abbildung 79: Benutzeroberfläche Monatsmeldung - Eingabe neuer Erreichbarkeiten

Möchten Sie keine E-Mails nach jeder erfolgreichen Meldung erhalten, brauchen Sie nur die Checkbox bei "Sendebestätigung" auf "Nein" setzen.

| Monatsmel        | dung                                        |        |                        | Export: Drucken |
|------------------|---------------------------------------------|--------|------------------------|-----------------|
| Meldefrist: mor  | natlich, spätestens bis 15. des Folgemonats |        |                        |                 |
| Jahr             | 2021 🗸                                      | E-Mail | Keine E-Mail vorhanden | -               |
| Monat            | August (gesendet)                           |        | Condebostätisung       | neue E-Mai      |
| Projectofinition | Ab Hof Praise Friesbrack                    |        | Sendebestadgung        | 🔾 Ja 🔍 Nein     |

Abbildung 80: Benutzeroberfläche Monatsmeldung - Keine E-Mail zur Sendebestätigung

## 5.8 DATEI HOCHLADEN

Möchten Sie Ihre Meldung nicht händisch erfassen, so können Sie Ihre Dateien im CSV-Format über den Menüpunkt "Datei-Import" hochladen. Mit nur einem Klick können alle Preismeldungen für alle Preisdefinitionen gleichzeitig eingespielt und an die AMA gesendet werden.

| Datei-Import Obst und Gemüse       |  |
|------------------------------------|--|
| Meldungsdatei hochladen und senden |  |

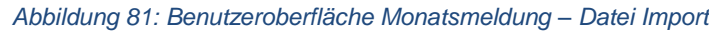

Beim Klicken des Buttons "Meldungsdatei hochladen und senden", öffnet sich das Fenster "CSV Hochladen". Über die Schaltfläche "Durchsuchen" können Sie Ihre lokal gespeicherte CSV-Datei auswählen, danach auf "Öffnen" und auf "Hochladen" klicken.

| CSV Hochladen                       |  |
|-------------------------------------|--|
| Durchsuchen Keine Datei ausgewählt. |  |
| Hochladen Abbrechen                 |  |

Abbildung 82: Benutzeroberfläche Monatsmeldung – CSV Hochladen

Durch Betätigung des Buttons "Hochladen" werden Ihre Daten an die AMA gesendet. Wurden die Daten fehlerfrei eingespielt, so erhalten Sie den Hinweis "Der Import wurde verarbeitet."

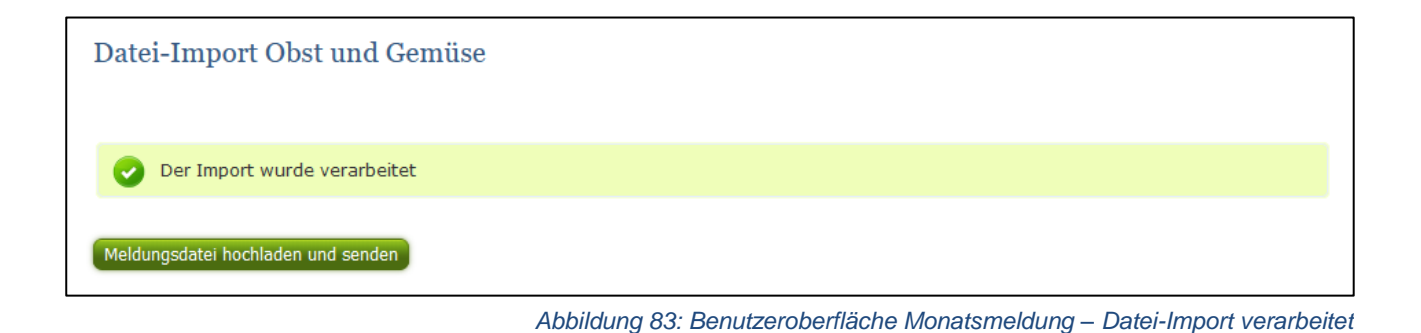

### Folgende Fehlermeldungen können nach dem Hochladen auftreten:

<u>WARNHINWEIS (in orange):</u> "Beim Import wurden Unstimmigkeiten erkannt. Der Import wurde trotzdem verarbeitet. Warnungen siehe Fehlerdatei".

| Datei-Import Obst und Gemüse                                                                                      |
|----------------------------------------------------------------------------------------------------|
|                                                                                                    |
| 🔔 Beim Import wurden Unstimmigkeiten erkannt. Der Import wurde trotzdem verarbeitet. Warnungen siehe Fehlerdatei. |
| Meldungsdatei hochladen und senden Fehlermeldungsdatei herunterladen                                              |
| Abbildung 84: Benutzeroberfläche Monatsmeldung – Warnhinweis Datei-Import                                         |

Klicken Sie auf "Fehlermeldungsdatei herunterladen" um herauszufinden, welche Warnungen gefunden wurden.

Treten beim Import Warnhinweise auf, so wurden die Daten zwar an die AMA gesendet, jedoch werden Sie auf mögliche Unstimmigkeiten hingewiesen, die Sie entweder direkt in der Erfassungsmaske (Menüpunkt: Lagerstand) oder über ein weiteres Upload korrigieren können. Sie können Änderungen auch direkt in die Fehlermeldungsdatei vornehmen, die Spalte mit den Warnhinweisen löschen und die Datei neu hochladen.

#### Folgender Warnhinweis ist möglich:

• Der eingegebene Preis ist unter oder über dem üblichen Marktniveau.

FEHLERMELDUNG (in rot): "Der Import wurde nicht verarbeitet. Fehlermeldungen siehe Fehlerdatei."

| Datei-Import Obst und Gemüse                                                |
|-----------------------------------------------------------------------------|
| Oer Import wurde nicht verarbeitet. Fehlermeldungen siehe Fehlerdatei.      |
| Meldungsdatei hochladen und senden <u>Fehlermeldungsdatei herunterladen</u> |
| Abbildung 85: Benutzeroberfläche Monatsmeldung – Fehlermeldung Datei-Import |

Bei dieser Fehlermeldung werden Ihre Daten nicht an die AMA gesendet. Die Fehler müssen in der CSV-Datei korrigiert werden. Danach können Sie die Datei erneut hochladen und senden.

Klicken Sie auf "Fehlermeldungsdatei herunterladen" um herauszufinden, um welchen Fehler es sich handelt. Sie können Fehler auch direkt in der Fehlermeldungsdatei korrigieren, die Spalte mit dem Fehlerhinweis löschen und die Datei neu hochladen.

### Folgende Fehler sind möglich:

- Falsches Format des Meldezeitraums (TT.MM.JJJJ)
- Ungültige KlientInnennummer
- Falsches EDV-Kürzel des Erzeugnisses
- Menge enthält mehr als drei Nachkommastellen
- Preis enthält mehr als zwei Nachkommastellen
- Datei enthält nicht die erforderliche Anzahl der Spalten

## 5.9 VORLAGE ZUM HOCHLADEN DER CSV-DATEI

Für den erfolgreichen Datei-Import ist der folgende Aufbau mit <u>5 Spalten</u> zwingend erforderlich:

| 01.07.2021 | 12345678 | OG_PB_FK | 100 | 0,52 |
|------------|----------|----------|-----|------|
| 01.07.2021 | 12345678 | OG_PB_FB | 100 | 0,70 |
| 01.07.2021 | 12345678 | OG_EG_FB | 100 | 1,20 |
| 01.07.2021 | 12345678 | OG_CH_FB | 100 | 0,65 |
| 01.07.2021 | 12345678 | OG_PB_VB | 100 | 0,75 |
| 01.07.2021 | 12345678 | OG_WI_VK | 100 | 0,85 |
| 01.07.2021 | 12345678 | OG_WI_VB | 100 | 1,25 |
| 01.07.2021 | 12345678 | OG_RO_RB | 100 | 0,80 |
| 01.07.2021 | 12345678 | OG_RO_RK | 100 | 0,70 |
| 01.07.2021 | 12345678 | OG_SL_RB | 100 | 1,55 |

Abbildung 86: Benutzeroberfläche Monatsmeldung – CSV-Vorlage

1. Kalenderwoche – Spalte A : Monatsersten; 01.MM.JJJJ

z.B. für Juli: 01.07.2021

- 2. KlientInnennummer Spalte B: entspricht der KlientInnennummer für das Login
- 3. EDV-Kürzel Erzeugnis Spalte C : folgende Abkürzungen für die Erzeugnisse:
- 4. Menge Spalte D : in STK oder KG, maximal 3 Nachkommastellen
- 5. **Preis** Spalte E : in € pro STK od. in € pro KG, maximal 2 Nachkommastellen

| FORMULAR AB-HOF-PREISE FRISCHMARKT                     | EDV-KÜRZEL | PRODUKT (EINHEIT)                |
|--------------------------------------------------------|------------|----------------------------------|
| OG Ab-Hof-Preise Frischmarkt Fruchtgemüse              | OG_EG_FK   | Einlegegurken (kg)               |
| OG Ab-Hof-Preise Frischmarkt Fruchtgemüse              | OG_GR_FK   | Grünerbsen (kg)                  |
| OG Ab-Hof-Preise Frischmarkt Fruchtgemüse              | OG_FE_FK   | Feldgurken (Stk)                 |
| OG Ab-Hof-Preise Frischmarkt Fruchtgemüse              | OG_SC_FK   | Schlangengurken (Stk)            |
| OG Ab-Hof-Preise Frischmarkt Fruchtgemüse              | OG_PG_FK   | Paprika grün (Stk)               |
| OG Ab-Hof-Preise Frischmarkt Fruchtgemüse              | OG_PB_FK   | Paprika bunt (Stk)               |
| OG Ab-Hof-Preise Frischmarkt Fruchtgemüse              | OG_PS_FK   | Paprika spitz (Stk)              |
| OG Ab-Hof-Preise Frischmarkt Fruchtgemüse              | OG_SK_FK   | Speisekürbis (kg)                |
| OG Ab-Hof-Preise Frischmarkt Fruchtgemüse              | OG_TO_FK   | Tomaten-Cherry/Cocktail (kg)     |
| OG Ab-Hof-Preise Frischmarkt Fruchtgemüse              | OG_TR_FK   | Traubentomaten (kg)              |
| OG Ab-Hof-Preise Frischmarkt Fruchtgemüse              | OG_TM_FK   | Tomaten rund (kg)                |
| OG Ab-Hof-Preise Frischmarkt Fruchtgemüse              | OG_EG_FB   | BIO-Einlegegurken (kg)           |
| OG Ab-Hof-Preise Frischmarkt Fruchtgemüse              | OG_GR_FB   | BIO-Grünerbsen (kg)              |
| OG Ab-Hof-Preise Frischmarkt Fruchtgemüse              | OG_FE_FB   | BIO-Feldgurken (Stk)             |
| OG Ab-Hof-Preise Frischmarkt Fruchtgemüse              | OG_SC_FB   | BIO-Schlangengurken (Stk)        |
| OG Ab-Hof-Preise Frischmarkt Fruchtgemüse              | OG_PG_FB   | BIO-Paprika grün (Stk)           |
| OG Ab-Hof-Preise Frischmarkt Fruchtgemüse              | OG_PB_FB   | BIO-Paprika bunt (Stk)           |
| OG Ab-Hof-Preise Frischmarkt Fruchtgemüse              | OG_PS_FB   | BIO-Paprika spitz (Stk)          |
| OG Ab-Hof-Preise Frischmarkt Fruchtgemüse              | OG_SK_FB   | BIO-Speisekürbis (kg)            |
| OG Ab-Hof-Preise Frischmarkt Fruchtgemüse              | OG_TO_FB   | BIO-Tomaten-Cherry/Cocktail (kg) |
| OG Ab-Hof-Preise Frischmarkt Fruchtgemüse              | OG_TR_FB   | BIO-Traubentomaten (kg)          |
| OG Ab-Hof-Preise Frischmarkt Fruchtgemüse              | OG_TM_FB   | BIO-Tomaten rund (kg)            |
| OG Ab-Hof-Preise Frischmarkt Obst                      | OG_WI_FK   | Williams Christbirne (kg)        |
| OG Ab-Hof-Preise Frischmarkt Obst                      | OG_UT_FK   | Uta (kg)                         |
| OG Ab-Hof-Preise Frischmarkt Obst                      | OG_BO_FK   | Boscs Flaschenbirne (kg)         |
| OG Ab-Hof-Preise Frischmarkt Obst                      | OG_SO_FK   | Sonstige Birnen (kg)             |
| OG Ab-Hof-Preise Frischmarkt Obst                      | OG_HE_FK   | Heidelbeeren (kg)                |
| OG Ab-Hof-Preise Frischmarkt Obst                      | OG_ST_FK   | Stachelbeeren (kg)               |
| OG Ab-Hof-Preise Frischmarkt Obst                      | OG_WA_FK   | Walnüsse (kg)                    |
| OG Ab-Hof-Preise Frischmarkt Obst                      | OG_WI_FB   | BIO-Williams Christbirne (kg)    |
| OG Ab-Hot-Preise Frischmarkt Obst                      | OG_UI_FB   | BIO-Uta (kg)                     |
| OG Ab-Hof-Preise Frischmarkt Obst                      | OG_BO_FB   | BIO-Boscs Flaschenbirne (kg)     |
| OG Ab-Hof-Preise Frischmarkt Obst                      | OG_SO_FB   | BIO-Sonstige Birnen (kg)         |
| OG Ab-Hot-Preise Frischmarkt Obst                      | OG_HE_FB   | BIO-Heidelbeeren (kg)            |
| OG Ab-Hot-Preise Frischmarkt Obst                      | OG_SI_FB   | BIO-Stachelbeeren (kg)           |
| OG Ab-Hot-Preise Frischmarkt Obst                      | OG_WA_FB   | BIO-Walnusse (kg)                |
| OG Ab-Hot-Preise Frischmarkt Sonstige Gemuse/Kartoffel | OG_KA_FK   | Karotten (kg)                    |
| OG Ab-Hof-Preise Frischmarkt Sonstige Gemuse/Kartoffel | OG_FR_FK   | Frunkartoffel (kg)               |
| OG Ab-Hot-Preise Frischmarkt Sonstige Gemuse/Kartoffel | OG_KF_FK   | Speisekartoffei (kg)             |
| OG Ab-Hof-Preise Frischmarkt Sonstige Gemuse/Kartoffel | OG_PE_FK   | Petersilie grun (kg)             |
| OG Ab-Hof-Preise Frischmarkt Sonstige Gemuse/Kartoffel | OG_RA_FK   | Radieschen (kg)                  |
| OG Ab-Hot-Preise Frischmarkt Sonstige Gemuse/Kartoffel | OG_RO_FK   | Rote Ruben (kg)                  |
| OG Ab-Hof-Preise Frischmarkt Sonstige Gemuse/Kartoffel | OG_SE_FK   | Sellerie (Kg)                    |
| OG Ab-Hot-Preise Frischmarkt Sonstige Gemuse/Kartoffel | OG_SP_FK   | Spinal (kg)                      |
| OG Ab-Hol-Preise Frischmarkt Sonstige Gemuse/Kartollel | OG_KA_FB   | BIO-Karollen (kg)                |
| OG Ab-Hot-Preise Frischmarkt Sonstige Gemuse/Kartoffel |            | BIO-Frunkanoner (kg)             |
| OG Ab-Hol-Preise Frischmarkt Sonstige Gemuse/Kartoffel | OG_KF_FB   | BIO-Speisekanoliei (kg)          |
| OC Ab Hef Breise Frischmarkt Sonstige Gemuse/Kartoffel | OG_PE_FB   | BIO Petersille gruff (kg)        |
| OG Ab Hof Proise Frischmarkt Sonstige Gemüse/Kartoffel |            | BIO Rate Büben (kg)              |
| OC Ab-Hof-Preise Frischmarkt Sonstige Gemüse/Kattoffel | OG_KO_FB   | BIO-Sollorio (kg)                |
| OG Ab Hof Proise Frischmarkt Sonstige Gemüse/Kartoffel |            | BIO Spinot (kg)                  |
| OC Ab-Hof-Preise Frischmarkt Zwiebel- und Kehlgemüse   |            | Chinakohl (kg)                   |
| OG Ab-Hof-Preise Frischmarkt Zwiebel- und Kohlgemüse   |            | Kohlrabi (Stk)                   |
| OC Ab-Hof-Proise Frischmarkt Zwiebel- und Kohlgemüse   |            | Kraut rot (kg)                   |
| OG Ab-Hof-Preise Frischmarkt Zwiebel- und Kohlgemüse   |            | Kraut weiß (kg)                  |
| OG Ab-Hof-Preise Frischmarkt Zwiebel- und Kohlgemüse   |            | Porree (kg)                      |
| OG Ab-Hof-Preise Frischmarkt Zwiebel- und Kohlgemüse   |            | Schnittlauch (kg)                |
| OG Ab-Hof-Preise Frischmarkt Zwiebel- und Kohlgemüse   | OG ZG EK   | Speisezwiebel gelb (kg)          |
| OG Ab-Hof-Preise Frischmarkt Zwiebel- und Kohlgemüse   | OG ZR FK   | Speisezwiebel rot (kg)           |
| OG Ah-Hof-Preise Frischmarkt Zwiebel- und Kohlgemüse   | OG_SR_FK   | Frühlingszwiebel (Bund)          |
| OG Ab-Hof-Preise Frischmarkt Zwiebel- und Kohlgemüse   | OG CH FB   | BIO-Chinakohl (kg)               |
| OG Ab-Hof-Preise Frischmarkt Zwiebel- und Kohlgemüse   | OG KO FB   | BIO-Kohlrabi (Stk)               |
| OG Ab-Hof-Preise Frischmarkt Zwiebel- und Kohlgemüse   | OG KR FB   | BIO-Kraut rot (kg)               |
| OG Ab-Hof-Preise Frischmarkt Zwiebel- und Kohlgemüse   | OG KW FB   | BIO-Kraut weiß (kg)              |
| OG Ab-Hof-Preise Frischmarkt Zwiebel- und Kohlgemüse   | OG PO FB   | BIO-Porree (kg)                  |
| OG Ab-Hof-Preise Frischmarkt Zwiebel- und Kohlgemüse   | OG SCL FB  | BIO-Schnittlauch (kg)            |
| OG Ab-Hof-Preise Frischmarkt Zwiebel- und Kohlgemüse   | OG ZG FB   | BIO-Speisezwiebel gelb (kg)      |
| OG Ab-Hof-Preise Frischmarkt Zwiebel- und Kohlgemüse   | OG ZR FB   | BIO-Speisezwiebel rot (kg)       |
| OG Ab-Hof-Preise Frischmarkt Zwiebel- und Kohlgemüse   | OG SR FB   | BIO-Frühlingszwiebel (Bund)      |
|                                                        |            |                                  |

| FORMULAR AB-HOF-PREISE VERARBEITUNG                     | EDV-KÜRZEL | PRODUKT (EINHEIT)                |
|---------------------------------------------------------|------------|----------------------------------|
| OG Ab-Hof-Preise Verarbeitung Fruchtgemüse              | OG_EG_VK   | Einlegegurken (kg)               |
| OG Ab-Hof-Preise Verarbeitung Fruchtgemüse              | OG_GR_VK   | Grünerbsen (kg)                  |
| OG Ab-Hof-Preise Verarbeitung Fruchtgemüse              | OG_FE_VK   | Feldgurken (Stk)                 |
| OG Ab-Hof-Preise Verarbeitung Fruchtgemüse              | OG_SC_VK   | Schlangengurken (Stk)            |
| OG Ab-Hof-Preise Verarbeitung Fruchtgemüse              | OG_PG_VK   | Paprika grün (Stk)               |
| OG Ab-Hof-Preise Verarbeitung Fruchtgemüse              | OG_PB_VK   | Paprika bunt (Stk)               |
| OG Ab-Hof-Preise Verarbeitung Fruchtgemüse              | OG_PS_VK   | Paprika spitz (Stk)              |
| OG Ab-Hof-Preise Verarbeitung Fruchtgemüse              | OG_SK_VK   | Speisekürbis (kg)                |
| OG Ab-Hof-Preise Verarbeitung Fruchtgemüse              | OG_TO_VK   | Tomaten-Cherry/Cocktail (kg)     |
| OG Ab-Hof-Preise Verarbeitung Fruchtgemüse              | OG_TR_VK   | Traubentomaten (kg)              |
| OG Ab-Hof-Preise Verarbeitung Fruchtgemüse              | OG_TM_VK   | Tomaten rund (kg)                |
| OG Ab-Hof-Preise Verarbeitung Fruchtgemüse              | OG_EG_VB   | BIO-Einlegegurken (kg)           |
| OG Ab-Hof-Preise Verarbeitung Fruchtgemüse              | OG_GR_VB   | BIO-Grünerbsen (kg)              |
| OG Ab-Hof-Preise Verarbeitung Fruchtgemüse              | OG_FE_VB   | BIO-Feldgurken (Stk)             |
| OG Ab-Hof-Preise Verarbeitung Fruchtgemüse              | OG_SC_VB   | BIO-Schlangengurken (Stk)        |
| OG Ab-Hof-Preise Verarbeitung Fruchtgemüse              | OG_PG_VB   | BIO-Paprika grün (Stk)           |
| OG Ab-Hof-Preise Verarbeitung Fruchtgemüse              | OG_PB_VB   | BIO-Paprika bunt (Stk)           |
| OG Ab-Hof-Preise Verarbeitung Fruchtgemüse              | OG_PS_VB   | BIO-Paprika spitz (Stk)          |
| OG Ab-Hof-Preise Verarbeitung Fruchtgemüse              | OG_SK_VB   | BIO-Speisekürbis (kg)            |
| OG Ab-Hof-Preise Verarbeitung Fruchtgemüse              | OG_TO_VB   | BIO-Tomaten-Cherry/Cocktail (kg) |
| OG Ab-Hof-Preise Verarbeitung Fruchtgemüse              | OG_TR_VB   | BIO-Traubentomaten (kg)          |
| OG Ab-Hof-Preise Verarbeitung Fruchtgemüse              | OG_TM_VB   | BIO-Tomaten rund (kg)            |
| OG Ab-Hof-Preise Verarbeitung Obst                      | OG_WI_VK   | Williams Christbirne (kg)        |
| OG Ab-Hof-Preise Verarbeitung Obst                      | OG_UT_VK   | Uta (kg)                         |
| OG Ab-Hof-Preise Verarbeitung Obst                      | OG_BO_VK   | Boscs Flaschenbirne (kg)         |
| OG Ab-Hof-Preise Verarbeitung Obst                      | OG SO VK   | Sonstige Birnen (kg)             |
| OG Ab-Hof-Preise Verarbeitung Obst                      | OG_HE_VK   | Heidelbeeren (kg)                |
| OG Ab-Hof-Preise Verarbeitung Obst                      | OG ST VK   | Stachelbeeren (kg)               |
| OG Ab-Hof-Preise Verarbeitung Obst                      | OG WA VK   | Walnüsse (kg)                    |
| OG Ab-Hof-Preise Verarbeitung Obst                      | OG WI VB   | BIO-Williams Christbirne (kg)    |
| OG Ab-Hof-Preise Verarbeitung Obst                      | OG UT VB   | BIO-Uta (kg)                     |
| OG Ab-Hof-Preise Verarbeitung Obst                      | OG BO VB   | BIO-Boscs Flaschenbirne (kg)     |
| OG Ab-Hof-Preise Verarbeitung Obst                      | OG SO VB   | BIO-Sonstige Birnen (kg)         |
| OG Ab-Hof-Preise Verarbeitung Obst                      | OG HE VB   | BIO-Heidelbeeren (kg)            |
| OG Ab-Hof-Preise Verarbeitung Obst                      | OG ST VB   | BIO-Stachelbeeren (kg)           |
| OG Ab-Hof-Preise Verarbeitung Obst                      | OG WA VB   | BIO-Walnüsse (kg)                |
| OG Ab-Hof-Preise Verarbeitung Sonstige Gemüse/Kartoffel | OG_KA_VK   | Karotten (kg)                    |
| OG Ab-Hof-Preise Verarbeitung Sonstige Gemüse/Kartoffel | OG FR VK   | Frühkartoffel (kg)               |
| OG Ab-Hof-Preise Verarbeitung Sonstige Gemüse/Kartoffel | OG_KF_VK   | Speisekartoffel (kg)             |
| OG Ab-Hof-Preise Verarbeitung Sonstige Gemüse/Kartoffel | OG PE VK   | Petersilie grün (kg)             |
| OG Ab-Hof-Preise Verarbeitung Sonstige Gemüse/Kartoffel | OG RA VK   | Radieschen (kg)                  |
| OG Ab-Hof-Preise Verarbeitung Sonstige Gemüse/Kartoffel | OG RO VK   | Rote Rüben (kg)                  |
| OG Ab-Hof-Preise Verarbeitung Sonstige Gemüse/Kartoffel | OG SE VK   | Sellerie (kg)                    |
| OG Ab-Hof-Preise Verarbeitung Sonstige Gemüse/Kartoffel | OG_SP_VK   | Spinat (kg)                      |
| OG Ab-Hof-Preise Verarbeitung Sonstige Gemüse/Kartoffel | OG KA VB   | BIO-Karotten (kg)                |
| OG Ab-Hof-Preise Verarbeitung Sonstige Gemüse/Kartoffel | OG FR VB   | BIO-Frühkartoffel (kg)           |
| OG Ab-Hof-Preise Verarbeitung Sonstige Gemüse/Kartoffel | OG KF VB   | BIO-Speisekartoffel (kg)         |
| OG Ab-Hof-Preise Verarbeitung Sonstige Gemüse/Kartoffel | OG PE VB   | BIO-Petersilie grün (kg)         |
| OG Ab-Hof-Preise Verarbeitung Sonstige Gemüse/Kartoffel | OG RA VB   | BIO-Radieschen (kg)              |
| OG Ab-Hof-Preise Verarbeitung Sonstige Gemüse/Kartoffel | OG RO VB   | BIO-Rote Rüben (kg)              |
| OG Ab-Hof-Preise Verarbeitung Sonstige Gemüse/Kartoffel | OG SE VB   | BIO-Sellerie (kg)                |
| OG Ab-Hof-Preise Verarbeitung Sonstige Gemüse/Kartoffel | OG SP VB   | BIO-Spinat (kg)                  |
| OG Ab-Hof-Preise Verarbeitung Zwiebel- und Kohlgemüse   | OG CH VK   | Chinakohl (kg)                   |
| OG Ab-Hof-Preise Verarbeitung Zwiebel- und Kohlgemüse   | OG KO VK   | Kohlrabi (Stk)                   |
| OG Ab-Hof-Preise Verarbeitung Zwiebel- und Kohlgemüse   | OG KR VK   | Kraut rot (kg)                   |
| OG Ab-Hof-Preise Verarbeitung Zwiebel- und Kohlgemüse   | OG KW VK   | Kraut weiß (kg)                  |
| OG Ab-Hof-Preise Verarbeitung Zwiebel- und Kohlgemüse   | OG PO VK   | Porree (kg)                      |
| OG Ab-Hof-Preise Verarbeitung Zwiebel- und Kohlgemüse   | OG SCL VK  | Schnittlauch (kg)                |
| OG Ab-Hof-Preise Verarbeitung Zwiebel- und Kohlgemüse   | OG ZG VK   | Speisezwiebel gelb (kg)          |
| OG Ab-Hof-Preise Verarbeitung Zwiebel- und Kohlgemüse   | OG ZR VK   | Speisezwiebel rot (kg)           |
| OG Ab-Hof-Preise Verarbeitung Zwiebel- und Kohlgemüse   | OG SR VK   | Frühlingszwiebel (Bund)          |
| OG Ab-Hof-Preise Verarbeitung Zwiebel- und Kohlgemüse   | OG CH VB   | BIO-Chinakohl (ka)               |
| OG Ab-Hof-Preise Verarbeitung Zwiebel- und Kohlgemüse   | OG KO VB   | BIO-Kohlrabi (Stk)               |
| OG Ab-Hof-Preise Verarbeitung Zwiebel- und Kohlgemüse   | OG KR VB   | BIO-Kraut rot (kg)               |
| OG Ab-Hof-Preise Verarbeitung Zwiebel- und Kohlgemüse   | OG KW VB   | BIO-Kraut weiß (kg)              |
| OG Ab-Hof-Preise Verarbeitung Zwiebel- und Kohlgemüse   | OG PO VB   | BIO-Porree (ka)                  |
| OG Ab-Hof-Preise Verarbeitung Zwiebel- und Kohlgemüse   | OG SCL VB  | BIO-Schnittlauch (kg)            |
| OG Ab-Hof-Preise Verarbeitung Zwiebel- und Kohlgemüse   | OG ZG VB   | BIO-Speisezwiebel gelb (kg)      |
| OG Ab-Hof-Preise Verarbeitung Zwiebel- und Kohlgemüse   | OG ZR VB   | BIO-Speisezwiebel rot (kg)       |
| OG Ab-Hof-Preise Verarbeitung Zwiebel- und Kohlgemüse   | OG SR VB   | BIO-Frühlingszwiebel (Bund)      |
|                                                         |            | Je                               |

| FORMULAR AB-RAMPE-PREISE                     | EDV-KURZEL | PRODUKT (EINHEIT)                |
|----------------------------------------------|------------|----------------------------------|
| OG Ab-Rampe-Preise Fruchtgemüse              | OG_EG_RK   | Einlegegurken (kg)               |
| OG Ab-Rampe-Preise Fruchtgemüse              | OG_GR_RK   | Grünerbsen (kg)                  |
| OG Ab-Rampe-Preise Fruchtgemüse              | OG_FE_RK   | Feldgurken (Stk)                 |
| OG Ab-Rampe-Preise Fruchtgemüse              | OG SC RK   | Schlangengurken (Stk)            |
| OG Ab-Rampe-Preise Fruchtgemüse              | OG PG RK   | Paprika grün (Stk)               |
| OG Ab-Rampe-Preise Fruchtgemüse              | OG PB RK   | Paprika bunt (Stk)               |
| OG Ab-Pampa-Proise Fruchtgemüse              |            | Paprika spitz (Stk)              |
|                                              |            | Spojoskirbis (kg)                |
|                                              | UG_SK_KK   | Speisekurbis (kg)                |
| OG Ab-Rampe-Preise Fruchtgemuse              | OG_TO_RK   | Tomaten-Cherry/Cocktail (kg)     |
| OG Ab-Rampe-Preise Fruchtgemuse              | OG_IR_RK   | Traubentomaten (kg)              |
| OG Ab-Rampe-Preise Fruchtgemüse              | OG_TM_RK   | Tomaten rund (kg)                |
| OG Ab-Rampe-Preise Fruchtgemüse              | OG_EG_RB   | BIO-Einlegegurken (kg)           |
| OG Ab-Rampe-Preise Fruchtgemüse              | OG_GR_RB   | BIO-Grünerbsen (kg)              |
| OG Ab-Rampe-Preise Fruchtgemüse              | OG_FE_RB   | BIO-Feldgurken (Stk)             |
| OG Ab-Rampe-Preise Fruchtgemüse              | OG SC RB   | BIO-Schlangengurken (Stk)        |
| OG Ab-Rampe-Preise Fruchtgemüse              | OG PG RB   | BIO-Paprika grün (Stk)           |
| OG Ab-Rampe-Preise Fruchtgemüse              | OG PB RB   | BIO-Paprika bunt (Stk)           |
| OG Ab-Rampe-Preise Fruchtgemüse              | OG PS RB   | BIO-Paprika spitz (Stk)          |
| OC Ab Rompo Proise Fruchtgemüse              |            |                                  |
| OC Ab Rompo Broice Fruchtgemüse              |            | BIO Tomoton Charny/Coaktoil (kg) |
|                                              | OG_TO_RD   | BIO-Tomaten-Cherry/Cocktail (kg) |
| OG Ab-Rampe-Preise Fruchtgemuse              | OG_IR_RB   | BIO-Traubentomaten (kg)          |
| OG Ab-Rampe-Preise Fruchtgemüse              | OG_IM_RB   | BIO-Tomaten rund (kg)            |
| OG Ab-Rampe-Preise Obst                      | OG_WI_RK   | Williams Christbirne (kg)        |
| OG Ab-Rampe-Preise Obst                      | OG_UT_RK   | Uta (kg)                         |
| OG Ab-Rampe-Preise Obst                      | OG_BO_RK   | Boscs Flaschenbirne (kg)         |
| OG Ab-Rampe-Preise Obst                      | OG SO RK   | Sonstige Birnen (kg)             |
| OG Ab-Rampe-Preise Obst                      | OG HE RK   | Heidelbeeren (kg)                |
| OG Ab-Rampe-Preise Obst                      | OG ST RK   | Stachelbeeren (kg)               |
| OG Ab-Rampe-Preise Obst                      | OG WA RK   | Walnüsse (kg)                    |
| OC Ab Rompo Broise Obst                      |            | PIO Williama Christhirna (kg)    |
| OG Ab-Rampe-Preise Obst                      |            | BIO-Williams Christonne (kg)     |
| OG Ab-Rampe-Preise Obst                      |            | BIO-Dia (kg)                     |
| OG Ab-Rampe-Preise Obst                      | OG_BO_RB   | BIO-Boscs Flaschenbirne (kg)     |
| OG Ab-Rampe-Preise Obst                      | OG_SO_RB   | BIO-Sonstige Birnen (kg)         |
| OG Ab-Rampe-Preise Obst                      | OG_HE_RB   | BIO-Heidelbeeren (kg)            |
| OG Ab-Rampe-Preise Obst                      | OG_ST_RB   | BIO-Stachelbeeren (kg)           |
| OG Ab-Rampe-Preise Obst                      | OG_WA_RB   | BIO-Walnüsse (kg)                |
| OG Ab-Rampe-Preise Sonstige Gemüse/Kartoffel | OG_KA_RK   | Karotten (kg)                    |
| OG Ab-Rampe-Preise Sonstige Gemüse/Kartoffel | OG FR RK   | Frühkartoffel (kg)               |
| OG Ab-Rampe-Preise Sonstige Gemüse/Kartoffel | OG KE RK   | Speisekartoffel (kg)             |
| OG Ab-Rampe-Preise Sonstige Gemüse/Kartoffel | OG PE RK   | Petersilie grün (kg)             |
| OG Ab-Rampe-Preise Sonstige Gemüse/Kartoffel |            | Padioschon (kg)                  |
| OG Ab-Rampe-Preise Sonstige Gemüse/Kattoffel |            | Data Dühan (kg)                  |
| OG Ab-Rampe-Preise Sonstige Gemuse/Kartoner  | OG_RU_RK   |                                  |
| OG Ab-Rampe-Preise Sonstige Gemuse/Kartoffel | OG_SE_RK   | Sellerie (kg)                    |
| OG Ab-Rampe-Preise Sonstige Gemüse/Kartoffel | OG_SP_RK   | Spinat (kg)                      |
| OG Ab-Rampe-Preise Sonstige Gemüse/Kartoffel | OG_KA_RB   | BIO-Karotten (kg)                |
| OG Ab-Rampe-Preise Sonstige Gemüse/Kartoffel | OG_FR_RB   | BIO-Frühkartoffel (kg)           |
| OG Ab-Rampe-Preise Sonstige Gemüse/Kartoffel | OG_KF_RB   | BIO-Speisekartoffel (kg)         |
| OG Ab-Rampe-Preise Sonstige Gemüse/Kartoffel | OG_PE_RB   | BIO-Petersilie grün (kg)         |
| OG Ab-Rampe-Preise Sonstige Gemüse/Kartoffel | OG RA RB   | BIO-Radieschen (kg)              |
| OG Ab-Rampe-Preise Sonstige Gemüse/Kartoffel | OG RO RB   | BIO-Rote Rüben (kg)              |
| OG Ab-Rampe-Preise Sonstige Gemüse/Kartoffel | OG SE RB   | BIO-Sellerie (kg)                |
| OG Ab-Pampa-Proise Sonstige Comuse/Kartoffel | OC_OL_RD   | BIO-Spinat (kg)                  |
| OG Ab-Rampe-Freise Sonslige Gemuse/Kaltoner  |            |                                  |
| OG Ab-Rampe-Preise Zwiebel- und Konigemuse   |            |                                  |
| OG Ab-Rampe-Preise Zwiebel- und Konigemuse   | OG_KO_RK   | Konirabi (Stk)                   |
| OG Ab-Rampe-Preise Zwiebel- und Kohlgemüse   | OG_KR_RK   | Kraut rot (kg)                   |
| OG Ab-Rampe-Preise Zwiebel- und Kohlgemüse   | OG_KW_RK   | Kraut weiß (kg)                  |
| OG Ab-Rampe-Preise Zwiebel- und Kohlgemüse   | OG_PO_RK   | Porree (kg)                      |
| OG Ab-Rampe-Preise Zwiebel- und Kohlgemüse   | OG_SCL_RK  | Schnittlauch (kg)                |
| OG Ab-Rampe-Preise Zwiebel- und Kohlgemüse   | OG ZG RK   | Speisezwiebel gelb (kg)          |
| OG Ab-Rampe-Preise Zwiebel- und Kohlgemüse   | OG ZR RK   | Speisezwiebel rot (ka)           |
| OG Ab-Rampe-Preise Zwiebel- und Kohlgemüse   | OG SR RK   | Frühlingszwiebel (Bund)          |
| OG Ab-Rampe-Preise Zwiebel- und Kohlgemüse   | OG CH RB   | BIO-Chinakohl (kg)               |
| OG Ab-Rampe-Preise Zwiebel- und Kohlgemüse   |            | BIO-Kohlrabi (Stk)               |
| OC Ab Dompo Broken Zwiebel, und Kohlgemuse   |            |                                  |
| OG Ab-Kampe-Preise Zwiebel- und Konigemuse   |            |                                  |
| OG Ab-Kampe-Preise Zwiebei- und Kohlgemuse   | OG_KW_RB   | BIO-Kraut wells (kg)             |
| OG Ab-Rampe-Preise Zwiebel- und Kohlgemüse   | OG_PO_RB   | BIO-Porree (kg)                  |
| OG Ab-Rampe-Preise Zwiebel- und Kohlgemüse   | OG_SCL_RB  | BIO-Schnittlauch (kg)            |
| OG Ab-Rampe-Preise Zwiebel- und Kohlgemüse   | OG_ZG_RB   | BIO-Speisezwiebel gelb (kg)      |
| OG Ab-Rampe-Preise Zwiebel- und Kohlgemüse   | OG_ZR_RB   | BIO-Speisezwiebel rot (kg)       |
| OG Ab-Rampe-Preise Zwiebel- und Kohlgemüse   | OG_SR_RB   | BIO-Frühlingszwiebel (Bund)      |
|                                              |            |                                  |

# 5.10 MELDUNG LÖSCHEN

Daten können entweder direkt in der Zeile – oder falls die gesamte Preisdefinition und Kategorie falsch eingegeben wurde – über den Button "Meldung löschen" gelöscht werden. In diesem Fall werden alle Daten des jeweiligen Formulars entfernt.

| Meldung prüfen Meldung sendin Meldung löschen<br>Erntejahr abschließen                                                             |
|----------------------------------------------------------------------------------------------------|
| Mit dem Absenden der Meldung erklärt der meldepflichtige Betrieb, dass er alle Angaben wahrheitsgemäß und vollständig gemacht hat. |

Abbildung 87: Benutzeroberfläche Monatsmeldung – Meldung löschen

# 5.11 DRUCKEN

Um Ihre Meldungen drucken zu können, bieten wir die Funktion "Drucken" an, welche rechts oben ersichtlich ist. Das jeweilige Datenblatt kann pro Preisdefinition und Kategorie als PDF-Datei exportiert und anschließend gespeichert bzw. gedruckt werden. Der Druck der gesamten Meldung pro Zeitraum kann im Menüpunkt "Meldungsübersicht" vorgenommen werden.

| Monatsmelo      | lung                                       |        |                        | Export: Drucken                   |
|-----------------|--------------------------------------------|--------|------------------------|-----------------------------------|
| Meldefrist: mon | atlich, spätestens bis 15. des Folgemonats |        |                        |                                   |
| Jahr            | 2021                                       | E-Mail | Keine E-Mail vorhanden | <b>*</b>                          |
| Monat           | August                                     |        | Sendebestätigung       | <u>neue E-Mail</u><br>O Ja 💿 Nein |
| Preisdefinition | Ab-Hof-Preise Frischmarkt                  |        |                        |                                   |
| Kategorie       | Obst 🗸                                     |        |                        |                                   |

Abbildung 88: Benutzeroberfläche Monatsmeldung - Auswahl Drucken

# 5.12 MELDUNG ÄNDERN

Möchten Sie Änderungen vornehmen oder Eingabefehler nach dem Absenden korrigieren, so können Sie diese Korrekturen ein Monat rückwirkend vornehmen. Nach Ablauf dieses Zeitraums gelten die Meldungen als gesperrt und können nicht mehr korrigiert werden.

Innerhalb des Korrekturzeitraums können Sie Daten direkt in der Maske ändern und mit dem Button "Meldung senden" erneut schicken.

| Bestätigung                            |
|----------------------------------------|
|                                        |
| Öberschreiben einer gesendeten Meldung |
| Wollen Sie trotzdem senden?            |
| Ja Nein                                |

Sie erhalten eine Sicherheitsabfrage, ob Sie die bereits gesendete Meldung überschreiben möchten und können mit der Auswahl "Ja" die Preise und Mengen korrigieren.

Abbildung 89: Benutzeroberfläche Monatsmeldung – Bestätigung Meldung ändern

#### Hinweis:

Bemerken Sie Fehler erst außerhalb des Änderungszeitraumes dann bitten wir Sie, sich mit uns in Verbindung zu setzen. (siehe S. 75)

# 5.13 MELDEPROFIL KONFIGURIERN

Mit der Konfiguration des Meldeprofils können Meldungsarten, Produkte sowie die Bewirtschaftungsart eingegrenzt werden. Das Meldeprofil ist standardmäßig so angelegt, dass alle Meldungsarten, die dem Meldebetrieb zur Verfügung stehen, in der Meldemaske angezeigt werden. Um schneller und fehlerfreier melden zu können besteht die Möglichkeit, das Meldeprofil durch gezielte Eingrenzungen, zu konfigurieren. In der grün hinterlegten Menüführung finden Sie deshalb den Menüpunkt Meldeprofil.

| RinderNET Flächen Milchqual             | ität Eingaben AMB Markttransparenz Zückernübe Kundendaten                                                                                                    |
|-----------------------------------------|----------------------------------------------------------------------------------------------------|
|                                         |                                                                                                    |
| Markttransparenz                        | Willkommen im eAMA-Portal für Markt- und Preismeldungen,                                                                                                    |
| Meldungsübersicht<br>Auswertungen       | es freut uns, dass Sie die Online-Erfassung der Agrarmarkt Austria nutzen. Den entsprechenden Einstieg finden Sie in der blau hinterlegten Box.                                                                                                    |
| Meldeprofil                             | Mit Ihrer Meldung leisten Sie einen wichtigen Beitrag zur Markttransparenz und stellen eine nachhaltige <u>Marktinformation für Ihren Sektor</u> sicher. Die bundesweit erhobenen Daten sind die Basis für den periodisch erscheinenden Marktbericht der AMA. |
| Obst und Gemüse<br>Lagerstand           | Möchten Sie laufend über aktuelle Berichte und Entwicklungen informiert werden, können Sie mit wenigen Schritten den Newsletter für Ihre gewünschte Marktinformation abonnieren.                                                                              |
| Wochenmeldung<br>Monatsmeldung          | Um Ihnen den Einstieg und Umgang mit der elektronischen Erfassung zu erleichtern, stellen wir Ihnen ein ausführliches Benutzerhandbuch zur Verfügung. Dieses beinhaltet<br>Informationen zum Programmaufbau, dessen Funktion und Struktur:                    |
| Apfel-Preismeldung<br>Apfel-Nachzahlung | → Benutzerhandbuch Getreide & Ölsaaten                                                                                                    |
| Datei-Import                            | → <u>Renutzerhandbuch Vieh &amp; Fleisch</u>                                                                                                    |
| Vieh und Fleisch                        | → <u>Benutzerhandbuch Eier &amp; Geflügel</u>                                                                                                    |
| Rinder                                  | → Benutzerhandbuch Obst & Gemüse                                                                                                    |
| Rinder bio.<br>Schweine                 | → Benutzerhandbuch Lebensmitteleinzelhandel & Verarbeitungsbetriebe                                                                                                    |
| Schafe und Ziegen                       | → Benutzerhandbuch Düngemittel                                                                                                    |
| Lebendrinder                            | → Benutzerhandbuch Futtermittel                                                                                                    |
| Datei-Import                            | Benutzerhandbuch Direktvermarktung Milch                                                                                                    |

Abbildung 90: Benutzeroberfläche Meldeprofil – Wochenmeldung

| Meldeprofit           |                     |                      |                 |                   |                   |                   |  |
|-----------------------|---------------------|----------------------|-----------------|-------------------|-------------------|-------------------|--|
| Hier finden sie ein M | enü, in dem man den | Meldebereich konfigu | rieren kann. Ge | wisse Bereiche si | nd nicht konfigur | ierbar.           |  |
| Meldebereich:         | Monatsn             | neldung              | Anzeigen        | Alle Anwählen     | Alle Abwählen     | Auswahl Speichern |  |
| > 🗹 Ab-Hof-Preise F   | rischmarkt          |                      |                 |                   |                   |                   |  |
| > 🗸 Ab-Hof-Preise     | erarbeitung         |                      |                 |                   |                   |                   |  |
| 🔉 🔽 Ab-Rampe-Prei     | e                   |                      |                 |                   |                   |                   |  |
| > 🔽 Statistik Erzeud  | erpreis Apfel       |                      |                 |                   |                   |                   |  |

Abbildung 91: Benutzeroberfläche Meldeprofil – Monatsmeldung

Um die Konfiguration zu beginnen, muss der Meldebereich Obst und Gemüse und der Teilmeldebereich Monatsmeldung ausgewählt werden. Danach kann durch einen Klick auf den entsprechenden Haken die Art der Preismeldung und das Produkt ausgewählt werden.

| Meldeprofil                                                                                                    |
|----------------------------------------------------------------------------------------------------|
| Hier finden sie ein Menü, in dem man den Meldebereich konfigurieren kann. Gewisse Bereiche sind nicht konfigurierbar.      |
| Meldebereich:<br>Obst und Gemüse  Teilmeldebereich:<br>Monatsmeldung  Anzeigen Alle Anwählen Alle Abwähl Auswahl Speichern |
| V V Ab-Hof-Preise Frischmarkt                                                                                              |
| > 🗸 Obst                                                                                                    |
| > 🗸 Fruchtgemüse                                                                                                    |
| 🗸 🗹 Zwiebel- und Kohlgemüse                                                                                                |
| Chinakohl (kg)                                                                                                    |
| ✓ Kohlrabi (Stk)                                                                                                    |
| Kraut rot (kg)                                                                                                    |
| ✓ Kraut weiß (kg)                                                                                                    |
| Porree (kg)                                                                                                    |
| Schnittlauch (kg)                                                                                                    |
| Speisezwiebel gelb (kg)                                                                                                    |
| Speisezwiebel rot (kg)                                                                                                    |
| Frühlingszwiebel (Bund)                                                                                                    |
| BIO-Chinakohl (kg)                                                                                                    |
| BIO-Kohlrabi (Stk)                                                                                                    |

Abbildung 92: Benutzeroberfläche Meldeprofil – Konfiguration speichern

Nachdem ausgewählt wurde was in der Meldemaske erscheinen soll, muss die Auswahl mit dem Button "Auswahl speichern" bestätigt werden.

| Profil wurde ge       | speichert.  | >                   |                |               |                  |                   |          |  |
|-----------------------|-------------|---------------------|----------------|---------------|------------------|-------------------|----------|--|
| Meldeprofil           |             |                     |                |               |                  |                   |          |  |
| Hier finden sie ein M | enü, in der | m man den Meldebere | ich konfigurie | eren kann. Ge | wisse Bereiche s | ind nicht konfigu | rierbar. |  |
| c Maldaharaish        |             | C Teilmeldebereich: |                |               |                  |                   |          |  |

Abbildung 93: Benutzeroberfläche Meldeprofil – Konfiguration Bestätigung

Das erfolgreiche konfigurieren des Meldeprofils erkennen Sie an der der grün hinterlegten Meldung "Profil wurde gespeichert". Wenn Sie dann den Bereich Monatsmeldung im Menü auswählen, finden Sie ausschließlich jene Preismeldungen und die Produkte die von Ihnen gewählt wurden.

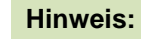

Eine getroffene Auswahl kann jederzeit geändert werden.

# 6 BENUTZEROBERFLÄCHE – APFEL-PREISMELDUNG

# 6.1 EINLEITUNG

Die Erfassung Ihrer Apfel-Preismeldung ist wöchentlich durchzuführen. Ihre Eingabe der Vorwoche kann bis spätestens Dienstag der Folgewoche erfolgen.

Aufgrund der unterschiedlichsten Erntesaisonen kann eine lückenhafte Preismeldung entstehen, dabei ist jedoch die Vorgangsweise zu beachten (siehe <u>Erntejahr abgeschlossen</u>)

Im Obst-, Gemüse- und Kartoffelmeldeprogramm eingestiegen, werden Ihnen, links in der grün hinterlegten Box, die für Sie zugewiesenen Meldungen angezeigt. Durch das Anklicken von "Apfel-Preismeldung" erscheint die dazugehörige Erfassungsmaske.

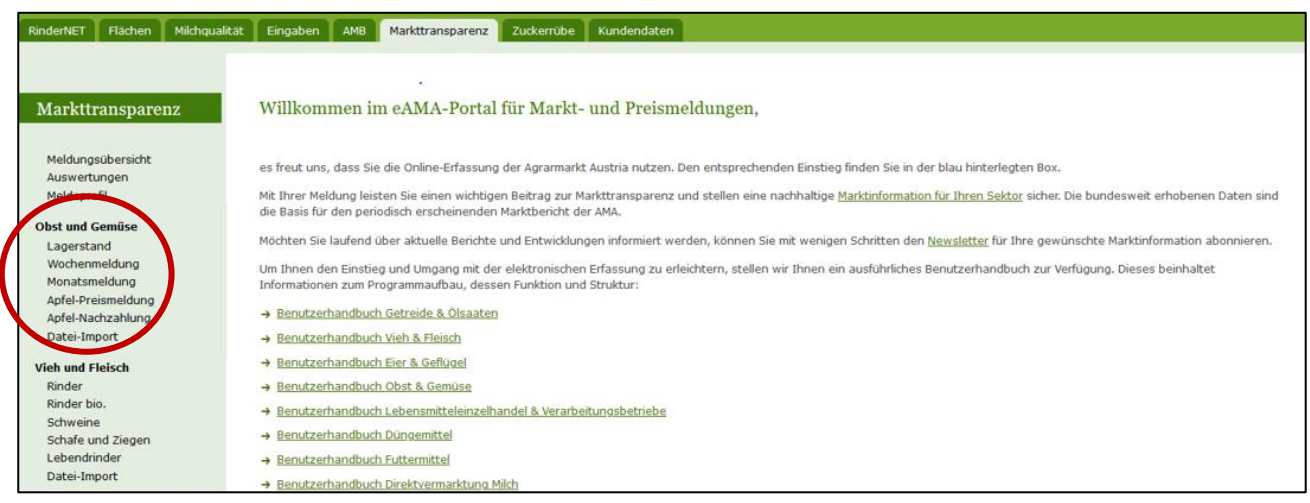

Abbildung 94: Startseite - grün hinterlegte Box

Nach Auswahl des gewünschten Bereiches erscheint neben dem Begriff in der grün hinterlegten Box ein kleiner, blauer Pfeil. Dieser zeigt Ihnen den ausgewählten Menüpunkt an.

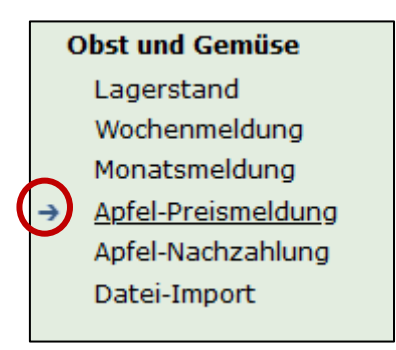

#### Abbildung 95: Menüpunkte - blauer Pfeil

Ist die gewünschte Erfassungsmaske ausgewählt, wird der nächst fällige Meldezeitraum angezeigt und Sie können Ihre Daten erfassen.

#### Hinweis:

Haben Sie ausschließlich die gewichteten Vermarktungspreise der Apfel-Preismeldung an die AMA zu melden, so wird für Sie nur der Menüpunkt "Apfel-Preismeldung" und "Datei-Import" in der grün

hinterlegten Box ersichtlich sein.

Falls Sie die notwendige Erfassungsmaske nicht angezeigt bekommen, ersuchen wir Sie mit uns in Kontakt aufzunehmen. (siehe Seite 75)

Um auf die Startseite zurück zu gelangen, müssen Sie **"Markttransparenz"** (dunkelgrün hinterlegt) anklicken.

| <u>Markttransparenz</u>             |
|-------------------------------------|
| Meldungsübersicht<br>Auswertungen   |
| Meldeprofil Obst und Gemüse         |
| Lagerstand<br>Wochenmeldung         |
| Monatsmeldung<br>Apfel-Preismeldung |
| Apfel-Nachzahlung<br>Datei-Import   |

Abbildung 96: Menüpunkte - Rückkehr zur Startseite

### Folgende Informationen:

- → Meldung erfassen
- Meldung pr
  üfen
- → Meldung speichern
- → Meldung senden
- → Erntejahr abschließen
- → E-Mail zur Sendebestätigung
- Datei Hochladen
- → Vorlage zum Hochladen der CSV-Datei
- → <u>Drucken</u>
- → Meldung ändern

Zum Erfassen der Meldung klicken Sie zuerst auf den Menüpunkt "Apfel-Preismeldung", welcher links in der grün hinterlegten Box stehen. Nach der Auswahl wird der nächst fällige Meldezeitraum vorbelegt.

#### Hinweis:

Haben Sie bereits eine gesendete Meldung für die aktuelle Woche, so werden Ihnen diese Daten angezeigt. Müssen Sie jedoch noch eine Meldung erfassen, so bekommen Sie die Erzeugnisse der letzten Meldung ohne Mengen und Preise vorgeschlagen. Liegt Ihre letzte Meldung schon einige Wochen aufgrund des Saisonendes zurück, so öffnet sich die Maske mit der letzten Kalenderwoche.

| Apfel-Preisr     | neldung                        |                    |        |                        | Export: Drucken                   |
|------------------|--------------------------------|--------------------|--------|------------------------|-----------------------------------|
| Meldefrist: wöc  | hentlich, spätestens bis Diens | tag der Folgewoche |        |                        |                                   |
| Jahr             | 2021                           | <b>-</b> E         | E-Mail | Keine E-Mail vorhanden | •                                 |
| Woche            | 36 (06.09.2021-12.09.2021)     | <b>*</b>           |        | Sendebestätigung       | <u>neue E-Mail</u><br>O Ja 💿 Nein |
| Preisdefinition  | Ab-Hof-Preise Frischmarkt      | ▼                  |        |                        |                                   |
| Bewirtschaftung  | konventionell                  | ▼                  |        |                        |                                   |
| Mengen in KG; Pr | reise in EUR/KG                |                    |        | Meldung no             | ch nicht gespeichert              |
|                  | Produkt                        | Menge              |        | Fixpreis               | ^                                 |
|                  |                                | -                  |        |                        | ~                                 |
| Arlet            |                                |                    |        |                        |                                   |
| Boskoop          |                                |                    |        |                        |                                   |
| Braeburn         |                                |                    |        |                        |                                   |

Abbildung 97: Benutzeroberfläche Apfel-Preismeldung

Das aktuelle Erfassungsjahr und Woche wird automatisch vorgeschlagen, jedoch besteht auch die Möglichkeit alle Jahre, in welchen bereits Meldungen erfasst wurden, erneut aufzurufen.

Möchten Sie auf Ihre Einträge der letzten Wochen zugreifen, so können Sie anhand dem Feld "Woche" in Ihre bereits gesendeten Meldungen, innerhalb des ausgewählten Erfassungsjahres, Einsicht nehmen.

| Meldefrist: wö  | chentlich, spätestens bis Dienstag de | r Folgewoche |        |                        |             |
|-----------------|---------------------------------------|--------------|--------|------------------------|-------------|
| Jahr            | 2021                                  |              | E-Mail | Keine E-Mail vorhanden | -           |
| Woche           | 36 (06.09.2021-12.09.2021)            |              |        | Sendebestätigung       | neue E-Mail |
| Preisdefinition | Ab-Hof-Preise Frischmarkt             | •            |        |                        | U Ja U Nem  |

Abbildung 98: Benutzeroberfläche Apfel-Preismeldung - Erfassungsjahr und Kalenderwoche

Für die Meldung der aktuellen Kalenderwoche können nach der Auswahl der Preisdefinition (Ab-Hof-Frischmarkt, Ab-Hof Verarbeitung und Ab-Rampe Frischmarkt) und Bewirtschaftung (konventionell / biologisch) die Meldung erfasst werden.

|   | Jahr            | 2021                       | E-Mail | Keine E-Mail vorhanden | •           |
|---|-----------------|----------------------------|--------|------------------------|-------------|
|   | Woche           | 36 (06.09.2021-12.09.2021) |        |                        | neue E-Mail |
|   |                 |                            |        | Sendebestätigung       | 🔾 Ja 🔍 Nein |
| 1 | Preisdefinition | Ab-Hof-Preise Frischmarkt  |        |                        |             |
| Y | Bewirtschaftung | konventionell              |        |                        |             |
|   |                 |                            |        |                        |             |

Abbildung 99: Benutzeroberfläche Apfel-Preismeldung – Meldung erfassen

Die Eingabefelder "Menge" und "Preis" sind sogenannte Pflichtfelder und muss vollständig befüllt werden.

| Produkt  | Menge                  | Fixpreis                |
|----------|------------------------|-------------------------|
| Arlet    |                        | ^ ^                     |
| Boskoop  |                        |                         |
| Braeburn | Keine Nachkommastellen | Max, 2 Nachkommastellen |
| Elstar   | L                      | [                       |
| Evelina  |                        |                         |
| Fuji     |                        |                         |

Abbildung 100: Benutzeroberfläche Apfel-Preismeldung - Nachkommastellen

Die Menge in KG anzugeben und der Preis somit in € pro KG.

### Hinweis:

Sollten Sie zurzeit der Meldung Umstellerware vermarkten, bitten wir Sie diese als "biologisch" zu betrachten und entsprechend einzutragen.

Wurde eine Preisdefinition erfasst, so ist es sinnvoll, zuerst über den Button "Meldung prüfen" die eingegebenen Daten auf Fehler (z.B. Anzahl der Vor- und Nachkommastellen) zu überprüfen und im Anschluss mit "Meldung speichern" die Daten zu sichern. Danach können Sie mit einer weiteren Preisedefinition oder mit einer anderen Bewirtschaftungsart nach dem gleichen Prinzip vorgehen. Sind Sie am Ende der Erfassung angelangt, können Sie mit dem Button "Meldung senden" alle bisher gespeicherten Meldung abschicken.

#### Hinweis:

Besitzen Sie keine Vermarktungsware mehr, sollte das Erntejahr abgeschlossen werden.

# 6.3 MELDUNG PRÜFEN

Mithilfe des Buttons "Meldung prüfen" können Sie Ihre erfassten Daten sowohl für neu erstellte, als auch für gesendete Meldungen, prüfen, wobei die Meldung nicht gesendet wird. Hinweise zur Art des Fehlers werden oberhalb der Tabelle angezeigt. Die betroffene fehlerhafte Spalte wird rot umrandet. Eingaben mit Fehlermeldungen können weder gespeichert noch gesendet werden.

| Apfel-Preis      | meldung                          |                     |        |                        | Export: Drucken                         |
|------------------|----------------------------------|---------------------|--------|------------------------|-----------------------------------------|
| Meldefrist: wöc  | hentlich, spätestens bis Diensta | g der Folgewoche    |        |                        |                                         |
| 🗴 Arlet / Bi     | tte nicht mehr als 2 Nachkomm    | astellen eintragen. |        |                        |                                         |
| Jahr             | 2021                             | -                   | E-Mail | Keine E-Mail vorhanden | •                                       |
| Woche            | 50 (13.12.2021-19.12.2021)       | <b>*</b>            |        | Sendebestätigung       | neue E-Mail                             |
| Preisdefinition  | Ab-Hof-Preise Frischmarkt        | ▼                   |        |                        |                                         |
| Bewirtschaftung  | konventionell                    | <b>*</b>            |        |                        |                                         |
| Mengen in KG; Pi | reise in EUR/KG                  |                     |        | Meldung n              | noch nicht gespeichert                  |
|                  | Produkt                          | Menge               |        | Fixpreis               | , i i i i i i i i i i i i i i i i i i i |
| Arlet            |                                  | 1000                |        |                        | 1,234                                   |
| Boskoop          |                                  |                     |        |                        |                                         |
| Braeburn         |                                  |                     |        |                        |                                         |

Abbildung 101: Benutzeroberfläche Apfel-Preismeldung - Fehlermeldung

#### Hinweis:

Haben Sie Werte nicht bzw. fehlerhaft erfasst, wird eine Fehlermeldung angezeigt, welche Sie genau darauf hinweist, welche Eingabe vervollständigt oder geändert werden muss. Nach der Korrektur können Sie erneut prüfen oder senden.

# 6.4 MELDUNG SPEICHERN

Nach dem Erfassen und vor dem Wechsel in die nächste Bewirtschaftung oder Preisdefinition, ist es wichtig die Meldung mit dem Button "Meldung speichern" zu sichern.

| Meldung prüfen Meldung speichern Meldung senden Meldung löschen<br>Erntejahr abschließen                                           |
|----------------------------------------------------------------------------------------------------|
| Mit dem Absenden der Meldung erklärt der meldepflichtige Betrieb, dass er alle Angaben wahrheitsgemäß und vollständig gemacht hat. |

Abbildung 102: Benutzeroberfläche Apfel-Preismeldung – Meldung speichern

| Apfel-Preis     | meldung                          |                   |       |                        | Export: Drucken                 |
|-----------------|----------------------------------|-------------------|-------|------------------------|---------------------------------|
| Meldefrist: wöc | hentlich, spätestens bis Diensta | ag der Folgewoche |       |                        |                                 |
| Jahr            | 2021                             | E                 | -Mail | Keine E-Mail vorhanden | -                               |
| Woche           | 50 (13.12.2021-19.12.2021)       | •                 |       | Sendebestätigung       | <u>neue E-Mai</u><br>O Ja 💿 Nei |
| Preisdefinition | Ab-Hof-Preise Frischmarkt        | •                 |       |                        |                                 |
| Bewirtschaftung | konventionell (gespeichert)      |                   |       |                        |                                 |
| Mengen in KG; P | reise in EUR/KG                  |                   |       | $\boldsymbol{\zeta}$   | Meldung gespeichert             |
|                 | Produkt                          | Menge             |       | Fixpreis               |                                 |
| Arlet           |                                  | 1000              |       |                        | 1,00                            |
| Boskoop         |                                  |                   |       |                        |                                 |
| Braeburn        |                                  | 100               |       |                        | 0,60                            |

Abbildung 103: Benutzeroberfläche Apfel-Preismeldung – Hinweis Meldung speichern

Die gespeicherte Bewirtschaftung wird mit dem Hinweis "(gespeichert)" versehen. Bei der Tabelle direkt steht oberhalb der Spalte "Preis" rechts der Status "Meldung gespeichert".

Bitte beachten Sie, dass gespeicherte Eingaben noch nicht an die AMA gesendet wurden!

#### Hinweis:

Bereits getätigte Eingaben welche vor dem Wechsel in eine andere Kategorie nicht gespeichert wurden, werden <u>nicht</u> gesendet. Sollte dieser Fall eintreten, erfolgt vor der tatsächlichen Übermittlung der Daten ein Warnhinweis.

## 6.5 MELDUNG SENDEN

Haben Sie die Erfassung abgeschlossen und Ihre Eingabe nochmal überprüft und für richtig und vollständig befunden, können Sie nun mit dem Button "Meldung senden" abschließen. Nur so gelangen die Daten in die AMA!

#### Das erfolgreiche Senden erkennen Sie anhand drei Gegebenheiten:

- 9. Grün hinterlegter Hinweis "Meldung erfolgreich gesendet"
- 10. Bestätigungstext "gesendet", welcher nach Neuladung der eAMA-Seite neben Ihrer Woche und der gesendeten Preisdefinition erscheint
- 11. Bestätigungsemail (vorausgesetzt, Sie haben eine E-Mail-Adresse hinzugefügt → mehr auf S. 61)
- 12. Status rechts oberhalb der Tabelle: "Meldung gesendet am TT.MM.JJJJ"

| Apfel-Preis     | meldung                           |                  |                              | Export: Drucken                  |
|-----------------|-----------------------------------|------------------|------------------------------|----------------------------------|
| Meldefrist: wöd | chentlich, spätestens bis Diensta | g der Folgewoche |                              |                                  |
| Meldung         | erfolgreich gesendet              |                  |                              |                                  |
| Jahr            | 2021                              | F                | -Mail Keine E-Mail vorhanden | •                                |
| Woche           | 50 (13.12.2021-19.12.2021) (gese  | ndet)            | Sendebestätigung             | <u>neue E-Mai</u><br>O Ja 💿 Neir |
| Preisdefinition | Ab-Hof-Preise Frischmarkt         |                  |                              |                                  |
| Bewirtschafteng | konventionell (gesendet)          |                  |                              |                                  |
| Mengen in KG; P | Preise in EUR/KG                  |                  | Meldung ges                  | sendet am 21.12.2021             |
|                 | Produkt                           | Menge            | Fixpreis                     | -<br>-                           |
| Arlet           |                                   | 1000             |                              | 1,00                             |
| Boskoop         |                                   |                  |                              |                                  |
| Braeburn        |                                   | 100              |                              | 0,60                             |

Abbildung 104: Benutzeroberfläche Apfel-Preismeldung - Erkennung der gesendeten Meldungen It. Punkt 1,2 & 4

## 6.6 ERNTEJAHR ABSCHLIEßEN

Haben Sie keine Erzeugnisse mehr eingelagert und die neue Saison beginnt erst in ein paar Monaten, brauchen Sie nicht für jede Woche eine Leermeldung an die AMA schicken. Anhand des Buttons "Erntejahr abschließen" wird die aktuelle Woche, wenn noch keine Daten eingegeben wurden, automatisch als <u>Leermeldung</u> gesendet.

Haben Sie Preise und Mengen erfasst und drücken auf "Erntejahr abschließen" werden die eingegeben Daten für diese Woche übermittelt und gleichzeitig wird bei Ihrem Betrieb intern das Erntejahr abgeschlossen.

| Apfel-Preismeldung Exp |                                                                    |                  |                  |              |            | Drucken   |  |
|------------------------|--------------------------------------------------------------------|------------------|------------------|--------------|------------|-----------|--|
| Meldefrist: wöch       | nentlich, spätestens bis Dienstag                                  | g der Folgewoche |                  |              |            |           |  |
| Uberschre              | O Überschreiben einer gesendeten Meldung mit einem Jahresabschluss |                  |                  |              |            |           |  |
| Meldung e              | Meldung erfolgreich gesendet                                       |                  |                  |              |            |           |  |
| Jahr                   | 2021 E-Mail Keine E-Mail vorhanden                                 |                  |                  |              | •          |           |  |
| Woche                  | 50 (13.12.2021-19.12.2021) (gesendet)                              |                  | Sendebestätigung | n<br>O Ja    | eue E-Mail |           |  |
| Preisdefinition        | Ab-Hof-Preise Frischmarkt                                          | ▼                |                  |              |            |           |  |
| Bewirtschaftung        | konventionell (gesendet)                                           | <b>*</b>         |                  |              |            |           |  |
| Mengen in KG; Pr       | eise in EUR/KG                                                     |                  |                  | Meldung gese | endet am 2 | 1.12.2021 |  |
|                        | Produkt                                                            | Menge            |                  | Fixpreis     |            | •         |  |
| Arlet                  |                                                                    | 1000             |                  |              |            | 1,00      |  |

Abbildung 105: Benutzeroberfläche Apfel-Preismeldung - Erntejahrabschluss

Trotz Abschluss des Erntejahres können Sie das aktuelle, aber auch die gesendeten Meldungen, ändern (siehe Kapitel: Meldung ändern).

### Korrekturen, welche die Zukunft betreffen, sind nicht gestattet.

Für alle weiteren Wochen brauchen Sie somit keine Meldungen an die AMA zu senden und beginnen erst wieder mit dem Start der neuen Saison.

Nach Betätigung des Buttons werden Sie zur Sicherheit noch einmal gefragt, ob Sie Ihr Erntejahr wirklich abschließen möchten. Beantworten Sie diese Abfrage mit "ja", dann haben Sie erfolgreich beendet.

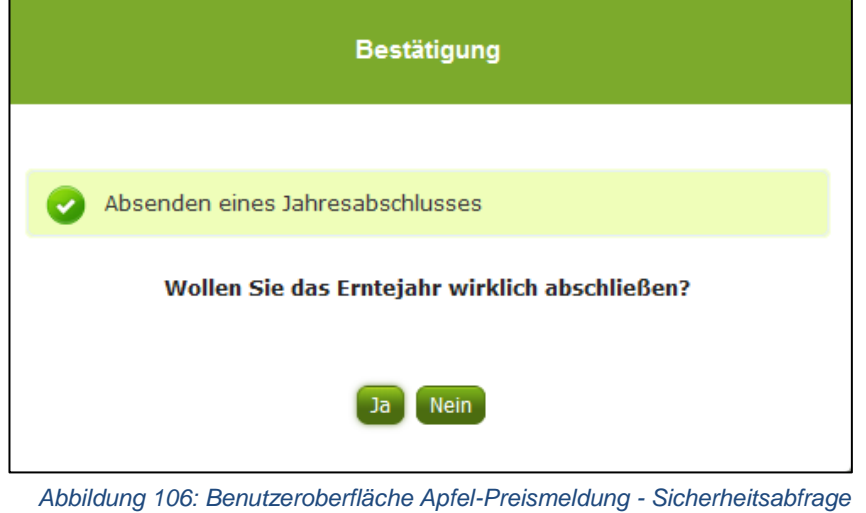

Abbildung 106: Benutzeroberfläche Apfel-Preismeldung - Sicherheitsabfrage Erntejahr abschließen

# 6.7 E-MAIL ZUR SENDEBESTÄTIGUNG

Bei "Meldung senden" haben Sie die Möglichkeit eine Bestätigungsemail zu erhalten. Somit bekommen Sie die Rückmeldung für eine erfolgreiche Übermittlung Ihrer Daten.

## 6.7.1 AUSWAHL DER E-MAIL

Eine E-Mail kann nur empfangen werden, wenn eine E-Mail-Adresse im Feld "E-Mail zur Sendebestätigung" ausgewählt wurde. Nach einmaligen Auswählen bleibt diese Adresse für alle weiteren Meldungen gespeichert.

| Apfel-Pr    | eismeldung                                     | Export: Drucken                                    |
|-------------|------------------------------------------------|----------------------------------------------------|
| Meldefrist: | wöchentlich, spätestens bis Dienstag der Folge | roche                                              |
| Jahr        | 2021                                           | E-Mail Keine E-Mail vorhanden                      |
| Woche       | 36 (06.09.2021-12.09.2021)                     | <u>neue E-Mail</u><br>Sendebestätigung O Ja O Nein |

Abbildung 107: Benutzeroberfläche Apfel-Preismeldung – Auswahl der E-Mail-Adresse

# 6.7.2 NEUANLAGE ODER ÄNDERUNG DER E-MAIL

Sollte der Fall eintreffen, dass noch keine Mailadresse angelegt ist oder Sie Ihre jetzige ändern möchten, gelangen Sie mit dem Link "neue E-Mail" zu Ihren Kontaktdaten. Hier können Sie neue Erreichbarkeiten hinzufügen.

| Apfel-Pre                                   | ismeldung                                                                           | Export: Drucken |
|---------------------------------------------|-------------------------------------------------------------------------------------|-----------------|
| Meldefrist:                                 | wöchentlich, spätestens bis Dienstag der Folgewoche                                 |                 |
| Jahr                                        | 2021 E-Mail Keine E-Mail vorhanden                                                  |                 |
| Woche                                       | 36 (06.09.2021-12.09.2021)                                                          | neue E-Mail     |
| Telefor                                     | h / E-Mail-Adresse KONTAKTD                                                         | DATEN           |
| Bitte kont                                  | ollieren Sie Ihre angegebenen Daten genau und ändern Sie diese gegebenenfalls.      |                 |
| → EMAI                                      | L max.mustermann@gmx.at Unbestätigt <u>Bestätigungsmail neu versenden</u> 🗙         |                 |
| Erreich<br>TELEFC<br>MOBILT<br>FAX<br>EMAIL | varkeit einfügen<br>N<br>ELEFON<br>tte beachten Sie:                                |                 |
| ÷                                           | Ihre Telekommunikationsdaten ermöglichen uns, rasch mit Ihnen in Kontakt zu treten. |                 |

Abbildung 108: Benutzeroberfläche Apfel-Preismeldung - Eingabe neuer Erreichbarkeiten

Möchten Sie keine E-Mails nach jeder erfolgreichen Meldung erhalten, brauchen Sie nur die Checkbox bei "Sendebestätigung" auf "Nein" setzen.

| Apfel-Preisi    | neldung                                          | Export: Drucken                 |
|-----------------|--------------------------------------------------|---------------------------------|
| Meldefrist: wöc | hentlich, spätestens bis Dienstag der Folgewoche |                                 |
| Jahr            | 2021                                             | E-Mail Keine E-Mail vorhanden 🗸 |
| Woche           | 36 (06.09.2021-12.09.2021)                       | Sendebestätigung O Ja O Nein    |
| Preisdefinition | Ab-Hof-Preise Frischmarkt                        |                                 |
| Bewirtschaftung | konventionell                                    |                                 |

Abbildung 109: Benutzeroberfläche Apfel-Preismeldung - Keine E-Mail zur Sendebestätigung

## 6.8 DATEI HOCHLADEN

Möchten Sie Ihre Meldung nicht händisch erfassen, so können Sie Ihre Dateien im CSV-Format über den Menüpunkt "Datei-Import" hochladen. Mit nur einem Klick können alle Meldungen im Bereich Obst, Gemüse und Kartoffel gleichzeitig eingespielt und an die AMA gesendet werden.

| Datei-Import Obst und Gemüse       |  |  |
|------------------------------------|--|--|
| Meldungsdatei hochladen und senden |  |  |

Abbildung 110: Benutzeroberfläche Apfel-Preismeldung – Datei Import

Beim Klicken des Buttons "Meldungsdatei hochladen und senden", öffnet sich das Fenster "CSV Hochladen". Über die Schaltfläche "Durchsuchen" können Sie Ihre lokal gespeicherte CSV-Datei auswählen, danach auf "Öffnen" und auf "Hochladen" klicken.

| C SV Hochladen                      |  |  |
|-------------------------------------|--|--|
| Durchsuchen Keine Datei ausgewählt. |  |  |
| Hochladen Abbrechen                 |  |  |
|                                     |  |  |

Abbildung 111: Benutzeroberfläche Apfel-Preismeldung – CSV Hochladen

Durch Betätigung des Buttons "Hochladen" werden Ihre Daten an die AMA gesendet. Wurden die Daten fehlerfrei eingespielt, so erhalten Sie den Hinweis "Der Import wurde verarbeitet."
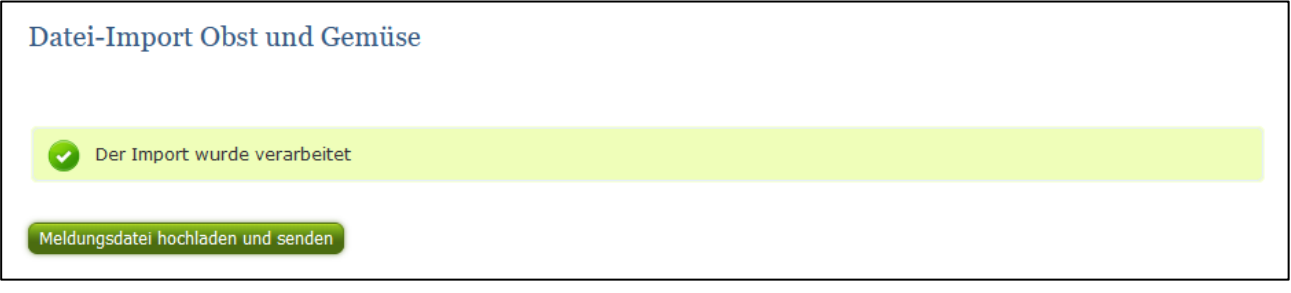

Abbildung 112: Benutzeroberfläche Apfel-Preismeldung – Datei-Import verarbeitet

#### Folgende Fehlermeldungen können nach dem Hochladen auftreten:

<u>WARNHINWEIS (in orange):</u> "Beim Import wurden Unstimmigkeiten erkannt. Der Import wurde trotzdem verarbeitet. Warnungen siehe Fehlerdatei".

| Datei-Import Obst und Gemüse                                                                                    |
|----------------------------------------------------------------------------------------------------|
| Beim Import wurden Unstimmigkeiten erkannt. Der Import wurde trotzdem verarbeitet. Warnungen siehe Fehlerdatei. |
| Meldungsdatei hochladen und senden Fehlermeldungsdatei herunterladen                                            |

Abbildung 113: Benutzeroberfläche Apfel-Preismeldung – Warnhinweis Datei-Import

Klicken Sie auf "Fehlermeldungsdatei herunterladen" um herauszufinden, welche Warnungen gefunden wurden.

Treten beim Import Warnhinweise auf, so wurden die Daten zwar an die AMA gesendet, jedoch werden Sie auf mögliche Unstimmigkeiten hingewiesen, die Sie entweder direkt in der Erfassungsmaske (Menüpunkt: Lagerstand) oder über ein weiteres Upload korrigieren können. Sie können Änderungen auch direkt in die Fehlermeldungsdatei vornehmen, die Spalte mit den Warnhinweisen löschen und die Datei neu hochladen.

#### Folgender Warnhinweis ist möglich:

• Der eingegebene Preis ist unter oder über dem üblichen Marktniveau.

FEHLERMELDUNG (in rot): "Der Import wurde nicht verarbeitet. Fehlermeldungen siehe Fehlerdatei."

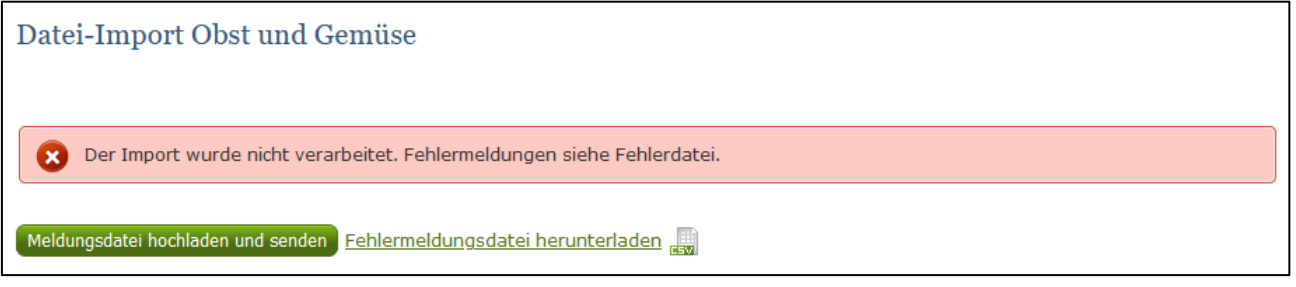

Abbildung 114: Benutzeroberfläche Apfel-Preismeldung – Fehlermeldung Datei-Import

Bei dieser Fehlermeldung werden Ihre Daten nicht an die AMA gesendet. Die Fehler müssen in der CSV-Datei korrigiert werden. Danach können Sie die Datei erneut hochladen und senden.

Klicken Sie auf "Fehlermeldungsdatei herunterladen" um herauszufinden, um welchen Fehler es sich handelt. Sie können Fehler auch direkt in der Fehlermeldungsdatei korrigieren, die Spalte mit dem Fehlerhinweis löschen und die Datei neu hochladen.

### Folgende Fehler sind möglich:

- Falsches Format des Meldezeitraums (TT.MM.JJJJ)
- Ungültige KlientInnennummer
- Falsches EDV-Kürzel des Erzeugnisses
- Menge enthält mehr als drei Nachkommastellen
- Preis enthält mehr als zwei Nachkommastellen
- Datei enthält nicht die erforderliche Anzahl der Spalten

### 6.9 VORLAGE ZUM HOCHLADEN DER CSV-DATEI

Für den erfolgreichen Datei-Import ist der folgende Aufbau mit <u>5 Spalten</u> zwingend erforderlich:

| 23.08.2021 | 12345678 | AP_SO_VB | 100 | 1    |
|------------|----------|----------|-----|------|
| 23.08.2021 | 12345678 | AP_SO_RB | 100 | 0,8  |
| 23.08.2021 | 12345678 | AP_GR_VK | 100 | 0,6  |
| 23.08.2021 | 12345678 | AP_GR_VB | 100 | 0,7  |
| 23.08.2021 | 12345678 | AP_GR_FB | 100 | 0,75 |
| 23.08.2021 | 12345678 | AP_GR_FK | 100 | 0,65 |

Abbildung 115: Benutzeroberfläche Apfel-Preismeldung – CSV-Vorlage

- Kalenderwoche Spalte A : Datum eines Tages der Meldewoche im Format TT.MM.JJJJ z.B. f
  ür die KW 36: 06.09.2021
- 7. KlientInnennummer Spalte B: entspricht der KlientInnennummer für das Login
- 8. EDV-Kürzel Erzeugnis Spalte C : folgende Abkürzungen für die Erzeugnisse:
- 9. Menge Spalte D : in KG, maximal 3 Nachkommastellen
- 10. **Preis** Spalte E : in € pro KG, maximal 2 Nachkommastellen

| FORMULAR                          | EDV-KÜRZEL | PRODUKT              |
|-----------------------------------|------------|----------------------|
| AP Ab-Hof-Preise Frischmarkt bio  | AP_AR_FB   | BIO-Arlet            |
| AP Ab-Hof-Preise Frischmarkt bio  | AP_BK_FB   | BIO-Boskoop          |
| AP Ab-Hof-Preise Frischmarkt bio  | AP_BR_FB   | BIO-Braeburn         |
| AP Ab-Hof-Preise Frischmarkt bio  | AP_EL_FB   | BIO-Elstar           |
| AP Ab-Hof-Preise Frischmarkt bio  | AP_EV_FB   | BIO-Evelina          |
| AP Ab-Hof-Preise Frischmarkt bio  | AP_FU_FB   | BIO-Fuji             |
| AP Ab-Hof-Preise Frischmarkt bio  | AP_GA_FB   | BIO-Gala             |
| AP Ab-Hof-Preise Frischmarkt bio  | AP_GO_FB   | BIO-Golden Delicious |
| AP Ab-Hof-Preise Frischmarkt bio  | AP_GR_FB   | BIO-Granny Smith     |
| AP Ab-Hof-Preise Frischmarkt bio  | AP_ID_FB   | BIO-Idared           |
| AP Ab-Hof-Preise Frischmarkt bio  | AP_JO_FB   | BIO-Jonagold         |
| AP Ab-Hof-Preise Frischmarkt bio  | AP_KR_FB   | BIO-Kronprinz Rudolf |
| AP Ab-Hof-Preise Frischmarkt bio  | AP_PI_FB   | BIO-Pinova           |
| AP Ab-Hof-Preise Frischmarkt bio  | AP_RD_FB   | BIO-Red Delicious    |
| AP Ab-Hof-Preise Frischmarkt bio  | AP_RE_FB   | BIO-Red Jonaprince   |
| AP Ab-Hof-Preise Frischmarkt bio  | AP_TO_FB   | BIO-Topaz            |
| AP Ab-Hof-Preise Frischmarkt bio  | AP_SO_FB   | BIO-Sonstige Sorten  |
| AP Ab-Hof-Preise Frischmarkt konv | AP_AR_FK   | Arlet                |
| AP Ab-Hof-Preise Frischmarkt konv | AP_BK_FK   | Boskoop              |
| AP Ab-Hof-Preise Frischmarkt konv | AP_BR_FK   | Braeburn             |
| AP Ab-Hof-Preise Frischmarkt konv | AP_EL_FK   | Elstar               |
| AP Ab-Hof-Preise Frischmarkt konv | AP_EV_FK   | Evelina              |
| AP Ab-Hof-Preise Frischmarkt konv | AP_FU_FK   | Fuji                 |
| AP Ab-Hof-Preise Frischmarkt konv | AP_GA_FK   | Gala                 |
| AP Ab-Hof-Preise Frischmarkt konv | AP_GO_FK   | Golden Delicious     |
| AP Ab-Hof-Preise Frischmarkt konv | AP_GR_FK   | Granny Smith         |
| AP Ab-Hof-Preise Frischmarkt konv | AP_ID_FK   | Idared               |
| AP Ab-Hof-Preise Frischmarkt konv | AP_JO_FK   | Jonagold             |
| AP Ab-Hof-Preise Frischmarkt konv | AP_KR_FK   | Kronprinz Rudolf     |
| AP Ab-Hof-Preise Frischmarkt konv | AP_PI_FK   | Pinova               |
| AP Ab-Hof-Preise Frischmarkt konv | AP_RD_FK   | Red Delicious        |
| AP Ab-Hof-Preise Frischmarkt konv | AP_RE_FK   | Red Jonaprince       |
| AP Ab-Hof-Preise Frischmarkt konv | AP_TO_FK   | Тораz                |
| AP Ab-Hof-Preise Frischmarkt konv | AP_SO_FK   | Sonstige Sorten      |

| FORMULAR                           | EDV-KÜRZEL | PRODUKT              |
|------------------------------------|------------|----------------------|
| AP Ab-Hof-Preise Verarbeitung bio  | AP_AR_VB   | BIO-Arlet            |
| AP Ab-Hof-Preise Verarbeitung bio  | AP_BK_VB   | BIO-Boskoop          |
| AP Ab-Hof-Preise Verarbeitung bio  | AP_BR_VB   | BIO-Braeburn         |
| AP Ab-Hof-Preise Verarbeitung bio  | AP_EL_VB   | BIO-Elstar           |
| AP Ab-Hof-Preise Verarbeitung bio  | AP_EV_VB   | BIO-Evelina          |
| AP Ab-Hof-Preise Verarbeitung bio  | AP_FU_VB   | BIO-Fuji             |
| AP Ab-Hof-Preise Verarbeitung bio  | AP_GA_VB   | BIO-Gala             |
| AP Ab-Hof-Preise Verarbeitung bio  | AP_GO_VB   | BIO-Golden Delicious |
| AP Ab-Hof-Preise Verarbeitung bio  | AP_GR_VB   | BIO-Granny Smith     |
| AP Ab-Hof-Preise Verarbeitung bio  | AP_ID_VB   | BIO-Idared           |
| AP Ab-Hof-Preise Verarbeitung bio  | AP_JO_VB   | BIO-Jonagold         |
| AP Ab-Hof-Preise Verarbeitung bio  | AP_KR_VB   | BIO-Kronprinz Rudolf |
| AP Ab-Hof-Preise Verarbeitung bio  | AP_PI_VB   | BIO-Pinova           |
| AP Ab-Hof-Preise Verarbeitung bio  | AP_RD_VB   | BIO-Red Delicious    |
| AP Ab-Hof-Preise Verarbeitung bio  | AP_RE_VB   | BIO-Red Jonaprince   |
| AP Ab-Hof-Preise Verarbeitung bio  | AP_TO_VB   | BIO-Topaz            |
| AP Ab-Hof-Preise Verarbeitung bio  | AP_SO_VB   | BIO-Sonstige Sorten  |
| AP Ab-Hof-Preise Verarbeitung konv | AP_AR_VK   | Arlet                |
| AP Ab-Hof-Preise Verarbeitung konv | AP_BK_VK   | Boskoop              |
| AP Ab-Hof-Preise Verarbeitung konv | AP_BR_VK   | Braeburn             |
| AP Ab-Hof-Preise Verarbeitung konv | AP_EL_VK   | Elstar               |
| AP Ab-Hof-Preise Verarbeitung konv | AP_EV_VK   | Evelina              |
| AP Ab-Hof-Preise Verarbeitung konv | AP_FU_VK   | Fuji                 |
| AP Ab-Hof-Preise Verarbeitung konv | AP_GA_VK   | Gala                 |
| AP Ab-Hof-Preise Verarbeitung konv | AP_GO_VK   | Golden Delicious     |
| AP Ab-Hof-Preise Verarbeitung konv | AP_GR_VK   | Granny Smith         |
| AP Ab-Hof-Preise Verarbeitung konv | AP_ID_VK   | Idared               |
| AP Ab-Hof-Preise Verarbeitung konv | AP_JO_VK   | Jonagold             |
| AP Ab-Hof-Preise Verarbeitung konv | AP_KR_VK   | Kronprinz Rudolf     |
| AP Ab-Hof-Preise Verarbeitung konv | AP_PI_VK   | Pinova               |
| AP Ab-Hof-Preise Verarbeitung konv | AP_RD_VK   | Red Delicious        |
| AP Ab-Hof-Preise Verarbeitung konv | AP_RE_VK   | Red Jonaprince       |
| AP Ab-Hof-Preise Verarbeitung konv | AP_TO_VK   | Тораz                |
| AP Ab-Hof-Preise Verarbeitung konv | AP_SO_VK   | Sonstige Sorten      |

| FORMULAR                | EDV-KÜRZEL | PRODUKT              |
|-------------------------|------------|----------------------|
| AP Ab-Rampe-Preise bio  | AP_AR_RB   | BIO-Arlet            |
| AP Ab-Rampe-Preise bio  | AP_BK_RB   | BIO-Boskoop          |
| AP Ab-Rampe-Preise bio  | AP_BR_RB   | BIO-Braeburn         |
| AP Ab-Rampe-Preise bio  | AP_EL_RB   | BIO-Elstar           |
| AP Ab-Rampe-Preise bio  | AP_EV_RB   | BIO-Evelina          |
| AP Ab-Rampe-Preise bio  | AP_FU_RB   | BIO-Fuji             |
| AP Ab-Rampe-Preise bio  | AP_GA_RB   | BIO-Gala             |
| AP Ab-Rampe-Preise bio  | AP_GO_RB   | BIO-Golden Delicious |
| AP Ab-Rampe-Preise bio  | AP_GR_RB   | BIO-Granny Smith     |
| AP Ab-Rampe-Preise bio  | AP_ID_RB   | BIO-Idared           |
| AP Ab-Rampe-Preise bio  | AP_JO_RB   | BIO-Jonagold         |
| AP Ab-Rampe-Preise bio  | AP_KR_RB   | BIO-Kronprinz Rudolf |
| AP Ab-Rampe-Preise bio  | AP_PI_RB   | BIO-Pinova           |
| AP Ab-Rampe-Preise bio  | AP_RD_RB   | BIO-Red Delicious    |
| AP Ab-Rampe-Preise bio  | AP_RE_RB   | BIO-Red Jonaprince   |
| AP Ab-Rampe-Preise bio  | AP_TO_RB   | BIO-Topaz            |
| AP Ab-Rampe-Preise bio  | AP_SO_RB   | BIO-Sonstige Sorten  |
| AP Ab-Rampe-Preise konv | AP_AR_RK   | Arlet                |
| AP Ab-Rampe-Preise konv | AP_BK_RK   | Boskoop              |
| AP Ab-Rampe-Preise konv | AP_BR_RK   | Braeburn             |
| AP Ab-Rampe-Preise konv | AP_EL_RK   | Elstar               |
| AP Ab-Rampe-Preise konv | AP_EV_RK   | Evelina              |
| AP Ab-Rampe-Preise konv | AP_FU_RK   | Fuji                 |
| AP Ab-Rampe-Preise konv | AP_GA_RK   | Gala                 |
| AP Ab-Rampe-Preise konv | AP_GO_RK   | Golden Delicious     |
| AP Ab-Rampe-Preise konv | AP_GR_RK   | Granny Smith         |
| AP Ab-Rampe-Preise konv | AP_ID_RK   | Idared               |
| AP Ab-Rampe-Preise konv | AP_JO_RK   | Jonagold             |
| AP Ab-Rampe-Preise konv | AP_KR_RK   | Kronprinz Rudolf     |
| AP Ab-Rampe-Preise konv | AP_PI_RK   | Pinova               |
| AP Ab-Rampe-Preise konv | AP_RD_RK   | Red Delicious        |
| AP Ab-Rampe-Preise konv | AP_RE_RK   | Red Jonaprince       |
| AP Ab-Rampe-Preise konv | AP_TO_RK   | Topaz                |
| AP Ab-Rampe-Preise konv | AP_SO_RK   | Sonstige Sorten      |
|                         |            |                      |

## 6.10 MELDUNG LÖSCHEN

Daten können entweder direkt in der Zeile – oder falls die gesamte Preisdefinition falsch eingegeben wurde – über den Button "Meldung löschen" gelöscht werden. In diesem Fall werden alle Daten des jeweiligen Formulars entfernt.

| Meldung prüfen Meldung sendin Meldung löschen<br>Erntejahr abschließen                                                             |
|----------------------------------------------------------------------------------------------------|
| Mit dem Absenden der Meldung erklärt der meldepflichtige Betrieb, dass er alle Angaben wahrheitsgemäß und vollständig gemacht hat. |

Abbildung 116: Benutzeroberfläche Apfel-Preismeldung – Meldung löschen

### 6.11 DRUCKEN

Um Ihre Meldungen drucken zu können, bieten wir die Funktion "Drucken" an, welche rechts oben ersichtlich ist. Das jeweilige Datenblatt kann pro Preisdefinition als PDF-Datei exportiert und anschließend gespeichert bzw. gedruckt werden. Der Druck der gesamten Meldung pro Zeitraum kann im Menüpunkt "Meldungsübersicht" vorgenommen werden.

| Apfel-Preisr    | neldung                                          | Export: Drucken               |
|-----------------|--------------------------------------------------|-------------------------------|
| Meldefrist: wöd | hentlich, spätestens bis Dienstag der Folgewoche |                               |
| Jahr            | 2021 👻                                           | E-Mail Keine E-Mail vorhanden |
| Woche           | 36 (06.09.2021-12.09.2021)                       | neue E-Mail                   |
|                 |                                                  | Sendebestätigung 🔘 Ja 🥑 Nein  |
| Preisdefinition | Ab-Hof-Preise Frischmarkt                        |                               |
| Bewirtschaftung | konventionell                                    |                               |

Abbildung 117: Benutzeroberfläche Apfel-Preismeldung - Auswahl Drucken

## 6.12 MELDUNG ÄNDERN

Möchten Sie Änderungen vornehmen oder Eingabefehler nach dem Absenden korrigieren, so können Sie diese Korrekturen zwei Wochen rückwirkend vornehmen. Nach Ablauf dieses Zeitraums gelten die Meldungen als gesperrt und können nicht mehr korrigiert werden.

Innerhalb des Korrekturzeitraums können Sie Daten direkt in der Maske ändern und mit dem Button "Meldung senden" erneut schicken.

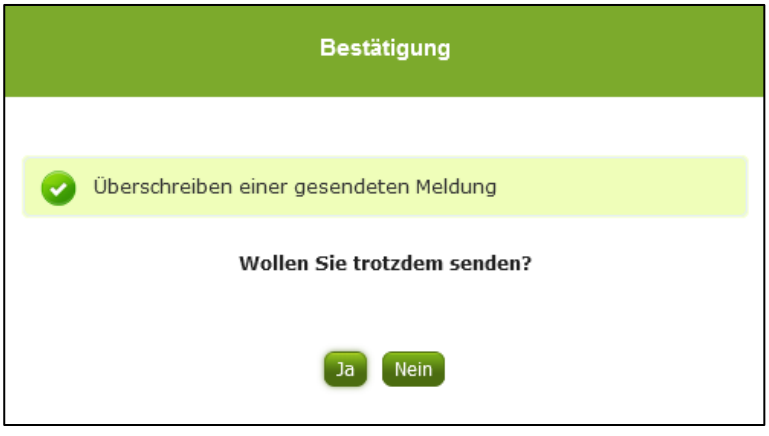

Sie erhalten eine Sicherheitsabfrage, ob Sie die bereits gesendete Meldung überschreiben möchten und können mit der Auswahl "Ja" die Mengen und Preise korrigieren.

Abbildung 118: Benutzeroberfläche Apfel-Preismeldung – Bestätigung Meldung ändern

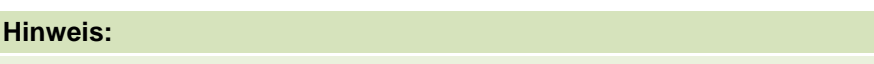

Bemerken Sie Fehler erst außerhalb des Änderungszeitraumes dann bitten wir Sie, sich mit uns in Verbindung zu setzen. (siehe S. 75)

# 6.13 MELDEPROFIL KONFIGURIEREN

Mit der Konfiguration des Meldeprofils können Meldungsarten, Produkte sowie die Bewirtschaftungsart eingegrenzt werden. Das Meldeprofil ist standardmäßig so angelegt, dass alle Meldungsarten, die dem Meldebetrieb zur Verfügung stehen, in der Meldemaske angezeigt werden. Um schneller und fehlerfreier melden zu können besteht die Möglichkeit, das Meldeprofil durch gezielte Eingrenzungen, zu konfigurieren. In der grün hinterlegten Menüführung finden Sie deshalb den Menüpunkt Meldeprofil.

| RinderNET Flächen Milchqu      | alität Eingaben AMB Markttransparenz Zuckerrübe Kundendaten                                                                                                    |
|--------------------------------|----------------------------------------------------------------------------------------------------|
|                                |                                                                                                    |
| Markttransparenz               | Willkommen im eAMA-Portal für Markt- und Preismeldungen,                                                                                                    |
| Meldungsübersicht              | es freut uns, dass Sie die Online-Erfassung der Agrarmarkt Austria nutzen. Den entsprechenden Einstieg finden Sie in der blau hinterlegten Box.                                                                                                    |
| Meldeprofil                    | Mit Ihrer Meldung leisten Sie einen wichtigen Beitrag zur Markttransparenz und stellen eine nachhaltige <u>Marktinformation für Ihren Sektor</u> sicher. Die bundesweit erhobenen Daten sind die Basis für den periodisch erscheinenden Marktbericht der AMA. |
| Obst und Gemüse<br>Lagerstand  | Möchten Sie laufend über aktuelle Berichte und Entwicklungen informiert werden, können Sie mit wenigen Schritten den Newsletter für Ihre gewünschte Marktinformation abonnieren.                                                                              |
| Wochenmeldung<br>Monatsmeldung | . Um Ihnen den Einstieg und Umgang mit der elektronischen Erfassung zu erleichtern, stellen wir Ihnen ein ausführliches Benutzerhandbuch zur Verfügung. Dieses beinhaltet<br>Informationen zum Programmaufbau, dessen Funktion und Struktur:                  |
| Apfel-Nachzahlung              | → Benutzerhandbuch Getreide & Ölsaaten                                                                                                    |
| Datei-Import                   | → Benutzerhandbuch Vieh & Fleisch                                                                                                    |
| Vieh und Fleisch               | → Benutzerhandbuch Eier & Geflügel                                                                                                    |
| Rinder                         | → Benutzerhandbuch Obst & Gemüse                                                                                                    |
| Rinder bio.<br>Schweine        | → Benutzerhandbuch Lebensmitteleinzelhandel & Verarbeitungsbetriebe                                                                                                    |
| Schafe und Ziegen              | → Benutzerhandbuch Düngemittel                                                                                                    |
| Lebendrinder                   | → Benutzerhandbuch Futtermittel                                                                                                    |
| Datei-Import                   | → Benutzerhandbuch Direktvermarktung Milch                                                                                                    |

Abbildung 119: Benutzeroberfläche Meldeprofil – Wochenmeldung

| konfig | ebereich | konfigurie | eren kann. O | iewisse <mark>Ber</mark> | eiche sind | nicht konfigu | rierbar.    |         |
|--------|----------|------------|--------------|--------------------------|------------|---------------|-------------|---------|
| >-     | duna     | >-         | Anzeiger     | Alle Anw                 | vählen A   | lle Abwählen  | Auswahl Spe | eichern |
| /      |          |            |              |                          |            |               |             |         |
|        |          |            |              |                          |            |               |             |         |
|        |          |            |              |                          |            |               |             |         |
|        |          |            |              |                          |            |               |             |         |

Abbildung 120: Benutzeroberfläche Meldeprofil – Monatsmeldung

Um die Konfiguration zu beginnen, muss der Meldebereich Obst und Gemüse und der Teilmeldebereich Monatsmeldung ausgewählt werden. Danach kann durch einen Klick auf den entsprechenden Haken die Art der Preismeldung und das Produkt ausgewählt werden.

| Meldeprofil                                      |                        |                     |                    |                    |                   |
|--------------------------------------------------|------------------------|---------------------|--------------------|--------------------|-------------------|
| Hier finden sie ein Menü, in dem                 | n man den Meldebereich | konfigurieren kann. | Gewisse Bereiche s | nd nicht konfiguri | erbar.            |
| Obst und Gemüse                                  | Apfel-Preismeldung     | ▼ Anzeige           | Alle Anwählen      | Alle Abwählen      | Auswahl Speichern |
| Ab-Hof-Preise Frischmarkt                        |                        |                     |                    |                    |                   |
| <ul> <li>konventionell</li> <li>Arlet</li> </ul> |                        |                     |                    |                    |                   |
| Boskoop                                          |                        |                     |                    |                    |                   |
| Sraeburn                                         |                        |                     |                    |                    |                   |
| Elstar                                           |                        |                     |                    |                    |                   |
| Evelina                                          |                        |                     |                    |                    |                   |
| 🗸 Fuji                                           |                        |                     |                    |                    |                   |
| 🗸 Gala                                           |                        |                     |                    |                    |                   |
| Golden Delicious                                 |                        |                     |                    |                    |                   |
| Granny Smith                                     |                        |                     |                    |                    |                   |

Abbildung 121: Benutzeroberfläche Meldeprofil – Konfiguration speichern

Nachdem ausgewählt wurde was in der Meldemaske erscheinen soll, muss die Auswahl mit dem Button "Auswahl speichern" bestätigt werden.

| Profil wurde gespeichert. | )                  |                                |                                 |  |
|---------------------------|--------------------|--------------------------------|---------------------------------|--|
| Meldeprofil               |                    |                                |                                 |  |
|                           |                    |                                |                                 |  |
| Meldebereich:             | Teilmeldebereich:  | ieren kann. Gewisse Bereiche s | ind nicht konfigurierbar.       |  |
| Obst und Gemüse *         | Apfel-Preismeldung | Anzeigen Alle Anwählen         | Alle Abwählen Auswahl Speichern |  |

Abbildung 122: Benutzeroberfläche Meldeprofil – Konfiguration Bestätigung

Das erfolgreiche konfigurieren des Meldeprofils erkennen Sie an der grün hinterlegten Meldung "Profil wurde gespeichert". Wenn Sie dann den Bereich Monatsmeldung im Menü auswählen, finden Sie ausschließlich jene Preismeldungen und die Produkte die von Ihnen gewählt wurden.

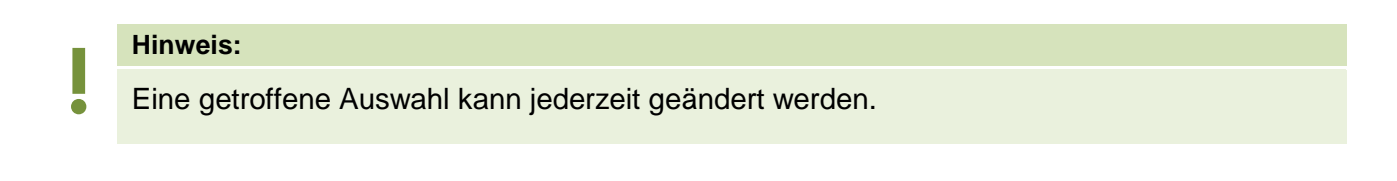

# 7 ABBILDUNGSVERZEICHNIS

| Abbildung 1: Startseite - grün hinterlegte Box                                                      | 5                      |
|----------------------------------------------------------------------------------------------------|------------------------|
| Abbildung 2: Menüpunkte – blauer Pfeil                                                              | 5                      |
| Abbildung 3: Menüpunkte - Rückkehr zur Startseite                                                   | 6                      |
| Abbildung 4: Benutzeroberfläche Lagerstand - Erfassungsmaske noch nicht gesendeter Meldung          | 7                      |
| Abbildung 5: Benutzeroberfläche Lagerstand - Erfassungsjahr und Monat                               | 8                      |
| Abbildung 6: Benutzeroberfläche Lagestand – Meldung erfassen                                        | 8                      |
| Abbildung 7: Benutzeroberfläche Lagerstand - Meldung erfassen                                       | 8                      |
| Abbildung 8: Benutzeroberfläche Lagerstand - Nachkommastellen                                       | 9                      |
| Abbildung 9: Benutzeroberfläche Lagerstand - Gesamtsummen                                           | 9                      |
| Abbildung 10: Benutzeroberfläche Lagerstand - Fehlermeldung                                         | . 11                   |
| Abbildung 11: Benutzeroberfläche Lagerstand – Meldung speichern                                     | . 11                   |
| Abbildung 12: Benutzeroberfläche Lagerstand – Hinweis Meldung speichern                             | . 12                   |
| Abbildung 13: Benutzeroberfläche Lagerstand - Erkennung der gesendeten Meldungen It. Punkt 1.2 & 4  | . 13                   |
| Abbildung 14: Benutzeroberfläche Lagerstand - Nullmeldung gesendet                                  | . 14                   |
| Abbildung 15: Benutzeroberfläche Lagerstand - Ernteiahrabschluss                                    | 15                     |
| Abbildung 16: Benutzeroberfläche Lagerstand - Sicherheitsabfrage Erntejahr abschließen.             | . 16                   |
| Abbildung 17: Benutzeroberfläche Lagerstand – Auswahl der E-Mail-Adresse                            | . 17                   |
| Abbildung 18: Benutzeroberfläche Lagerstand - Fingabe neuer Erreichbarkeiten                        | 17                     |
| Abbildung 19: Benutzeroberfläche Lagerstand - Keine E-Mail zur Sendebestätigung                     | 18                     |
| Abbildung 20: Benutzeroberfläche Lagerstand – Datei Import                                          | 18                     |
| Abbildung 21: Benutzeroberfläche Lagerstand – CSV Hochladen                                         | 18                     |
| Abbildung 22: Benutzeroberfläche Lagerstand – Datei-Import verarbeitet                              | 19                     |
| Abbildung 23: Benutzeroberfläche Lagerstand – Warnhinweis Datei-Import                              | 19                     |
| Abbildung 24: Benutzeroberfläche Lagerstand – Fehlermeldung Datei-Import                            | 20                     |
| Abbildung 25: Benutzeroberfläche Lagerstand – CSV-Vorlage                                           | 21                     |
| Abbildung 26: Benutzeroberfläche Lagerstand – EDV-Kürzel                                            | 21                     |
| Abbildung 27: Benutzeroberfläche Lagerstand – Meldung löschen                                       | 22                     |
| Abbildung 28: Benutzeroberfläche Lagerstand - Auswahl Drucken                                       | 22                     |
| Abbildung 20: Benutzeroberfläche Lagerstand – Restätigung Meldung ändern                            | 22                     |
| Abbildung 30: Benutzeroberfläche Meldenrofil – Lagerstand                                           | 24                     |
| Abbildung 31: Benutzeroberfläche Meldenrofil – Lagerstand                                           | 24                     |
| Abbildung 31: Benutzeroberfläche Meldeprofil – Konfiguration speichern                              | 24                     |
| Abbildung 32: Benutzeroberfläche Meldeprofil – Konfiguration Bestätigung                            | 24                     |
| Abbildung 34: Startseite - grün hinterlegte Box                                                     | 26                     |
| Abbildung 35: Monünunkte - blauer Pfeil                                                             | 20                     |
| Abbildung 36: Menüpunkte - Bückkehr zur Startseite                                                  | 20                     |
| Abbildung 37: Benutzeroberfläche Wochenmeldung                                                      | 21                     |
| Abbildung 38: Benutzeroberfläche Wochenmeldung - Erfassungsjahr und Kalenderwoche                   | 20                     |
| Abbildung 30: Benutzeroberfläche Wochenmeldung – Meldung erfassen                                   | 29                     |
| Abbildung 40: Reputzeroberfläche Wochenmeldung – Neckung endssen                                    | 29                     |
| Abbildung 40. Benutzeroberfläche Wochenmeldung - Nachkommastellen                                   | 20                     |
| Abbildung 41: Benutzeroberfläche Wochenmeldung - Feniemeldung                                       | 21                     |
| Abbildung 42: Benutzeroberfläche Wochenmeldung – Hieldung speichern                                 | 21                     |
| Abbildung 43. Benutzeroberfläche Wochenmeldung – Filmweis Meldung speichern Meldungen It. Bunkt 1.2 | 0 /                    |
| Abbildung 44. Denutzerobernache Wochenmeldung - Erkennung der gesendeten Meldungernt. Funkt 1,2     | 22                     |
| Abbildung 45: Poputzoroborfläche Weehenmeldung Ernteichrehechlung                                   | . ວ∠<br>ວາ             |
| Abbildung 45. Denutzeroberfläche Wochenmeldung - Eintejanrabschluss                                 | . <del>3</del> 3<br>24 |
| Abbildung 40. Denutzeroberfläche Wochenmeldung - Sicherneitsabirage Emtejahr abschließen            | 04<br>25               |
| Abbildung 49. Denutzeroberfläche Wochenmeldung – Auswahl uch E-Mall-Aulesse                         | ່ 33<br>25             |
| Abbildung 40. Denutzeroberfläche Wochenmeldung - Eingabe neuer Erreichbarkeiten                     | 30                     |
| Abbildung 49: Benutzerobernache wochenmeldung - Keine E-Mail Zur Sendebestatigung                   | 30                     |

| Abbildung 50: Benutzeroberfläche Wochenmeldung – Datei Import                                                                                                    | 36                                                                                                    |
|----------------------------------------------------------------------------------------------------|----------------------------------------------------------------------------------------------------|
| Abbildung 51: Benutzeroberfläche Wochenmeldung – CSV Hochladen                                                                                                    | 36                                                                                                    |
| Abbildung 52: Benutzeroberfläche Wochenmeldung – Datei-Import verarbeitet                                                                                                    | 37                                                                                                    |
| Abbildung 53: Benutzeroberfläche Wochenmeldung – Warnhinweis Datei-Import                                                                                                    | 37                                                                                                    |
| Abbildung 54: Benutzeroberfläche Wochenmeldung – Fehlermeldung Datei-Import                                                                                                    | 38                                                                                                    |
| Abbildung 55: Benutzeroberfläche Wochenmeldung – CSV-Vorlage                                                                                                    | 38                                                                                                    |
| Abbildung 56: Benutzeroberfläche Wochenmeldung – EDV-Kürzel Ab-Hof-Preise Frischmarkt & Verarbei                                                                                                    | tung                                                                                                    |
|                                                                                                    | 39                                                                                                    |
| Abbildung 57: Benutzeroberfläche Wochenmeldung – EDV-Kürzel Ab-Rampe-Preise Frischmarkt                                                                                                    | 39                                                                                                    |
| Abbildung 58: Benutzeroberfläche Wochenmeldung – Meldung löschen                                                                                                    | 40                                                                                                    |
| Abbildung 59: Benutzeroberfläche Wochenmeldung - Auswahl Drucken                                                                                                    | 40                                                                                                    |
| Abbildung 60: Benutzeroberfläche Wochenmeldung – Bestätigung Meldung ändern                                                                                                    | 41                                                                                                    |
| Abbildung 61: Benutzeroberfläche Meldeprofil – Wochenmeldung                                                                                                    | 42                                                                                                    |
| Abbildung 62: Benutzeroberfläche Meldeprofil – Wochenmeldung                                                                                                    | 42                                                                                                    |
| Abbildung 63: Benutzeroberfläche Meldeprofil – Konfiguration speichern                                                                                                    | 43                                                                                                    |
| Abbildung 64: Benutzeroberfläche Meldeprofil – Konfiguration Bestätigung                                                                                                    | 43                                                                                                    |
| Abbildung 65: Startseite - grün hinterlegte Box                                                                                                    | 44                                                                                                    |
| Abbildung 66: Menüpunkte - blauer Pfeil                                                                                                    | 44                                                                                                    |
| Abbildung 67: Menüpunkte - Rückkehr zur Startseite                                                                                                    | 45                                                                                                    |
| Abbildung 68: Benutzeroberfläche Monatsmeldung                                                                                                    | 46                                                                                                    |
| Abbildung 69: Benutzeroberfläche Monatsmeldung - Erfassungsjahr und Monat                                                                                                    | 46                                                                                                    |
| Abbildung 70: Benutzeroberfläche Monatsmeldung – Meldung erfassen                                                                                                    | 47                                                                                                    |
| Abbildung 71: Benutzeroberfläche Monatsmeldung - Nachkommastellen                                                                                                    | 47                                                                                                    |
| Abbildung 72: Benutzeroberfläche Monatsmeldung - Fehlermeldung                                                                                                    | 48                                                                                                    |
| Abbildung 73: Benutzeroberfläche Monatsmeldung – Meldung speichern                                                                                                    | 48                                                                                                    |
| Abbildung 74: Benutzeroberfläche Monatsmeldung – Hinweis Meldung speichern                                                                                                    | 49                                                                                                    |
|                                                                                                    |                                                                                                    |
| Abbildung 75: Benutzeroberfläche Monatsmeldung - Erkennung der gesendeten Meldungen It. Punkt 1,2                                                                                                    | & 4                                                                                                    |
| Abbildung 75: Benutzeroberfläche Monatsmeldung - Erkennung der gesendeten Meldungen It. Punkt 1,2                                                                                                    | 2 & 4<br>50                                                                                                    |
| Abbildung 75: Benutzeroberfläche Monatsmeldung - Erkennung der gesendeten Meldungen It. Punkt 1,2<br>Abbildung 76: Benutzeroberfläche Monatsmeldung - Erntejahrabschluss                                                                                                    | 2 & 4<br>50<br>51                                                                                                    |
| Abbildung 75: Benutzeroberfläche Monatsmeldung - Erkennung der gesendeten Meldungen It. Punkt 1,2<br>Abbildung 76: Benutzeroberfläche Monatsmeldung - Erntejahrabschluss<br>Abbildung 77: Benutzeroberfläche Monatsmeldung - Sicherheitsabfrage Erntejahr abschließen                                                                                                    | 2 & 4<br>50<br>51<br>51                                                                                                    |
| Abbildung 75: Benutzeroberfläche Monatsmeldung - Erkennung der gesendeten Meldungen It. Punkt 1,2<br>Abbildung 76: Benutzeroberfläche Monatsmeldung - Erntejahrabschluss<br>Abbildung 77: Benutzeroberfläche Monatsmeldung - Sicherheitsabfrage Erntejahr abschließen<br>Abbildung 78: Benutzeroberfläche Monatsmeldung – Auswahl der E-Mail-Adresse                                                                                                    | 2 & 4<br>50<br>51<br>51<br>52                                                                                                    |
| Abbildung 75: Benutzeroberfläche Monatsmeldung - Erkennung der gesendeten Meldungen It. Punkt 1,2<br>Abbildung 76: Benutzeroberfläche Monatsmeldung - Erntejahrabschluss<br>Abbildung 77: Benutzeroberfläche Monatsmeldung - Sicherheitsabfrage Erntejahr abschließen<br>Abbildung 78: Benutzeroberfläche Monatsmeldung – Auswahl der E-Mail-Adresse<br>Abbildung 79: Benutzeroberfläche Monatsmeldung - Eingabe neuer Erreichbarkeiten                                                                                                    | 2 & 4<br>50<br>51<br>51<br>52<br>52                                                                                                    |
| Abbildung 75: Benutzeroberfläche Monatsmeldung - Erkennung der gesendeten Meldungen It. Punkt 1,2<br>Abbildung 76: Benutzeroberfläche Monatsmeldung - Erntejahrabschluss<br>Abbildung 77: Benutzeroberfläche Monatsmeldung - Sicherheitsabfrage Erntejahr abschließen<br>Abbildung 78: Benutzeroberfläche Monatsmeldung – Auswahl der E-Mail-Adresse<br>Abbildung 79: Benutzeroberfläche Monatsmeldung - Eingabe neuer Erreichbarkeiten<br>Abbildung 80: Benutzeroberfläche Monatsmeldung - Keine E-Mail zur Sendebestätigung                                                                                                    | 2 & 4<br>50<br>51<br>51<br>52<br>52<br>53                                                                                                 |
| Abbildung 75: Benutzeroberfläche Monatsmeldung - Erkennung der gesendeten Meldungen It. Punkt 1,2<br>Abbildung 76: Benutzeroberfläche Monatsmeldung - Erntejahrabschluss                                                                                                    | 2 & 4<br>50<br>51<br>51<br>52<br>52<br>53<br>53                                                                                           |
| Abbildung 75: Benutzeroberfläche Monatsmeldung - Erkennung der gesendeten Meldungen It. Punkt 1,2<br>Abbildung 76: Benutzeroberfläche Monatsmeldung - Erntejahrabschluss                                                                                                    | 2 & 4<br>50<br>51<br>52<br>52<br>53<br>53<br>53                                                                                           |
| Abbildung 75: Benutzeroberfläche Monatsmeldung - Erkennung der gesendeten Meldungen It. Punkt 1,2<br>Abbildung 76: Benutzeroberfläche Monatsmeldung - Erntejahrabschluss                                                                                                    | 2 & 4<br>50<br>51<br>51<br>52<br>52<br>53<br>53<br>53<br>54                                                                               |
| Abbildung 75: Benutzeroberfläche Monatsmeldung - Erkennung der gesendeten Meldungen It. Punkt 1,2<br>Abbildung 76: Benutzeroberfläche Monatsmeldung - Erntejahrabschluss                                                                                                    | 2 & 4<br>50<br>51<br>52<br>52<br>53<br>53<br>53<br>54<br>54                                                                               |
| Abbildung 75: Benutzeroberfläche Monatsmeldung - Erkennung der gesendeten Meldungen It. Punkt 1,2<br>Abbildung 76: Benutzeroberfläche Monatsmeldung - Erntejahrabschluss                                                                                                    | 2 & 4<br>50<br>51<br>52<br>52<br>53<br>53<br>53<br>54<br>54<br>54                                                                         |
| Abbildung 75: Benutzeroberfläche Monatsmeldung - Erkennung der gesendeten Meldungen It. Punkt 1,2<br>Abbildung 76: Benutzeroberfläche Monatsmeldung - Erntejahrabschluss                                                                                                    | 2 & 4<br>50<br>51<br>52<br>52<br>53<br>53<br>53<br>53<br>54<br>54<br>54<br>55                                                             |
| Abbildung 75: Benutzeroberfläche Monatsmeldung - Erkennung der gesendeten Meldungen It. Punkt 1,2<br>Abbildung 76: Benutzeroberfläche Monatsmeldung - Erntejahrabschluss                                                                                                    | 2 & 4<br>50<br>51<br>52<br>52<br>53<br>53<br>53<br>54<br>54<br>55<br>59                                                                   |
| Abbildung 75: Benutzeroberfläche Monatsmeldung - Erkennung der gesendeten Meldungen It. Punkt 1,2<br>Abbildung 76: Benutzeroberfläche Monatsmeldung - Erntejahrabschluss                                                                                                    | 2 & 4<br>50<br>51<br>52<br>52<br>52<br>53<br>53<br>53<br>54<br>54<br>54<br>55<br>59<br>59                                                 |
| Abbildung 75: Benutzeroberfläche Monatsmeldung - Erkennung der gesendeten Meldungen It. Punkt 1,2<br>Abbildung 76: Benutzeroberfläche Monatsmeldung - Erntejahrabschluss                                                                                                    | 2 & 4<br>50<br>51<br>52<br>52<br>53<br>53<br>53<br>53<br>54<br>54<br>54<br>55<br>59<br>59<br>60                                           |
| Abbildung 75: Benutzeroberfläche Monatsmeldung - Erkennung der gesendeten Meldungen It. Punkt 1,2<br>Abbildung 76: Benutzeroberfläche Monatsmeldung - Erntejahrabschluss                                                                                                    | 2 & 4<br>50<br>51<br>52<br>52<br>52<br>53<br>53<br>53<br>54<br>54<br>54<br>55<br>59<br>59<br>60<br>61                                     |
| Abbildung 75: Benutzeroberfläche Monatsmeldung - Erkennung der gesendeten Meldungen It. Punkt 1,2<br>Abbildung 76: Benutzeroberfläche Monatsmeldung - Erntejahrabschluss                                                                                                    | 2 & 4<br>50<br>51<br>52<br>52<br>52<br>53<br>53<br>53<br>53<br>54<br>54<br>54<br>55<br>59<br>59<br>60<br>61<br>61                         |
| Abbildung 75: Benutzeroberfläche Monatsmeldung - Erkennung der gesendeten Meldungen It. Punkt 1,2<br>Abbildung 76: Benutzeroberfläche Monatsmeldung - Erntejahrabschluss.<br>Abbildung 77: Benutzeroberfläche Monatsmeldung – Auswahl der E-Mail-Adresse<br>Abbildung 79: Benutzeroberfläche Monatsmeldung – Auswahl der E-Mail-Adresse<br>Abbildung 80: Benutzeroberfläche Monatsmeldung - Eingabe neuer Erreichbarkeiten<br>Abbildung 80: Benutzeroberfläche Monatsmeldung – Datei Import.<br>Abbildung 81: Benutzeroberfläche Monatsmeldung – Datei Import.<br>Abbildung 82: Benutzeroberfläche Monatsmeldung – CSV Hochladen<br>Abbildung 83: Benutzeroberfläche Monatsmeldung – Datei Import verarbeitet.<br>Abbildung 84: Benutzeroberfläche Monatsmeldung – Datei-Import verarbeitet.<br>Abbildung 85: Benutzeroberfläche Monatsmeldung – CSV Hochladen<br>Abbildung 86: Benutzeroberfläche Monatsmeldung – Varnhinweis Datei-Import<br>Abbildung 87: Benutzeroberfläche Monatsmeldung – CSV-Vorlage<br>Abbildung 88: Benutzeroberfläche Monatsmeldung – CSV-Vorlage<br>Abbildung 88: Benutzeroberfläche Monatsmeldung – Meldung löschen<br>Abbildung 89: Benutzeroberfläche Monatsmeldung – Meldung löschen<br>Abbildung 89: Benutzeroberfläche Monatsmeldung – Meldung löschen<br>Abbildung 89: Benutzeroberfläche Monatsmeldung – Bestätigung Meldung ändern<br>Abbildung 90: Benutzeroberfläche Meldeprofil – Wochenmeldung<br>Abbildung 91: Benutzeroberfläche Meldeprofil – Monatsmeldung                                                                                                    | 2 & 4<br>50<br>51<br>52<br>52<br>53<br>53<br>53<br>53<br>54<br>54<br>54<br>55<br>59<br>59<br>60<br>61<br>61<br>62                         |
| Abbildung 75: Benutzeroberfläche Monatsmeldung - Erkennung der gesendeten Meldungen It. Punkt 1,2<br>Abbildung 76: Benutzeroberfläche Monatsmeldung - Erntejahrabschluss.<br>Abbildung 77: Benutzeroberfläche Monatsmeldung - Sicherheitsabfrage Erntejahr abschließen<br>Abbildung 78: Benutzeroberfläche Monatsmeldung - Auswahl der E-Mail-Adresse<br>Abbildung 79: Benutzeroberfläche Monatsmeldung - Eingabe neuer Erreichbarkeiten<br>Abbildung 80: Benutzeroberfläche Monatsmeldung - Datei Import.<br>Abbildung 81: Benutzeroberfläche Monatsmeldung – Datei Import.<br>Abbildung 82: Benutzeroberfläche Monatsmeldung – CSV Hochladen<br>Abbildung 83: Benutzeroberfläche Monatsmeldung – Datei-Import verarbeitet.<br>Abbildung 84: Benutzeroberfläche Monatsmeldung – Datei-Import verarbeitet.<br>Abbildung 85: Benutzeroberfläche Monatsmeldung – CSV Hochladen<br>Abbildung 86: Benutzeroberfläche Monatsmeldung – Varnhinweis Datei-Import<br>Abbildung 86: Benutzeroberfläche Monatsmeldung – CSV-Vorlage<br>Abbildung 86: Benutzeroberfläche Monatsmeldung – CSV-Vorlage<br>Abbildung 87: Benutzeroberfläche Monatsmeldung – CSV-Vorlage<br>Abbildung 88: Benutzeroberfläche Monatsmeldung – Meldung löschen<br>Abbildung 88: Benutzeroberfläche Monatsmeldung – Meldung löschen<br>Abbildung 89: Benutzeroberfläche Monatsmeldung – Meldung löschen<br>Abbildung 89: Benutzeroberfläche Monatsmeldung – Bestätigung Meldung ändern<br>Abbildung 90: Benutzeroberfläche Meldeprofil – Wochenmeldung<br>Abbildung 91: Benutzeroberfläche Meldeprofil – Monatsmeldung<br>Abbildung 92: Benutzeroberfläche Meldeprofil – Könfiguration speichern.<br>Abbildung 93: Benutzeroberfläche Meldeprofil – Könfiguration speichern. | 2 & 4<br>50<br>51<br>52<br>52<br>52<br>53<br>53<br>53<br>53<br>54<br>54<br>54<br>55<br>59<br>60<br>61<br>62<br>62                         |
| Abbildung 75: Benutzeroberfläche Monatsmeldung - Erkennung der gesendeten Meldungen It. Punkt 1,2<br>Abbildung 76: Benutzeroberfläche Monatsmeldung - Erntejahrabschluss                                                                                                    | 2 & 4<br>50<br>51<br>52<br>52<br>52<br>53<br>53<br>53<br>53<br>53<br>54<br>54<br>54<br>55<br>59<br>60<br>61<br>62<br>62<br>63             |
| Abbildung 75: Benutzeroberfläche Monatsmeldung - Erkennung der gesendeten Meldungen It. Punkt 1,2<br>Abbildung 76: Benutzeroberfläche Monatsmeldung - Erntejahrabschluss                                                                                                    | 2 & 4<br>50<br>51<br>52<br>52<br>53<br>53<br>53<br>53<br>53<br>54<br>54<br>54<br>55<br>59<br>60<br>61<br>62<br>63<br>63<br>63             |
| Abbildung 75: Benutzeroberfläche Monatsmeldung - Erkennung der gesendeten Meldungen It. Punkt 1,2<br>Abbildung 76: Benutzeroberfläche Monatsmeldung - Erntejahrabschluss                                                                                                    | 2 & 4<br>50<br>51<br>52<br>52<br>53<br>53<br>53<br>53<br>53<br>54<br>54<br>54<br>54<br>55<br>59<br>61<br>61<br>62<br>63<br>63<br>63       |
| Abbildung 75: Benutzeroberfläche Monatsmeldung - Erkennung der gesendeten Meldungen It. Punkt 1,2<br>Abbildung 76: Benutzeroberfläche Monatsmeldung - Erntejahrabschluss                                                                                                    | 2 & 4<br>50<br>51<br>52<br>52<br>53<br>53<br>53<br>53<br>53<br>54<br>54<br>54<br>55<br>59<br>60<br>61<br>62<br>63<br>63<br>64<br>65       |
| Abbildung 75: Benutzeroberfläche Monatsmeldung - Erkennung der gesendeten Meldungen It. Punkt 1,2<br>Abbildung 76: Benutzeroberfläche Monatsmeldung - Erntejahrabschluss                                                                                                    | 2 & 4<br>50<br>51<br>52<br>52<br>52<br>53<br>53<br>53<br>53<br>53<br>54<br>54<br>54<br>55<br>59<br>61<br>61<br>62<br>63<br>63<br>65<br>65 |

| Abbildung 100: Benutzeroberfläche Apfel-Preismeldung - Nachkommastellen                            | 66    |
|----------------------------------------------------------------------------------------------------|-------|
| Abbildung 101: Benutzeroberfläche Apfel-Preismeldung - Fehlermeldung                               | 67    |
| Abbildung 102: Benutzeroberfläche Apfel-Preismeldung – Meldung speichern                           | 68    |
| Abbildung 103: Benutzeroberfläche Apfel-Preismeldung – Hinweis Meldung speichern                   | 68    |
| Abbildung 104: Benutzeroberfläche Apfel-Preismeldung - Erkennung der gesendeten Meldungen It. Punk | t 1,2 |
| & 4                                                                                                | 69    |
| Abbildung 105: Benutzeroberfläche Apfel-Preismeldung - Erntejahrabschluss                          | 70    |
| Abbildung 106: Benutzeroberfläche Apfel-Preismeldung - Sicherheitsabfrage Erntejahr abschließen    | 70    |
| Abbildung 107: Benutzeroberfläche Apfel-Preismeldung – Auswahl der E-Mail-Adresse                  | 71    |
| Abbildung 108: Benutzeroberfläche Apfel-Preismeldung - Eingabe neuer Erreichbarkeiten              | 71    |
| Abbildung 109: Benutzeroberfläche Apfel-Preismeldung - Keine E-Mail zur Sendebestätigung           | 72    |
| Abbildung 110: Benutzeroberfläche Apfel-Preismeldung – Datei Import                                | 72    |
| Abbildung 111: Benutzeroberfläche Apfel-Preismeldung – CSV Hochladen                               | 72    |
| Abbildung 112: Benutzeroberfläche Apfel-Preismeldung – Datei-Import verarbeitet                    | 73    |
| Abbildung 113: Benutzeroberfläche Apfel-Preismeldung – Warnhinweis Datei-Import                    | 73    |
| Abbildung 114: Benutzeroberfläche Apfel-Preismeldung – Fehlermeldung Datei-Import                  | 73    |
| Abbildung 115: Benutzeroberfläche Apfel-Preismeldung – CSV-Vorlage                                 | 74    |
| Abbildung 116: Benutzeroberfläche Apfel-Preismeldung – Meldung löschen                             | 77    |
| Abbildung 117: Benutzeroberfläche Apfel-Preismeldung - Auswahl Drucken                             | 77    |
| Abbildung 118: Benutzeroberfläche Apfel-Preismeldung – Bestätigung Meldung ändern                  | 78    |
| Abbildung 119: Benutzeroberfläche Meldeprofil – Wochenmeldung                                      | 79    |
| Abbildung 120: Benutzeroberfläche Meldeprofil – Monatsmeldung                                      | 79    |
| Abbildung 121: Benutzeroberfläche Meldeprofil – Konfiguration speichern                            | 80    |
| Abbildung 122: Benutzeroberfläche Meldeprofil – Konfiguration Bestätigung                          | 80    |
|                                                                                                    |       |

# 8 RAT UND HILFE / KONTAKT

#### Sie erreichen uns:

Agrarmarkt Austria GB I / Abt. 3 / Ref. 8 - Marktinformation Dresdner Straße 70 A-1200 Wien

Für fachspezifische Auskünfte stehen Ihnen die Mitarbeiterinnen und Mitarbeiter der Agrarmarkt Austria unter der folgenden Durchwahl gerne zur Verfügung:

 Telefon:
 +43 50 3151-3750 (Hr. Färber)

 +43 50 3151-379 (Hr. Renhardt, BSc)

 E-Mail:
 obst.gemuesemeldung@ama.gv.at

 Fax:
 +43 50 3151-396

Dieses Merkblatt dient zur Information und enthält rechtlich unverbindliche Aussagen. Im Sinne des Gleichheitsgrundsatzes haben die Ausführungen in gleicher Weise für alle Geschlechter Geltung.

Die Verwaltungsbehörde ist das Bundesministerium für Landwirtschaft, Regionen und Tourismus.

Dieses Merkblatt dient als Information und enthält rechtlich unverbindliche Aussagen. Die Ausführungen basieren auf den zum Zeitpunkt des Redaktionsschlusses bestehenden Rechtsgrundlagen. Änderungen werden auf unserer Homepage www.ama.at aktuell gehalten.

Zur besseren Lesbarkeit wurde im vorliegenden Merkblatt die männliche Wortform gewählt. Im Sinne des Gleichheitsgrundsatzes beziehen sich diese Formulierungen selbstverständlich auf Personen jeden Geschlechts. Ebenso erstreckt sich der Begriff Ehe gleichermaßen auf eingetragene Partnerschaften.

#### Impressum

Informationen gemäß § 5 E-Commerce Gesetz und Offenlegung gemäß § 25 Mediengesetz

Medieninhaber, Herausgeber, Vertrieb: Agrarmarkt Austria Redaktion: GB I/Abt. 3 - Referat 8, Dresdner Straße 70, 1200 Wien, UID-Nr.: ATU16305503 Telefon: +43 50 3151-0, Fax: +43 50 3151-396, E-Mail: <u>obst.gemuesemeldung@ama.gv.at</u>

Vertretungsbefugt:

Dipl.-Ing. Günter Griesmayr, Vorstandsvorsitzender und Vorstandsmitglied für den Geschäftsbereich II Mag.<sup>a</sup> Lena Karasz, Vorstandsmitglied für den Geschäftsbereich I

Die Agrarmarkt Austria ist eine gemäß § 2 AMA-Gesetz 1992, BGBI. Nr. 376/1992, eingerichtete juristische Person öffentlichen Rechts, deren Aufgaben im § 3 festgelegt sind. Sie unterliegt gemäß § 25 AMA-Gesetz der Aufsicht der Bundesministerin für Landwirtschaft, Regionen und Tourismus.

Hersteller: AMA, Grafik/Layout: AMA, Bildnachweis: klimkin/Pixabay

Verlagsrechte: Die hier veröffentlichten Beiträge sind urheberrechtlich geschützt. Alle Rechte sind vorbehalten. Nachdruck und Auswertung der von der AGRARMARKT AUSTRIA erhobenen Daten sind mit Quellenangabe gestattet. Alle Angaben ohne Gewähr.

Im Sinne des Gleichheitsgrundsatzes haben die Ausführungen in gleicher Weise für alle Geschlechter Geltung.